# Research Smarter & Work Wiser

文献管理神器-Endnote X9

产品与解决方案团队 黄庭颖 April 2019

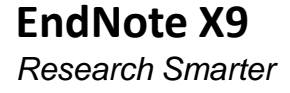

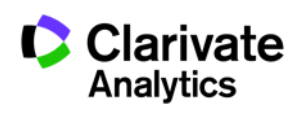

### 你是否在日常科研过程中经常碰到以下的困惑:

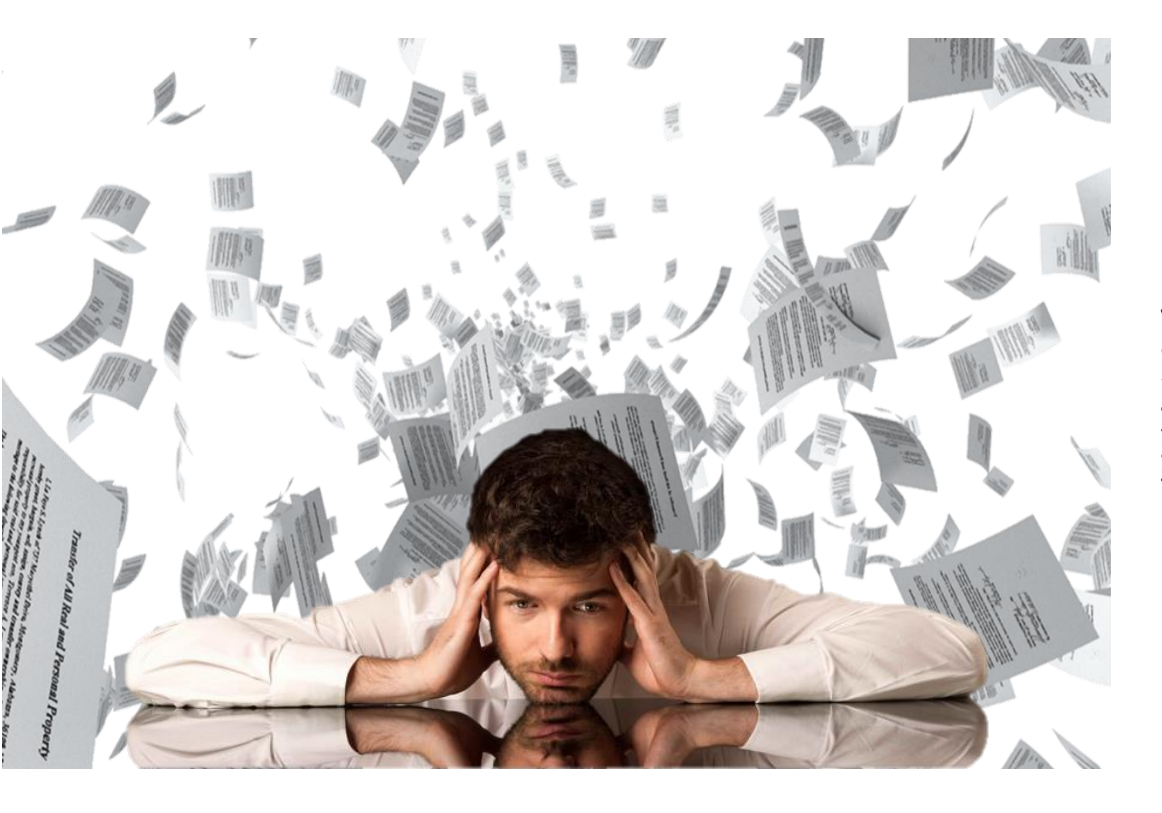

各种来源文献保存**杂乱无序**,无 统一有效管理的位置,面对纷繁冗 杂的文献,经常找不到有效的文献。

做课题或撰写论文时,我们需要对 文献进行研读,或借鉴已有的文献 进行分析,讨论。但因保存文献量 较大,形式繁杂,感觉**无从下手**。

写论文的时候,参考文献格式处 理令人头疼不已,一不留神错误百 出,在编辑参考文献格式上浪费大 量时间精力,结果可能会被编辑质 疑文章的质量。

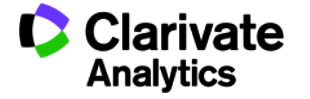

# ENDNOTE 可以帮助您……

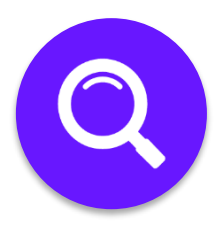

#### ・建立个人文献图书馆

- •从数据库检索文献并快速导入至个人文献图书馆
- •帮助寻找文献全文

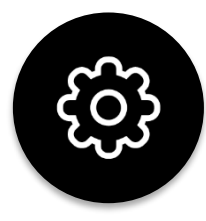

#### ・管理不同来源的中英文文献

- 将数据库的信息资源与工作小组成员共享
- 根据需要创建组,去重、排序、分析、阅读笔记,随时更新,编辑记录

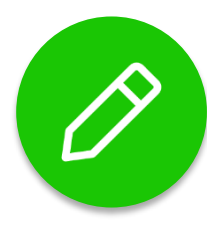

·撰写论文时,迅速找到相关的文献、图片、表格, 将其自动插入论文相应的引用位置
·准备投稿时,自动按照投稿期刊的要求将文中文 后的参考文献格式化,提高论文写作效率

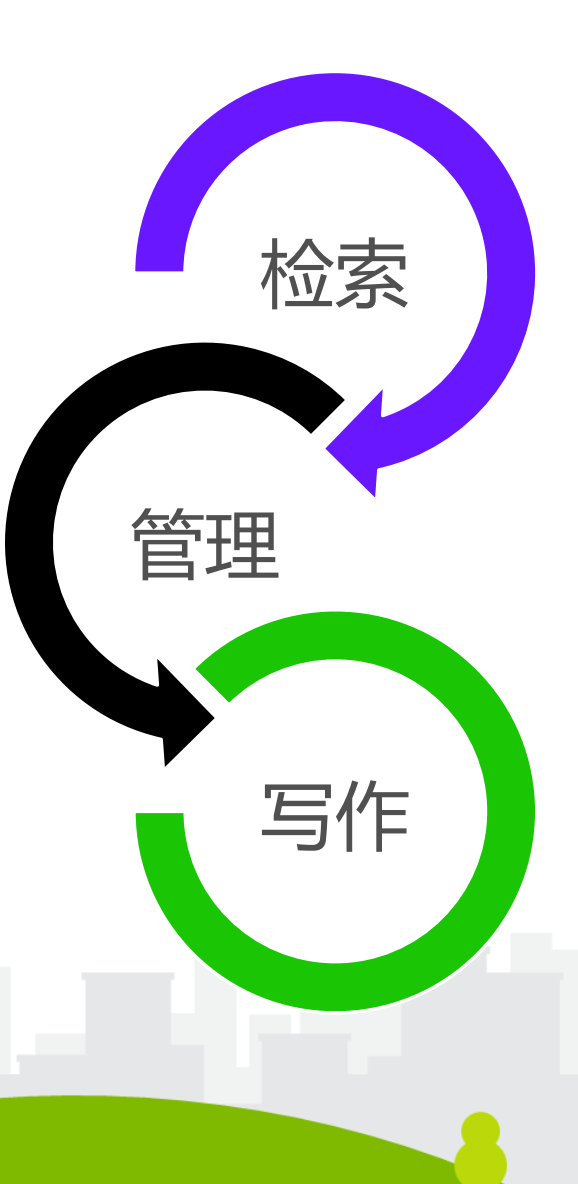

### ENDNOTE X9 的工作流

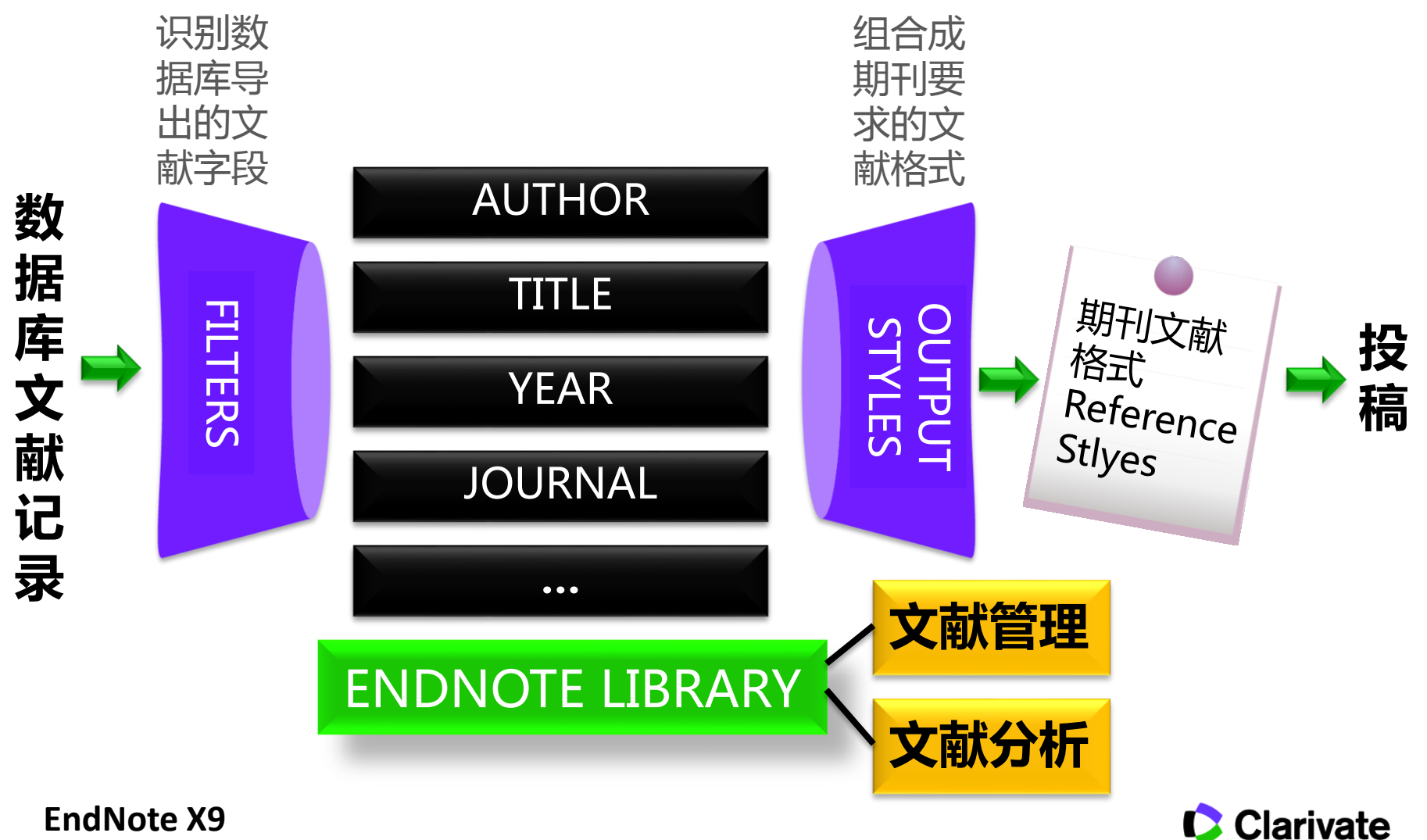

Research Smarter

Analytics

# OUTLINE

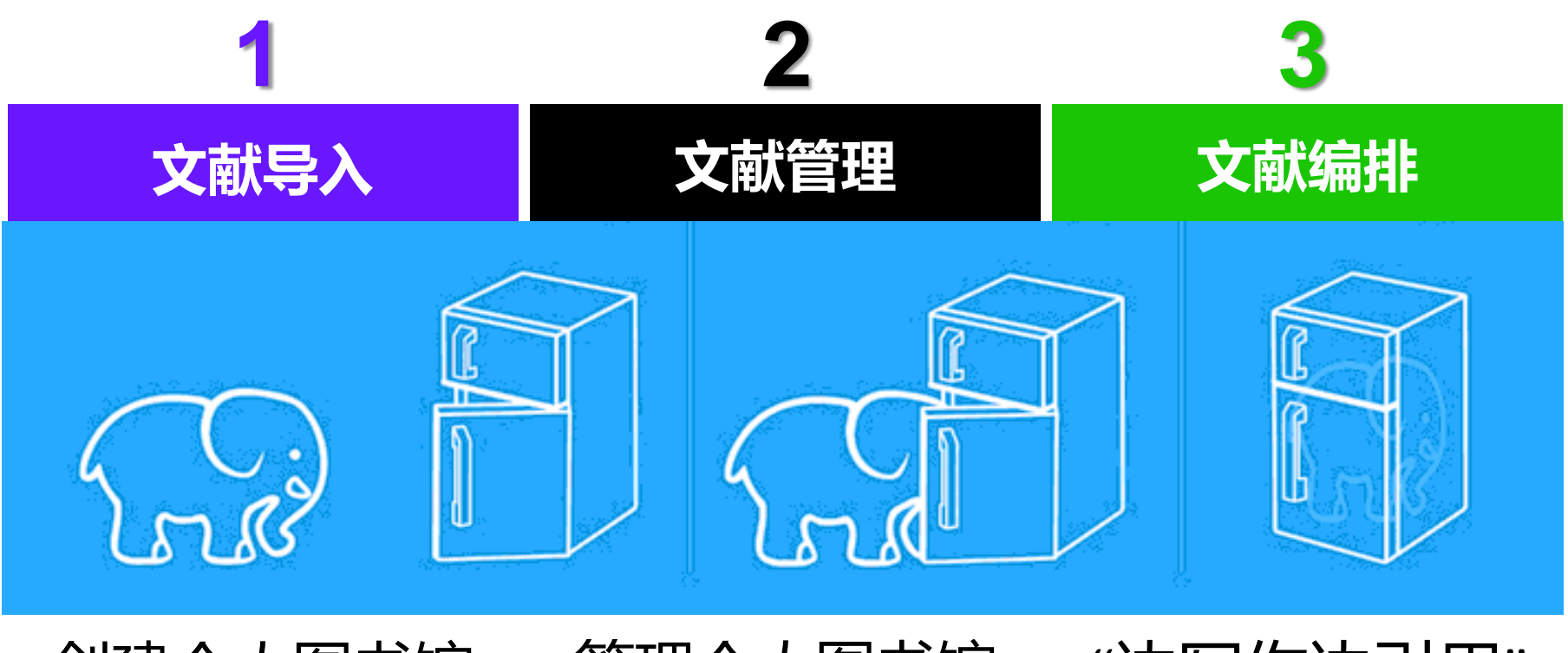

### 创建个人图书馆 管理个人图书馆 "边写作边引用"

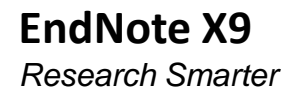

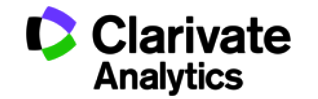

# Endnote下载安装地址

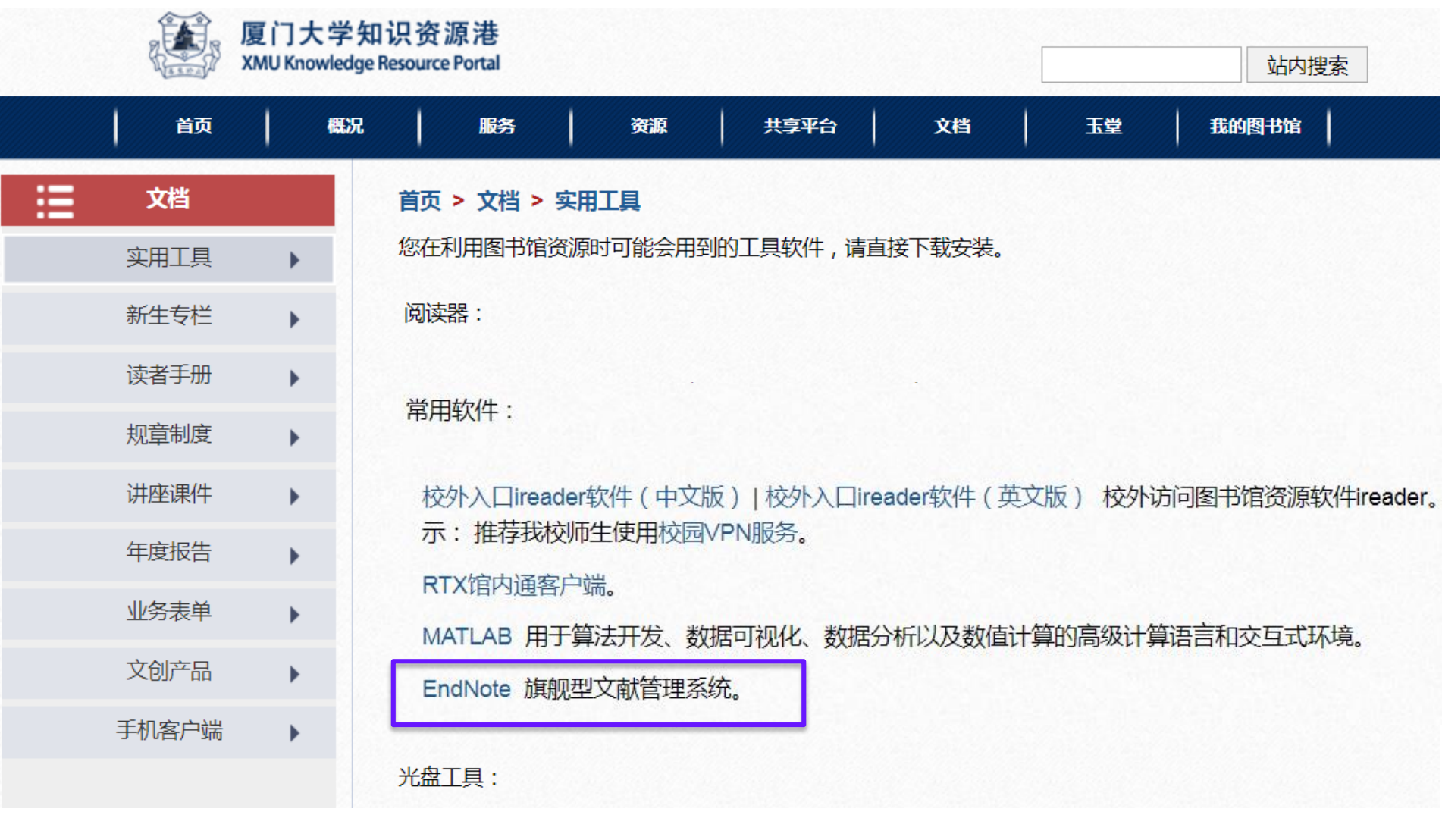

![](_page_5_Picture_2.jpeg)

Clarivate Formerly the IP & Science business of Thomson Reuters

![](_page_5_Picture_4.jpeg)

1. 文献导入

![](_page_6_Picture_1.jpeg)

![](_page_6_Picture_2.jpeg)

# 创建个人图书馆

| 🛤 EndNote X9 - [My EndNote Libra            | ry]                                        |                           |                             |                   | _        |         | ×    |
|---------------------------------------------|--------------------------------------------|---------------------------|-----------------------------|-------------------|----------|---------|------|
| <u>File Edit R</u> eferences <u>G</u> roups | s <u>T</u> ools <u>W</u> indow <u>H</u> el | р                         |                             |                   |          | - 5     | 1 ×  |
| C 🔇 🔇 APA 6th                               | · 🖻 🗐                                      | S 🕹 🖞 🗶 🖉 🖻               | ) 🗾 🗟 💷 💭 🖧 🔩 -             | Quick Search      |          | Q •     | **   |
| My Library                                  | Search Option                              | ns 🕨 Search Whole Library | → Match Case Match Words    | Reference Preview | N 1 0    | ⊲ ►     | Ŧ    |
| All References (0)                          |                                            |                           |                             |                   |          |         | »    |
| 🧿 Configure Sync                            | New Reference Lib                          | rary                      |                             | ×                 |          |         |      |
| Recently Added (0)     Unfiled (0)          | ← → • ↑ 🗖                                  | > This PC > Desktop       | ✓ ひ Search Desktop          | sel)<br>م         | ected    |         |      |
| Trash (0)                                   | Organize 🔻 Nev                             | w folder                  |                             | <b>■ • ?</b>      |          |         |      |
| My Groups                                   | 🗸 💻 This PC                                | ^                         | No items match your search. |                   |          |         |      |
| ·<br>*生+又 "□:」。"                            | > 📃 Desktop                                |                           |                             |                   |          |         |      |
| 远痒 File                                     | > 🔮 Documents                              |                           |                             |                   |          |         |      |
|                                             | 🗸 🗦 🦶 Downloads                            |                           |                             |                   |          |         |      |
|                                             | > 🁌 Music                                  |                           |                             |                   |          |         |      |
|                                             | > 📰 Pictures                               |                           |                             |                   |          |         |      |
|                                             | > 📕 Videos                                 | ~                         |                             |                   |          |         |      |
| 点击 "New"                                    | File <u>n</u> ame:                         | My EndNote Library        |                             | ~                 |          |         |      |
|                                             | Save as type:                              | EndNote Library (*.enl)   |                             | ~                 |          |         |      |
|                                             |                                            |                           |                             |                   |          |         |      |
| 点击 "New                                     | ∧ Hide Folders                             |                           | <u>S</u> ave                | Cancel            |          | I       |      |
| Reference                                   |                                            |                           |                             |                   |          | 🔚 Layou | it 🔻 |
| Libroru"                                    |                                            |                           |                             |                   |          |         |      |
| Library                                     |                                            |                           |                             | C C               | lariva   | ate     |      |
| Clarivate   Formerly the IP & Science       | ce                                         |                           |                             | A                 | nalytics | S       |      |

ClarivateFormerly the IP & ScienceAnalyticsbusiness of Thomson Reuters

![](_page_8_Picture_0.jpeg)

# EndNote X9在建立了 个人图书馆后生成两个文件

![](_page_8_Picture_2.jpeg)

![](_page_8_Picture_3.jpeg)

![](_page_8_Picture_4.jpeg)

![](_page_9_Picture_0.jpeg)

![](_page_9_Picture_1.jpeg)

![](_page_9_Figure_2.jpeg)

![](_page_9_Picture_3.jpeg)

![](_page_9_Picture_4.jpeg)

# 文献导入的5种方法:

![](_page_10_Picture_1.jpeg)

### Research Smarter.

- I. 从数据库网站导入参考文献
- **II.** 在网页浏览中导入参考文献
- **III.** 轻松导入本地参考文献
- IV. 在线检索导入参考文献
- V. 手工添加参考文献信息

![](_page_10_Picture_8.jpeg)

12

# I. 从数据库网站导入参考文献

![](_page_11_Picture_1.jpeg)

### 1.网站直接导入

例: Web of Science, Wiley Online Library, American Institute of Physics 等

例: Google Scholar, CNKI等

![](_page_11_Picture_6.jpeg)

![](_page_11_Picture_7.jpeg)

# 1. 网站直接导入——以Web of Science为例

Web of Science

#### 请登录以访问 Web of Science

#### 注册用户登录

使用您的 Web of Science 帐户登录。注意,要通过漫游功能登录,必须最近曾于所在机构处进行过登录。

| 电子邮件地址  | stephen.shen@Clarivate.com |   |
|---------|----------------------------|---|
| 密码      | •••••                      |   |
|         | <sup>登录</sup> 账户与EndNote相  | 頁 |
| [       | ]在此计算机上保存我的信息<br>記密码?      |   |
| 机构用户到   | 录                          |   |
| 授权用户选择您 | 的机构所属的组织或地区:               |   |
| 选择您的组织  | 地区 マ 转到                    |   |

#### WEB OF SCIENCE

最佳的一站式科研资源库,带您探索跨越多种学科, 要盖全世界范围的引文大全。Web of Science 让您可以访问最为可靠并且涉及多个学科的整合科研成果, 这些科研成果通过来自多个来源、互相链接的内容引 文指标加以关联,通过单个界面提供给您。Web of Science 遵从严格的评审过程,只会列出最具影响力 的、最相关的、最可信的信息,这样您可以更快地构 思出下一个伟大设想。

Web of Science 通过以下方式将整个搜索和发现过程 串连在一起:

优质多学科内容 新兴趋势 学科特有内容 区域内容 研究数据 分析工具

了解更多有关 Web of Science 的信息

EndNote X9 Research Smarter

![](_page_12_Picture_12.jpeg)

简体中文 🔻

Clarivate Analytics

![](_page_12_Picture_16.jpeg)

Research Smarter.

![](_page_13_Picture_0.jpeg)

Clarivate

# 1. 网站直接导入——以Web of Science为例

#### Web of Science

**Research Smarter.** 

| Meb of Science                           |                                                                                                    | Analytics                              |
|------------------------------------------|----------------------------------------------------------------------------------------------------|----------------------------------------|
| 检索                                       | 工具 ▼ 检索和跟踪 ▼                                                                                                    | 检索历史 标记结果列表                            |
| 检索结果: 2,261<br>(来自 Web of Science 核心合集)  | 排序方式: 日期 · · · · · · · · · · · · · · · · · ·                                                                                   | 《 第 1 页,共 227页 ▶                       |
| 您的检索: 主题: (high-entropy alloy*)<br>…更多内容 | <ul> <li>□选择页面</li> <li>□ 选择页面</li> <li>□ 5K</li> <li>□ 保存至 EndNote online</li> <li>▲ 添加到标记结果列表</li> </ul>                     | 山创建引文报告                                |
| 4 创建跟踪服务                                 | ♀ 1. Nanostructured high-en                                                                                                    | ₩ 分析检索结果<br>被引频次: 1,636                |
| 精炼检索结果                                   | outcomes 保存至 ResearcherID - 我撰写了这些出<br>作者: Yeh, JW; Chen, SK; Li 保存至 FECYT CVN<br>ADVANCED ENGINEERIN 保存到 InCites 反年: MAY 2004 | (来目 Web of Science 的<br>核心合集)<br>使用次数~ |
| 在如下结果集内检索 Q                              | ● S+F-X 出版商处的全保存为其他文件格式                                                                                                    | 被引频次:897                               |
| 过滤结果依据:                                  | 作者: Zhang, Yong; Zuo, Ting Ting; Tang, Zhi; 等.<br>PROGRESS IN MATERIALS SCIENCE 卷: 61页: 1-93 出版年: APR 2014                     | (来目 Web of Science 的<br>核心合集)          |
| 🗆 🍷 领域中的高被引论文(61)                        | S+F+X 出版商处的全文 查看摘要▼                                                                                                    | 🏆 高被引论文                                |
| 🗌 👌 领域中的热点论文 (2)                         |                                                                                                    | 使用次数~                                  |
| 一 3 开放获取 (429)                           | ✓ 3. A fracture-resistant high-entropy alloy for cryogenic applications                                                        | 被引频次: 624<br>(来自 Web of Science 的      |
| 精炼                                       | 作者: Gludovatz, Bernd; Hohenwarter, Anton; Catoor, Dhiraj; 等.<br>SCIENCE卷: 345期: 6201页: 1153-1158出版年: SEP 5 2014                | 核心合集)                                  |
| 出版年                                      | S+F+X 出版商处的全文 查看摘要 ▼                                                                                                    | 🏆 高被引论文                                |
| EndNote X9                               |                                                                                                    | 🗘 Clarivate                            |
| Research Smarter                         |                                                                                                    | Analytics                              |

![](_page_14_Picture_0.jpeg)

1. 网站直接导入——以Web of Science为例

Research Smarter.

| 鷗 EndNote X9 - [My EndNote Libra      | ry]                                                                                      | _                      | $\Box$ × |
|---------------------------------------|------------------------------------------------------------------------------------------|------------------------|----------|
| Eile Edit References Groups           | s <u>T</u> ools <u>W</u> indow <u>H</u> elp                                              |                        | _ 8 ×    |
| 🗖 🔇 🔇 APA 6th                         | · ि ■ Q 2 2 Q 2 B 5 @ 5 2 2 2 6                                                          | Quick Search           | Q • "    |
| My Library                            | Search Options  Search Whole Group  Match Case Match Words                               | Reference Preview      | ∢ ▶ ₹    |
| All References (3)                    |                                                                                          | *                      | »        |
| 📩 Imported References (3)             |                                                                                          |                        |          |
| Configure Sync                        | And V Year V Contains V H -                                                              | No References Selected |          |
| Recently Added (3)                    | And V Title V Contains V + -                                                             |                        |          |
| Unfiled (3)                           | Author Vear Title Rating                                                                 |                        |          |
| Trash (0)                             | Gludovatz, B.; H.,                                                                       |                        |          |
|                                       | <ul> <li>Yeh, J. W.; Chen, 2004 Nanostructured high-entropy alloys with multi</li> </ul> |                        |          |
|                                       | Zhang, Y.; Zuo, T 2014 Microstructures and properties of high-entrop                     |                        |          |
| 🖻 " rind rull Text                    |                                                                                          |                        |          |
|                                       |                                                                                          |                        |          |
|                                       | 双击下载文件,文献自动导入到EndNote                                                                    |                        |          |
|                                       |                                                                                          |                        |          |
|                                       |                                                                                          |                        |          |
|                                       |                                                                                          |                        |          |
|                                       |                                                                                          |                        |          |
|                                       |                                                                                          |                        |          |
|                                       |                                                                                          |                        |          |
| Showing 3 of 3 references in Group. ( | All References: 3)                                                                       | ,                      | Layout 🔻 |

![](_page_14_Picture_5.jpeg)

![](_page_15_Picture_0.jpeg)

Research Smarter.

# 2. 格式转换导入——以CNKI为例

| <ul> <li>文献全部分</li> <li>主题:高熵合金</li> </ul> | <b>中創知紙</b><br>cnki.net<br>类 ▼ 主語<br>注× 直找全文:合金 | 文<br>55<br>56<br>6<br>6<br>7<br>7<br>7<br>7<br>7<br>7<br>7<br>7<br>7<br>7<br>7<br>7<br>7<br>7<br>7 | <ul> <li>         献 期刊 博硕士 会议         <ul> <li>             高熵合金             </li> <li>             協的文献         </li> </ul> </li> </ul>                                                                                                    | 报纸 图书                                       | 年鉴 百科                   | 4 词典 统计                        | 数据 专利                                | 标准更                   | 多>><br>检索                 | 结果中             | 跨库〕<br>出版<br>中检索 高        | 选择(9)<br>物检索<br>- 级检索 |
|--------------------------------------------|-------------------------------------------------|----------------------------------------------------------------------------------------------------|----------------------------------------------------------------------------------------------------|---------------------------------------------|-------------------------|--------------------------------|--------------------------------------|-----------------------|---------------------------|-----------------|---------------------------|-----------------------|
| ■ 2000 ■<br>● 2000 ■<br>● 2000 ■<br>全球学术快报 | 研究与学习<br>不能少利器<br>研究型协同学习平台                     | 分组》<br>高 <i>崎</i> 倉<br>性能研<br>排序:                                                                  | <ul> <li>- 主题 发表年度 研究层次</li> <li>⇒ 立学性能(111) 金相</li> <li>→ 立学性质(54) 激光熔</li> <li>→ 10</li> <li>→ 10</li> <li>→ 1</li></ul> | 作者 机构 基金<br>组织 (101) 激光熔覆<br>敷 (51) 激光应用 (5 | 夏(68) 微观组组<br>1) 显微硬度(4 | 织(67) 显微组织(<br>41) CoCrCuFeNiM | 65) BCC(61)<br>fn(40) >><br>中文文献 的 外 | AlCoCrFeNi高<br>文文献 三列 | /摘合金(61)<br><b>表 ■</b> 摘要 | FCC (           | 免费<br>56)                 | 數订阅                   |
| 为我推荐                                       |                                                 | E                                                                                                  | 选文献: 14 清除 批里下载                                                                                                    | 导出/参考文献 计                                   | ·里可视化分析 、               | -                              | ~~~                                  |                       | 找到                        | 每页显<br>1,236 条结 | 示: 10 <b>20</b><br>结果 1/6 | ) 50<br>52 >          |
| 检索历史                                       | *                                               |                                                                                                    |                                                                                                    | 题名                                          |                         | 作者                             | 来源                                   | 发表时间                  | 数据库                       | 被引              | 下载                        | 阅读                    |
| - 高熵合金                                     | 检索痕迹 清空                                         | <b>@</b> 1                                                                                         | 退火对激光熔覆FeCrNiCoM<br>影响                                                                                                    | n高熵合金涂层组织                                   | 识与性能的                   | 翁子清; 董刚; 张群莉;<br>郭士锐; 姚建华      | 中国激光                                 | 2014-03-10            | 期刊                        | 36              | 1428 去                    | HTML                  |
|                                            |                                                 | <b>₹</b> 2                                                                                         | 铁单元素基合金表面激光高                                                                                                    | 高熵合金化涂层的制                                   | 制备                      | 张松; 吴臣亮; 王超; 伊<br>俊振; 张春华      | 金属学报                                 | 2014-05-11            | 期刊                        | 18              | 1314 去                    | æ                     |
|                                            |                                                 | <b>₹</b> 3                                                                                         | №n、V、Wo、Ti、Zr元素对<br>高温氧化性能的影响                                                                                                    | A1FeCrCoCu-X高熵                              | <mark>合金组织与</mark>      | 谢红波; 刘贵仲; 郭景<br>杰              | 中国有色金属学<br>报                         | 2015-01-15            | 期刊                        | 15              | 1181 去                    | HTML                  |
|                                            |                                                 | ₹ 4                                                                                                | Si含量对FeCoCr <sub>0.5</sub> NiBSi <sub>x</sub> ,<br>性的影响                                                                                                    | <mark>高熵合金</mark> 涂层组织:                     | 结构和耐磨                   | 吴炳乾; 饶湖常;张冲;<br>戴品强            | 表面技术                                 | 2015-12-20            | 期刊                        | 8               | 490 去                     | HTML.                 |
|                                            |                                                 | € 5                                                                                                | WC颗粒对激光熔覆FeCoCrN<br>的影响                                                                                                    | ïCu <mark>高熵</mark> 合金涂层约                   | 且织与硬度                   | 黄祖凤; 张冲; 唐群华;<br>戴品强; 吴波       | 中国表面工程                               | 2013-01-14<br>11:44   | 期刊                        | 33              | 1625 去                    | HTML.                 |
|                                            |                                                 | € 6                                                                                                | 高熵合金制备方法进展                                                                                                    |                                             |                         | 杨晓宁; 邓伟林; 黄晓<br>波; 田林海         | 热加工工艺                                | 2014-11-20<br>14:33   | 期刊                        | 24              | 3083 去                    | HTML.                 |
|                                            |                                                 |                                                                                                    | 》<br>激光熔覆注制备A1。CrF₀Co                                                                                                    | CuNiTi高熵合全线                                 | 金厚的组织                   | 印度书:北二响:刘左                     | 松士、石金井和印                             |                       |                           |                 |                           |                       |

# 2. 格式转换导入——以CNKI为例

### **②八**(1) 一 (1) 一 (1) - (1) - (1) -

| 文献导出格式                | EndNote                                                                                                    |
|-----------------------|----------------------------------------------------------------------------------------------------|
| • GB/T 7714-2015 格式引文 | <ul> <li>Ⅰ. 以下是您将按照当前格式导出的文献,如需重选文献 请点击这里</li> <li>发表时间→ 被引频次</li> </ul>                                                                                        |
| • CAJ-CD格式引文          | 导出 「夏制到剪贴板 日打印 国xls modoc 三生成检索报告                                                                                                    |
| • 查新(引文格式)            | %0 Journal Article                                                                                                    |
| • 查新(自定义引文格式)         | %+ 福州大学;福建工程学院;                                                                                                    |
| CNKI E-Study          | %T Si含量对FeCoCr_(0.5)NiBSi_x高熵合金涂层组织结构和耐磨性的影响<br>%J 表面技术                                                                                                    |
| Refworks              | %D 2015                                                                                                    |
| - EndNote             | %N 12<br>%V 44                                                                                                    |
| NoteExpress           |                                                                                                    |
| NoteFirst             | 备了不同Si含量的FeCoCr_(0.5)NiBSi_x(x取0,0.1,0.2,0.3,0.4)系列高熵合金涂层,分析涂层的宏观形貌、微观组织及相结构,测试涂层的硬度,通过<br>摩擦磨损实验测试涂层的耐磨性。结果该覆本高熵会全涂层均由ECC相和MOB相组成 显微组织句括失共最组织和共最组织。随着Si含量的增加 E |
| • 自定义                 | 了黑眉顶头显然低赤层的前眉星。泪来都很怎高滴眉显赤层的面包包的面面之后里的面包的目的。如此是小国的小国组织和小国组织和小国组织。随着的目里的角加,<br>CC相增多,M_2B相减少,共晶组织由蜂窝状到颗粒状,然后消失。高熵合金涂层的平均硬度随着Si含量的增加而先降低后增加,FeCoCr_(0.5)…          |
|                       | %P 85-91<br>%@ 1001-3660<br>%L 50-1083/TG<br>%W CNKI                                                                                                    |
|                       | %0 Journal Article<br>%A 谢红波 %A 刘贵仲 %A 郭景杰<br>%+ 桂林电子科技大学广西信息材料重点实验室;哈尔滨工业大学材料科学与工程学院;<br>%T Mn、V、Mo、Ti、Zr元素对AlFeCrCoCu-X高熵合金组织与高温氧化性能的影响                       |

![](_page_16_Picture_3.jpeg)

### 2. 格式转换导入——以CNKI为例

| Import File       | 导入至EndNote           | ?     | ×         | Research Smarter.     |
|-------------------|----------------------|-------|-----------|-----------------------|
| Import File:      | CNKI export refs.txt | Choos | se        |                       |
| Import Option:    | EndNote Import       |       | <br><br>し | 择对应的过滤器<br>便EndNote识别 |
| Duplicates:       | Import All           |       | ~<br>文    | 自不同数据源的<br>献信息        |
| Text Translation: | No Translation       |       | ~         |                       |
|                   | Import               | Can   | cel       |                       |

![](_page_17_Picture_2.jpeg)

![](_page_17_Picture_3.jpeg)

endNote<sup>x9</sup>

# 2. 格式转换导入——以CNKI为例

![](_page_18_Picture_1.jpeg)

Research Smarter.

| 😬 EndNote X9 - [My EndNote Libra      | ry]                                                        | – 🗆 ×                                     |
|---------------------------------------|------------------------------------------------------------|-------------------------------------------|
| Eile Edit References Group            | s <u>T</u> ools <u>W</u> indow <u>H</u> elp                | _ & ×                                     |
| 📩 🔇 🔇 APA 6th                         | - □ ■ ∞ 2 2 2 0 0 □ □ □ □ □ □ 0 0 2 2 0 0                  | Quick Search Q ▼                          |
| My Library                            | Search Options  Search Whole Group  Match Case Match Words | Reference Preview <b>†</b> ⊘ ⊲ ▶ <b>▼</b> |
| ☐ All References (9)                  |                                                            | »                                         |
| 📥 Imported References (6)             |                                                            |                                           |
| Configure Sync                        | And V Year V Contains V + -                                | No References Selected                    |
| Recently Added (9)                    | And V Title V Contains V + -                               |                                           |
| 📑 Unfiled (9)                         | Author Vear Title Rating                                   |                                           |
| 🔟 Trash (0)                           |                                                            |                                           |
|                                       | <ul> <li>● 张松·吴臣亮: 2014 铁单元素基合金表面激光高熵合金化涂层</li> </ul>      |                                           |
|                                       | ● 杨晓宁;邓伟林; 2014 高崎合金制备方法进展 %J 热加工工艺                        |                                           |
| ⊟ Find Full Text                      | ● 翁子清; 董刚; 2014 退火对激光熔覆FeCrNiCoMn高熵合金涂层                    |                                           |
|                                       | ● 谢红波:刘贵仲:… 2015 Mn、V、Mo、Ti、Zr元素对AlFeCrCoCu-X高             |                                           |
|                                       | ●                                                          |                                           |
|                                       |                                                            |                                           |
|                                       | 从CNKI导出的中文文                                                |                                           |
|                                       | 献白动导λ到EndNote                                              |                                           |
|                                       |                                                            |                                           |
|                                       |                                                            |                                           |
|                                       |                                                            |                                           |
|                                       | < >>                                                       | 1                                         |
| Showing 6 of 6 references in Group. ( | All References: 9)                                         | 🔚 Layout 🔻                                |

![](_page_18_Picture_4.jpeg)

![](_page_18_Picture_5.jpeg)

# II. 在网页浏览中导入参考文献

获取参考文献:

EndNote网络版中自带的"获取参考文献"小插件可以帮助读者随时在
 网页浏览中添加文献至EndNote。

![](_page_19_Picture_3.jpeg)

# III. 轻松导入本地参考文献

![](_page_20_Picture_1.jpeg)

Research Smarter.

### 1.将单篇PDF导入EndNote

### 2.PDF批量导入EndNote

3.本地文件夹PDF自动导入

![](_page_20_Picture_6.jpeg)

![](_page_20_Picture_7.jpeg)

# 1. 将单篇PDF导入EndNote

![](_page_21_Picture_1.jpeg)

Research Smarter.

| Import File       |                          | ? ×    |   |             |
|-------------------|--------------------------|--------|---|-------------|
| Import File:      | sample fo EndNote X9.pdf | Choose |   |             |
| Import Option:    | PDF                      |        | > | 选择要导入的PDF文件 |
| Duplicates:       | Import All               | ~      | > | 选择 PDF格式过滤器 |
| Text Translation: | No Translation           | ~      |   |             |
|                   | Import                   | Cancel |   |             |

![](_page_21_Picture_5.jpeg)

# 1. 将单篇PDF导入EndNote

![](_page_22_Picture_1.jpeg)

Research Smarter.

| 📴 EndNote X9 - [My EndNote Librar                                                           | ry]                                                                                                    | – 🗆 🗙                                                                                                    |
|---------------------------------------------------------------------------------------------|----------------------------------------------------------------------------------------------------|----------------------------------------------------------------------------------------------------|
| <u>File Edit R</u> eferences <u>G</u> roups                                                 | s <u>T</u> ools <u>W</u> indow <u>H</u> elp                                                                                                    | _ 8 ×                                                                                                    |
| APA 6th                                                                                     | • 🖻 🗏 🔇 🕹 🖉 🖉 🗁 💴 🗊 🗐 🎵 🎍 🖓 • 🛞 Quick Search                                                                                                    | Q • *                                                                                                    |
| My Library                                                                                  | Search Options • Search Whole Group  V Match Case Match Words Reference Preview Sample                                                                                                    | e fo End 🧷 👌 🕨 🔻                                                                                                    |
| All References (10)     Imported References (1)     Configure Sync     Presently deled (10) | Author       Contains       +       Image: Contains       +       Image: Contains       Image: Contains       +       Image: Contains       Phase stability in high entrop as stability in high entrop as stability in high entrop                                                                                                    | 2 / 14                                                                                                    |
| Unfiled (10)                                                                                | And Constants     Constants     Constan | lah, Milli Dapartuan,<br>ion, Hong Kong, China<br>ol 5 September 2011                                                                                                    |
| <ul> <li>□ Trash (0)</li> <li>□ My Groups</li> <li>□ Find Full Text</li> </ul>              | ▲ Author<br>Year Title<br>Couo, Sheng; Liu, 2011<br>Phase stability in high entropy alloys: Formatio<br>年年年日日本の中国の日本の中国の日本の中国国国国和本の中国国国和本の日本の中国国国和本の中国国和本の中国国和本の中国国和本の中国国和本の中国和本の中国                                                                                                    | The starting dragging dragg |
| Showing 1 of 1 references in Group. (/                                                      | All References: 10)                                                                                                    | 🔚 Layout 🔻                                                                                                    |

![](_page_22_Picture_4.jpeg)

![](_page_22_Picture_5.jpeg)

![](_page_22_Picture_6.jpeg)

| . PDF批量                                                                                     | 导入EndNot                                                                              | e                                        |                           |             | ndNote x9                               |
|---------------------------------------------------------------------------------------------|---------------------------------------------------------------------------------------|------------------------------------------|---------------------------|-------------|-----------------------------------------|
| 📙 🚽 📕 🖵   Test                                                                              | -                                                                                     | - 0                                      | ×                         |             |                                         |
| File Home Share View                                                                        |                                                                                       |                                          | ~ 🕐                       |             | Research Smarter.                       |
| $\leftarrow$ $\rightarrow$ $\checkmark$ $\uparrow$ $\blacksquare$ « Endnote $\Rightarrow$ T | est 🗸 🗸 Search Test                                                                   |                                          | ۹                         |             |                                         |
| 🖈 Quick access                                                                              | Name<br>A's paper<br>B's paper                                                        | Date modif<br>9/30/2018 4<br>9/30/2018 4 | ied<br>1:26 PM<br>1:28 PM | -<br>-<br>天 | 导入文件夹可连同子文件<br>一同导入至EndNote             |
| 🍝 OneDrive - Clarivate Analytics                                                            |                                                                                       |                                          | _                         |             |                                         |
| This PC                                                                                     |                                                                                       |                                          | _                         |             |                                         |
| 鹶 Network                                                                                   |                                                                                       |                                          | _                         |             |                                         |
| Import Folder:                                                                              | D:\Endnote\Test\<br>☑ Include files in subfolders<br>☑ Create a Group Set for this in | nport                                    | Choose                    |             | -EndNote可帮助为该文<br>件夹新建一个组,并保<br>留原有分类设置 |
| Import Option:<br>Duplicates:                                                               | PDF<br>Import All                                                                     |                                          |                           | ~           | 注意:导入文件夹时,                              |
| EndNote X9                                                                                  | Import                                                                                |                                          | Cance                     | ł           |                                         |
| Research Smarter                                                                            |                                                                                       |                                          |                           |             | Analytics                               |

# 2.PDF批量导入EndNote

![](_page_24_Picture_1.jpeg)

Research Smarter.

EndNote X9 - [My EndNote Library] × References Groups Tools Window 8 × File Edit Help <u>5</u> 5)  $\odot$  $\bigcirc$ £. B w Ŀ Hide Search Panel APA 6th 6 " • My Library t entropy-16-00494-v4.pdf Ŧ Preview Search Options + Match Cas Search Whole Group All References (13)Û 7  $\bowtie$ / 32  $\sim$ Author  $\sim$ Contains (3) Imported References Configure Sync... Q Title • Author Year Entropy 2014, 16, 494-525; doi:10.3390/c16010494 Recently Added (13) U Miracle, Daniel: ... 2014 Exploration and Development of Hig entropy Unfiled Ø, Santodonato, L. ... 2015 Deviation from high-entropy configu (10)155N 1099-4300 www.mdpi.com/journal/entropy Ø 2013 High-entropy alloys with high satura Zhang, Y.; Zuo, T.... 🗍 Trash Article (0)Exploration and Development of High Entropy Alloys for Structural Applications ⊡ -- Test el B. Miracle \*, Jonathan D. Miller, Oleg N. Senkov, Christopher Woodward, (1) A's paper 件夹自动导入到EndNote 整 ring Directorate, Wright-Patterson AFB, Dayton, af mil (J.D.M.); oleg.senkov.ctr(i)us.af mil (O.N.S.); B's paper (2) Luchicians of mil (M.D.U.); joimie tiley (Jas of mil (J.T.) ed; E-Mail: daniel.minscle@us.af.mil; 并保留了二级文件夹分 My Groups Verember 2013 / Accepted: 20 December 2013. Find Full Text Abstract: We develop a strategy to design and evaluate high-entropy alloys (HEAs) for structural use in the transportation and energy industries. We give HEA goal properties for low (±150 °C), medium (±450 °C) and high (±1,100 °C) use temperatures. A systematic design approach uses palettes of elements chosen to meet target properties of each HEA family and gives methods to build HEAs from these palettes. We show that intermetallic phases are consistent with HEA definitions, and the strategy developed here includes both single-phase, solid solution HEAs and HEAs with intentional addition of a 2nd phase for particulate hardening. A thermodynamic estimate of the effectiveness of configurational entropy to suppress or delay compound formation is given. A 3-stage approach is given to systematically screen and evaluate a vast number of HEAs by integrating high-throughput computations and experiments. CALPEAD methods are used to predict phase equilibria, and high-throughput experiments on materials libraries with controlled composition and microstructure gradients are suggested. Much of this evaluation can be done now, but key components (materials libraries with microstructure analients and high-throughput tensile testing) are currently missing. Suggestions for future HEA efforts are given. < ъ

Showing 3 of 3 references in Group. (All References: 13)

EndNote X9 Research Smarter

(EN)

![](_page_24_Picture_5.jpeg)

»

»

^

v

Layout 1

# 3. 本地文件夹PDF自动导入

| EndNote Preferences                                                                                                    |                                                                                                    |                                                                         |                           | ×              | Research Smarter.   |             |
|----------------------------------------------------------------------------------------------------|----------------------------------------------------------------------------------------------------|-------------------------------------------------------------------------|---------------------------|----------------|---------------------|-------------|
| Change Case<br>Display Fields<br>Display Fonts<br>Duplicates<br>Find Full Text<br>Folder Locations<br>Formatting<br>Libraries<br>PDF Handling<br>Read / Unread<br>Reference Types<br>Sorting<br>Spell Check<br>Sync<br>Temporary Citations<br>Term Lists<br>URLs & Links | PDF Auto Renaming<br>Don't Rename<br>Author + Year<br>Author + Title<br>Author + Year<br>Title<br>Custom<br>PDF Auto Import Fold<br>Enable automa<br>D:\Endnote\Test | Options<br>+ Title<br>may be up to 50 character<br>fer<br>tic importing | rs long.<br>Select Folder | 设置:<br>s – PDI | 关联的本地文件<br>Handling | ·<br>夹      |
| EndNote Defaults Reve                                                                                                    | art Panel                                                                                                    | OK                                                                      | Cancel <u>A</u> r         | oply           |                     |             |
| EndNote X9<br>Research Smarter                                                                                                    |                                                                                                    |                                                                         |                           |                | Clari               | <b>vate</b> |

ndNote<sup>x9</sup>

# PDF文件导入识别题录信息

# PDF文件导入分为单篇与批量导入,无论是哪一种导入方式,在PDF文件中需要有DOI码。

![](_page_26_Picture_2.jpeg)

What is DOI? https://zh.wikipedia.org/wiki/DOI

![](_page_26_Picture_4.jpeg)

29

Research Smarter

**EndNote X9** 

# SOLUTION——部分PDF导入后信息不完整怎么办?

| 💷 EndNote X9 - [My EndN      | ote Libra      | yl                                                                                                    |                                                | – 🗆 X                    | dNote             |
|------------------------------|----------------|----------------------------------------------------------------------------------------------------|------------------------------------------------|--------------------------|-------------------|
| Eile Edit References         | <u>G</u> roups | <u>T</u> ools <u>W</u> indow <u>H</u> elp                                                                                                    |                                                | _ 8 ×                    | Ē                 |
| C 🔇 🔊 APA 6th                |                | <ul> <li>Image: Image: Im</li></ul> | 🗇 🗾 🗊 🕼 💭 🚣 🕰 🛛 🖓 Quick                        | Search Q 🗸 👋             |                   |
| My Library                   |                | Search Options • Search Whole Group                                                                                                    | Reference Preview Entropy-16-00494-v4.pdf      | ₹                        | Research Smarter. |
| All References               | (13)           | Author V Contains                                                                                                    | Reference Type: Journal Article                |                          |                   |
| Imported References          | (3)            |                                                                                                    | Rating                                         | Mark as Read             |                   |
| Configure Sync               |                | Author Vear Title                                                                                                    |                                                | Mark as Uproad           |                   |
| Recently Added               | (13)           | <i>C</i> Exploration and I                                                                                                    | tuthor                                         | Mark as Officau          |                   |
| Unfiled                      | (10)           |                                                                                                    |                                                | Rating                   | ►                 |
| Trash                        | (0)            |                                                                                                    | Year                                           | -                        |                   |
| ⊡ Test                       |                |                                                                                                    | Tiala                                          | Show All References      |                   |
| 📑 A's paper                  | (1)            |                                                                                                    | Exploration and Development of High Entropy Al | Show Salastad Deference  |                   |
| 📑 B's paper                  | (2)            |                                                                                                    | Journal                                        | Show Selected Reference  | s                 |
|                              |                |                                                                                                    | Entropy                                        | Hide Selected References |                   |
|                              |                |                                                                                                    | Volume                                         |                          |                   |
| □ Find Full Text             |                |                                                                                                    |                                                | File Attachments         | →                 |
|                              |                |                                                                                                    | Part/Supplement                                | 00510                    |                   |
|                              |                |                                                                                                    | Issue                                          | PDF Viewer               | •                 |
|                              |                |                                                                                                    | 1                                              | Find Full Text           |                   |
|                              |                |                                                                                                    | Pages                                          | 5 15 C 11 1.             |                   |
|                              |                |                                                                                                    | 494-525                                        | Find Reference Updates   |                   |
|                              |                | >                                                                                                    | Start Page                                     | URI                      |                   |
| Showing 1 of 1 references in | Group. (       | All References: 13)                                                                                                    |                                                |                          |                   |

"Find Reference Updates" 补充部分文献题录信息如标题, 进行文献信息更新

![](_page_27_Picture_3.jpeg)

30

Х9

# SOLUTION——部分PDF导入后信息不完整怎么办?

Review Available Updates for Reference 1 of 1 Selected - [, #11]

The available updates are shown on the left and highlighted in blue. "Update All Fields" copies every updated field from the Available Updates to My Reference, replacing anything already existing in the field(s) in My Reference. "Update Empty Fields" copies available updates only when the corresponding field in My Reference is blank. Text can also be manually copied and pasted into fields.

Research Smarter.

×

| Available Updates                                                                                                    |   | _                                           | My Reference                                                                                                    |  |
|----------------------------------------------------------------------------------------------------|---|---------------------------------------------|----------------------------------------------------------------------------------------------------|--|
| Rating                                                                                                    | ^ | Update All Fields ->                        | Rating                                                                                                    |  |
| Author<br>Miracle, D. B.<br>Miller, J. D.<br>Senkov, O. N.<br>Woodward, C.<br>Uchic, M. D.<br>Tiley, J.<br>Year<br>2014<br>Title<br>Exploration and Development of High Entropy Alloys for<br>Structural Applications<br>Journal<br>Entropy<br>Volume |   | Update Empty Fields -><br>Edit Reference -> | Author<br>Year<br>Title<br>Exploration and Development of High Entropy Alloys for<br>Structural Applications<br>Journal<br>Entropy<br>Volume<br>16<br>Part/Supplement<br>Issue |  |
| 16<br>Part/Supplement<br>Issue<br>1<br>Reference Type: Journal Article                                                                                                    | ~ |                                             | 1<br>Pages<br>494-525<br>Start Page<br>Save and Continue Skip Cancel                                                                                                    |  |

![](_page_28_Picture_6.jpeg)

# SOLUTION——部分PDF导入后信息不完整怎么办?

| RN EndNote X9 - [My EndNote Library]                                                                                                    |                  |
|----------------------------------------------------------------------------------------------------|------------------|
| Image: Second Second |                  |
| □ S S APA 6th □ □ □ □ Q 2 2 2 Q 2 0 0 0 0 0 0 0 0 0 0 0 0 0 0                                                                                                    | Research Smarter |
| My Library Search Options • Search Whole Group V Match Case Reference Preview Bentropy-16-00494-v4.pdf 🖉 ਵ                                                                                                    |                  |
| All References (13) Author Contains Contains Reference Type: Journal Article                                                                                                    |                  |
| Configure Sync Vear Title                                                                                                    |                  |
| Recently Added     (13)     Miracle, D. B.; Mi 2014 Exploration and Development of High     Author                                                                                                    |                  |
| Unfiled (10) Miracle, D. B.                                                                                                    |                  |
| Trash (0) Miller, J. D. Senkov, O. N.                                                                                                    |                  |
| ■ Test Woodward, C.                                                                                                    |                  |
| Tiley, J.                                                                                                    |                  |
| B's paper (2) Year                                                                                                    |                  |
| □··· My Groups                                                                                                    |                  |
| Find Full Text     Exploration and Development of High Entropy Alloys for     Structural Applications                                                                                                    |                  |
| Journal                                                                                                    |                  |
|                                                                                                    |                  |
|                                                                                                    |                  |
| Part/Supplement                                                                                                    |                  |
|                                                                                                    |                  |
| Showing 1 of 1 references in Group. (All References: 13)                                                                                                    |                  |

![](_page_29_Picture_2.jpeg)

![](_page_29_Picture_3.jpeg)

IV.在线检索导入参考文献——以从Web of Science

![](_page_30_Picture_1.jpeg)

更多在线资源数据库:http://endnote.com/downloads/connections

![](_page_30_Picture_3.jpeg)

![](_page_31_Picture_0.jpeg)

![](_page_31_Picture_1.jpeg)

Research Smarter.

| 👪 EndNote X9 - [New Reference]                                                                                                    | – 🗆 X         |
|----------------------------------------------------------------------------------------------------|---------------|
| 📴 <u>F</u> ile <u>E</u> dit <u>R</u> eferences <u>G</u> roups <u>T</u> ools <u>W</u> indow <u>H</u> elp                                                    | _ 8 ×         |
| Reference Attached PDFs                                                                                                    | <b>=</b>      |
| $\square \square \square \square \square \square \square \square \square \square \square \square \square \square \square \square \square \square \square $ |               |
| Reference Type:     Journal Article       Rating     Discussion Forum<br>Edited Book       • • • • •     Electronic Article                                | <b>*⊡ -</b> ^ |
| Author Electronic Book<br>Electronic Book Section                                                                                                    |               |
| Year     Equation<br>Figure<br>Film or Broadcast     54 种文献类型                                                                                              |               |
| Title Generic<br>Government Document<br>Grant                                                                                                    |               |
| Journal Hearing<br>Interview<br>Journal Article                                                                                                    |               |
| Volume         Legal Rule or Regulation           Magazine Article         按照字段输入相应信息,可以统一管理基金                                                             | <b>〕</b> 、标   |
| Part/Suppleme Map<br>Multimedia Application<br>Music Application 准、报告、专利、政府文件、手稿、图片、                                                                       | 方程            |
| Issue         Newspaper Article<br>Online Database<br>Online Multimedia         式、地图、账单、博客、多媒体等各类信息                                                        | 〕             |
| Pages Pamphlet<br>Patent<br>Personal Communication                                                                                                    |               |
| Start Page Podcast<br>Press Release<br>Report V                                                                                                    |               |
| Errata                                                                                                    | ~             |
|                                                                                                    | Layout 👻      |

![](_page_31_Picture_4.jpeg)

![](_page_32_Picture_0.jpeg)

![](_page_32_Picture_1.jpeg)

36

|                                               |                                                                                                    | Research Smarter. |
|-----------------------------------------------|----------------------------------------------------------------------------------------------------|-------------------|
| EndNote X8 - [New Reference]                  |                                                                                                    |                   |
| File Edit References Groups Tools V           | Vindow Help                                                                                                  | _ & ×             |
| Reference Attached PDFs 🖉                     |                                                                                                    | <b>=</b>          |
|                                               | Plain Font Plain Size $\bullet$ <b>B</b> $I$ $\bigcup$ <b>P</b> $A^{\perp}$ $A_{\perp}$ $\Sigma$ $A_{\perp}$ | a 🔻               |
| Reference Type: Journal Article               |                                                                                                    | 💏 - 🚖             |
| Rating                                        |                                                                                                    | =                 |
| Author                                        |                                                                                                    |                   |
| Yang Guo<br>Wang, Yan<br>Xu, Stefanie<br>Vear | ✤ Author:一名一行,名在前姓在后,<br>号(e.g., John Smith/Smith, John)                                                     | 姓前名后要加逗           |
| 2013                                          | ◆ Keywords : 一词一行                                                                                            |                   |
| Title                                         | ◆ Research notes · 添加个人笔记 方                                                                                  | 雨检索和杏冶            |
| Clarivate Analytics-The story of our brand    |                                                                                                    | 又世界们已间            |
| Journal                                       |                                                                                                    |                   |
|                                               |                                                                                                    |                   |
| Volume                                        |                                                                                                    |                   |
| Issue                                         |                                                                                                    |                   |
| Pages                                         |                                                                                                    |                   |
| 2-3                                           |                                                                                                    |                   |
| Start Page                                    |                                                                                                    | -                 |
|                                               |                                                                                                    | Layout 🝷          |
|                                               |                                                                                                    |                   |

![](_page_32_Picture_3.jpeg)

![](_page_33_Picture_0.jpeg)

# V.手工添加参考文献信息

|                                  |                                                                                                    | Resear       |
|----------------------------------|----------------------------------------------------------------------------------------------------|--------------|
| 📑 EndNote X9 - [My EndNote Libra | ry] —                                                                                                    |              |
| Eile Edit References Group       | s <u>T</u> ools <u>W</u> indow <u>H</u> elp                                                                | _ 8 ×        |
| 🗖 🔇 🔇 APA 6th                    | 🔹 🖻 🗮 🕲 🖧 😧 🖉 🗁 💴 寻 💷 🗍 💭 🚣 🔩 🛛 🕐 Quick Search                                                             | Q • *        |
| My Library                       | Search Options > Search Whole Library > Match Case Match Words Reference Preview Atta of                   | ⊘ ⊲          |
| All References (15)              | Title                                                                                                    | » ^          |
| Limported References (3)         |                                                                                                    |              |
| 💽 Configure Sync                 | And V Journal/Secondary Title V Contains V Nature Commun + - Rating                                        |              |
| Recently Added (15)              | And V Author V Contains V Zhang, ZiJiao + -                                                                |              |
| Unfiled (12)                     | Author Liangliang Shen                                                                                     |              |
| <br>Trash (0)                    |                                                                                                    |              |
|                                  | Author Year little 2018                                                                                    |              |
| ⊡ Test                           | Gludovatz, B.; H 2014 A fracture-resistant high-entropy alloy for cry                                      |              |
| A's paper (1)                    | Guo, Sheng; Liu, 2011 Phase stability in high entropy alloys: Formatio     Clarivate Analytics - Endnote X | 9            |
| B's paper (2)                    | Santodonato, L., 2015 Deviation from high-entropy configurations in.                                       |              |
|                                  | Liangliang Shen 2018 Clarivate Analytics - Endnote X9                                                      |              |
| ,                                | Yeh, J. W.; Chen, 2004 Nanostructured high-entropy alloys with multi      Volume                           |              |
| □ Find Full Text                 | Zhang, Y.; Zuo, T 2013 High-entropy alloys with high saturation magn                                       |              |
|                                  | C Zhang, Y.; Zuo, T 2014 Microstructures and properties of high-entropy a Part/Supplement                  |              |
|                                  | ○ Zhang, Z. J.; Mao, 2015 Nanoscale origins of the damage tolerance of th ★★★                              |              |
|                                  | ● 吴炳乾; 饶湖常; 2015 Si含量对FeCoCr_(0.5)NiBSi_x高熵合金涂层                                                            |              |
|                                  | ● 张松,吴臣亮; 2014 铁单元素基合金表面激光高精合金化涂层                                                                          |              |
|                                  |                                                                                                    |              |
|                                  | ● 36 子清; 重则; 2014 退火灯波光弹程FeCrNiCoMn局的合金涂层                                                                  |              |
|                                  | ■ 期红波;刈贡忡; 2015 Mn、V、Mo、Ii、Zr兀系XJAlFeCrCoCu-X同                                                             |              |
|                                  | ■ 現田政; 顶冲; 2013 WU親社对成元相段recournicu同府古主亦<br>Errata                                                         |              |
|                                  |                                                                                                    |              |
|                                  | Epub Date                                                                                                  |              |
|                                  |                                                                                                    |              |
|                                  | < Date                                                                                                    | $\checkmark$ |

![](_page_33_Picture_3.jpeg)

37

# 删去重复记录

| Keep This Record                                                                                             | Keep This Record                                                                                                    |
|----------------------------------------------------------------------------------------------------|----------------------------------------------------------------------------------------------------|
| Zhang, 2013 #13                                                                                              | Zhang, 2013 #16                                                                                                    |
| Ref Type: Journal Article                                                                                    | Ref Type: Journal Article                                                                                           |
| Rating ^                                                                                                    | Rating                                                                                                    |
| Author                                                                                                    | Author                                                                                                    |
| Zhang, Y.<br>Zuo, T.<br>Cheng, Y.<br>Liaw, P. K.                                                             | Zhang, Y.<br>Zuo, T.<br>Cheng, Y.<br>Liaw, P. K.                                                                    |
| <b>Year</b><br>2013                                                                                          | <b>Year</b><br>2013                                                                                                 |
| Title<br>High-entropy alloys with high saturation magnetization, electrical<br>resistivity, and malleability | <b>Title</b><br>High-entropy alloys with high saturation magnetization,<br>electrical resistivity, and malleability |
| Journal<br>Sci Rep                                                                                           | Journal<br>Sci Rep                                                                                                  |
| Volume 🗸                                                                                                    | Volume                                                                                                    |
| Added to Library: 9/30/2018 Last Updated: 9/30/2018                                                          | Added to Library: 9/30/2018 Last Updated: 9/30/2018                                                                 |
| STEP1 STEP                                                                                                   | <u>2</u> <u>STEP3</u>                                                                                               |
| 选择                                                                                                    | 进场印刷的记录                                                                                                    |

# 2. 文献管理

![](_page_35_Picture_1.jpeg)

![](_page_35_Picture_2.jpeg)
### 如何能够做到随时快速调取自己所需的文献?

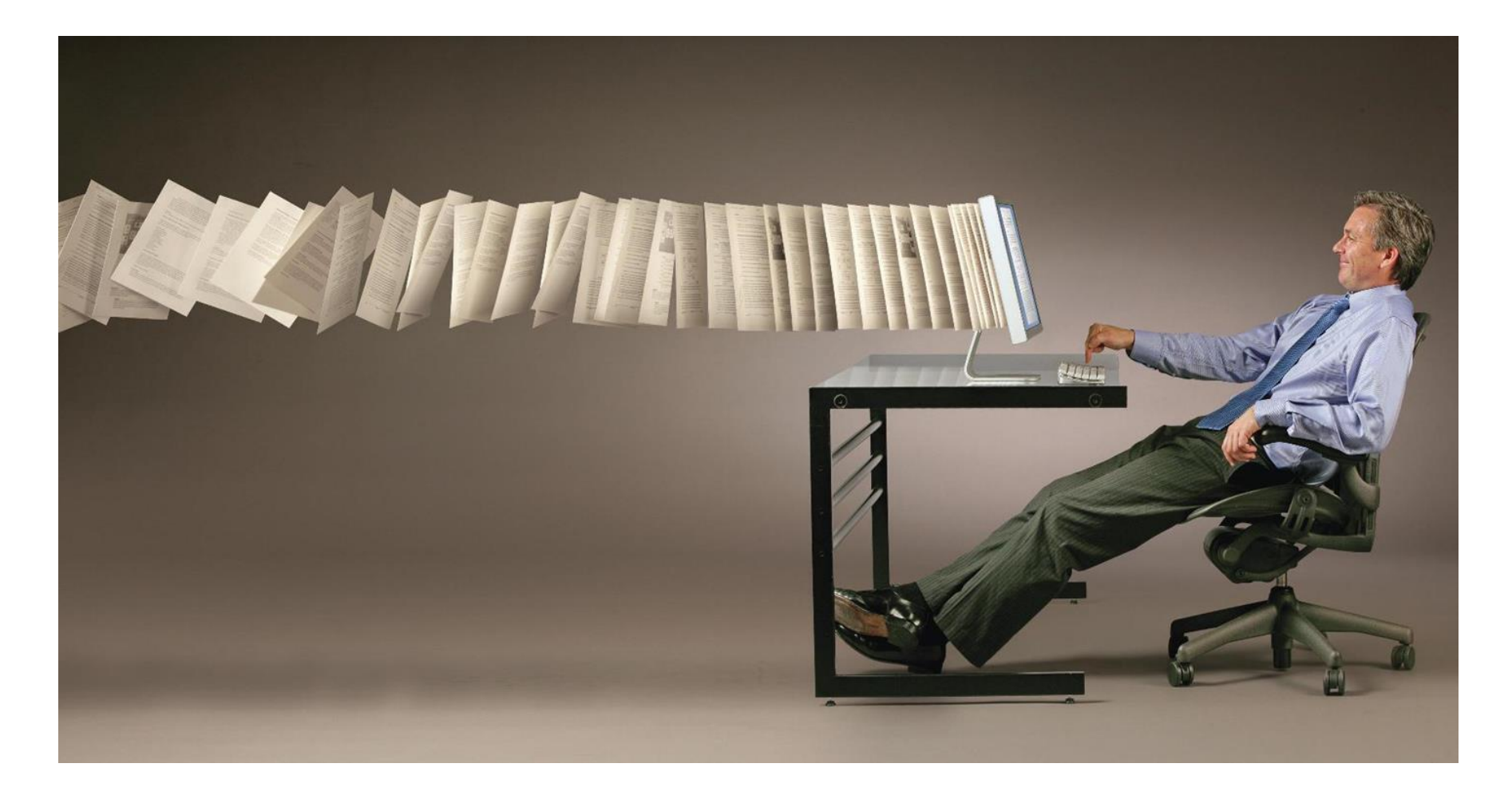

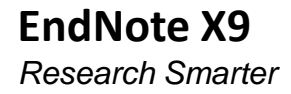

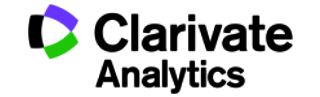

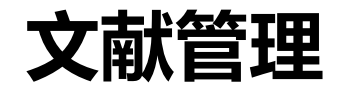

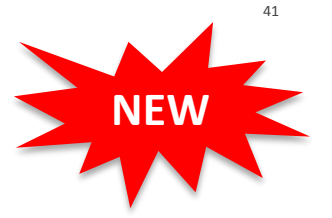

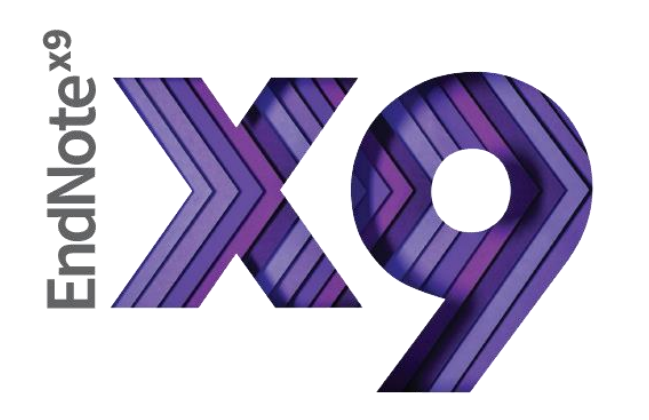

T.

Research Smarter.

- 对文献分门别类做到"心中有数"
- **II.** 如何快速调取当下所需特定文献
- **III. 如何快速分析挖掘文献信息**
- Ⅳ. 如何轻松获取文献全文
- v. 资源共享——Share你的分组
- VI. 资源共享——Share你的图书馆

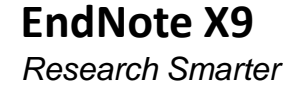

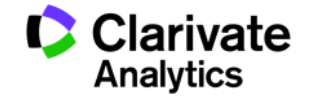

### I. 对文献分门别类做到"心中有数"

| EndNote X9 - [My EndNote Libra     Eile <u>E</u> dit <u>R</u> eferences <u>Group</u> S S APA 6th     My Library | ▲ Winter "Group"在图书馆中对 Search 。                                                | Quick Search Q 🔹 🔗 Hide S<br>Match Words Reference Preview | - □ ×<br>- ♂ ×<br>Search Panel |
|----------------------------------------------------------------------------------------------------|--------------------------------------------------------------------------------|------------------------------------------------------------|--------------------------------|
| All References (15)                                                                                             | Title      Contains                                                            | + - • • Rating                                             | » ^                            |
| Configure Sync                                                                                                  | Author Year Title Rating                                                       | Journal                                                    |                                |
| Recently Added (15)                                                                                             | Gludovatz, B.; H 2014 A fracture-resistant high-entropy alloy for cry • • •    | Science     Author                                         |                                |
| Unfiled (13)                                                                                                    | Guo, Sheng; Liu, 2011 Phase stability in high entropy alloys: Formatio         | Progress in Gludovatz, B.                                  |                                |
| Trash (2)                                                                                                    | Ø Miracle, D. B.; Mi 2014 Exploration and Development of High Entropy          | Entropy Hohenwarter, A.                                    |                                |
| -                                                                                                    | Ø Santodonato, L 2015 Deviation from high-entropy configurations in            | Nat Commu Catoor, D.                                       |                                |
| ⊡ Test                                                                                                    | Liangliang Shen 2018 Clarivate Analytics - Endnote X9                          | XXX journal George F. P.                                   |                                |
| 📑 A's paper (1)                                                                                                 | Yeh, J. W.; Chen, 2004 Nanostructured high-entropy alloys with multi           | Advanced E Ritchie, R. O.                                  |                                |
| B's paper (1)                                                                                                   | Ø Zhang, Y.; Zuo, T 2013 High-entropy alloys with high saturation magn         | Sci Rep<br>Year                                            |                                |
|                                                                                                    | O Zhang, Y.; Zuo, T 2014 Microstructures and properties of high-entropy a      | Progress in I 2014                                         |                                |
| '⊟ <sup></sup> My Groups                                                                                        | ○ Zhang, Z. J.; Mao, 2015 Nanoscale origins of the damage tolerance of th ★★★★ | Nature Com Title                                           |                                |
| □ Find Full Text                                                                                                | ● 吴炳乾; 饶湖常; 2015 Si含量对FeCoCr_(0.5)NiBSi_x高精合金涂层                                | A fracture-resistant high-                                 | -entropy alloy for             |
|                                                                                                    | ● 张松;吴臣亮;… 2014 铁单元素基合金表面激光高精合金化涂层…                                            | cryogenic applications                                     |                                |
|                                                                                                    | ● 杨晓宁,邓伟林, 2014 高精合金制备方法进展%J热加工工艺                                              | Journal                                                    |                                |
|                                                                                                    | ● 翁子清; 董州; … 2014 退火对激光辉複FeCrNiCoMn高精合金涂层…                                     | Science                                                    |                                |
|                                                                                                    | ● 谢红波;刘贵仲;… 2015 Mn、V、Mo、Ti、Zr元素对AlFeCrCoCu-X高…                                | Volume                                                     |                                |
|                                                                                                    | ● 黄祖凤;张冲;… 2013 WC颗粒对激光辉覆FeCoCrNiCu高熵合金涂…                                      | 345                                                        |                                |
|                                                                                                    |                                                                                | Part/Supplement                                            |                                |
|                                                                                                    |                                                                                |                                                            |                                |
|                                                                                                    |                                                                                | Issue                                                      |                                |
|                                                                                                    |                                                                                | 6201                                                       |                                |
|                                                                                                    |                                                                                | >   n                                                      | ¥                              |
| Showing 15 of 15 references.                                                                                    |                                                                                |                                                            | 🔚 Layout 🔻                     |

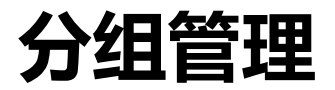

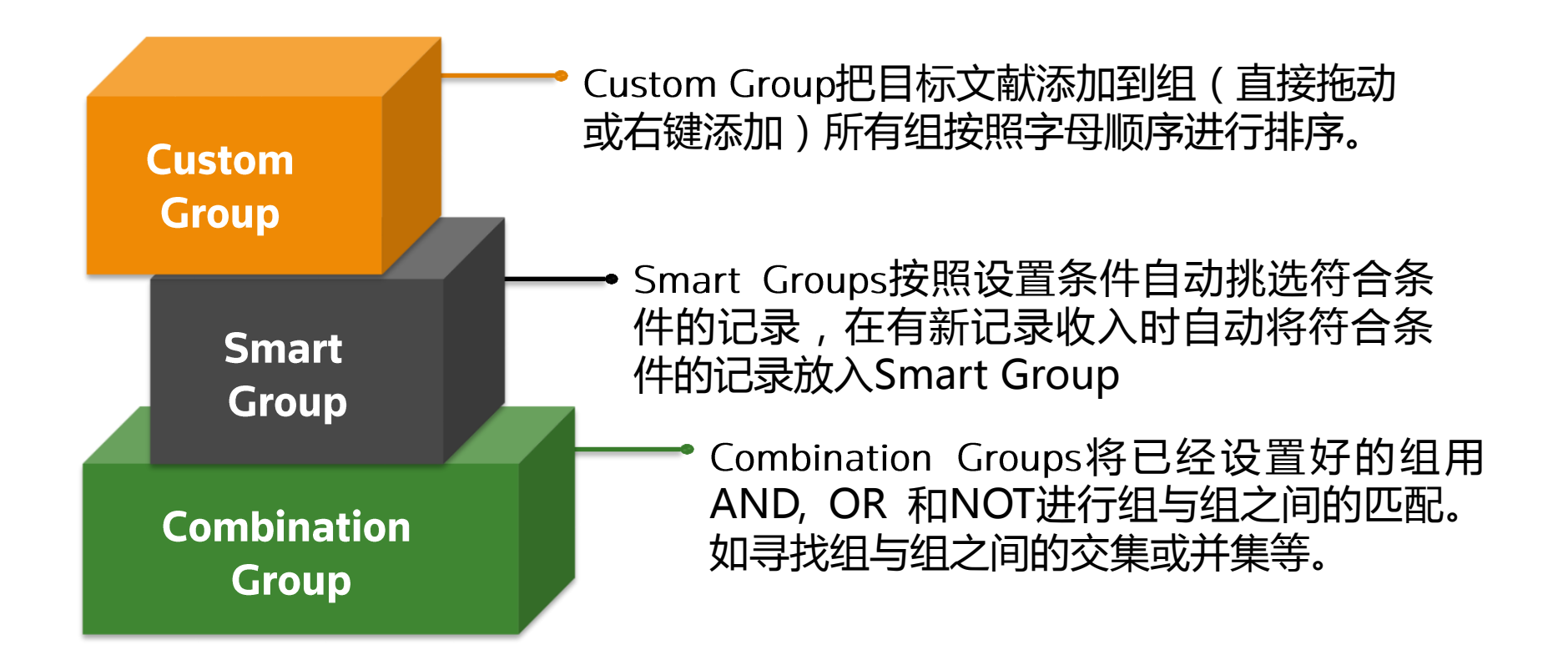

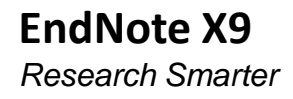

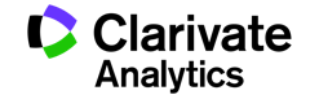

|                                                                                         | <u>STEP1</u>                                                             | STEP2                                                                                                    |                                                                                                    |                                                                                           |                           |         |
|-----------------------------------------------------------------------------------------|--------------------------------------------------------------------------|----------------------------------------------------------------------------------------------------|----------------------------------------------------------------------------------------------------|-------------------------------------------------------------------------------------------|---------------------------|---------|
|                                                                                         | 选择                                                                       |                                                                                                    |                                                                                                    |                                                                                           |                           |         |
| EndNote X9 - [My EndNote]         M       Eile         Edit       References            | "Groups" tab                                                             | "Create Gro                                                                                                    | up"                                                                                                    |                                                                                           | - 0                       | - = ×   |
| APA 6th                                                                                 |                                                                          |                                                                                                    | a                                                                                                    | Quick Search                                                                              | 🔍 🔹 😞 Hide Search         | n Panel |
| My Library                                                                              | Search Options •                                                         | Search Whole Group  V Match Case                                                                                                    | Match Words Re                                                                                                    | ference Preview 🔁 At                                                                      | tached PDFs 🥝             | Ŧ       |
| All References (15)<br>Imported References (1)<br>Configure Sync<br>Recently Added (15) | Title       And ~       Journal/Secondary Title       And ~       Author | Contains     Image: Contains       Contains     Image: Contains       Contains     Image: Contains                                                         | + - Re<br>+ - Ra<br>+ - Au                                                                                                    | eference Type: Journal Arti<br>ating                                                      | cle 💌 🕇                   |         |
| Unfiled (11) Trash (2) Test B's paper (1)                                               |                                                                          | Title<br>Deviation from high-entropy configurations in<br>Exploration and Development of High Entropy<br>Phase stability in high entropy alloys: Formatio. | Journal<br>Journal GI<br>He<br>Ant Comr Ca<br>Interpered<br>Progress i<br>Rift<br>Caller<br>Caller<br>Ca | udovatz, B.<br>ohenwarter, A.<br>atoor, D.<br>hang, E. H.<br>eorge, E. P.<br>tchie, R. O. |                           |         |
| 📑 A's paper (1)                                                                         | Giudovatz, B.; H 2014                                                    | A fracture-resistant high-entropy alloy for cry.                                                                                                    | . Science Ye                                                                                                    | ar                                                                                        |                           |         |
| My Groups                                                                               |                                                                          |                                                                                                    | 20<br>Tit<br>A<br>ap                                                                                                    | 14<br><b>tle</b><br>fracture-resistant high-en<br>oplications                             | tropy alloy for cryogenic |         |
| Web of Science Core (1)     Q PubMed (NLM) (0)     Q LISTA (EBSCO) (0)                  |                                                                          |                                                                                                    | <b>Jo</b><br>Sc<br><b>Vo</b><br>34                                                                                                    | urnal<br>cience<br>Slume<br>15                                                            |                           |         |
| CLibrary of Congress (0)<br>more                                                        |                                                                          |                                                                                                    | Pa                                                                                                    | rt/Supplement<br>sue                                                                      |                           |         |
| ⊡ Find Full Text                                                                        | <                                                                        |                                                                                                    | 62<br>Pa<br>11<br>St                                                                                                    | 001<br>19 <b>ges</b><br>53-1158<br>ta <b>rt Page</b>                                      | Curt                      | v       |
| Showing 4 of 4 references in Group.                                                     | (All References: 15)                                                     |                                                                                                    |                                                                                                    |                                                                                           | Custom                    | •       |
| Clarivate Formerly the IP & S<br>Analytics business of Thoms                            | Science<br>son Reuters                                                   |                                                                                                    |                                                                                                    |                                                                                           | Group                     |         |

|                                             |                                            | <u>STEP1</u>         |                                                | STEP2                                     |                             |                      |      |
|---------------------------------------------|--------------------------------------------|----------------------|------------------------------------------------|-------------------------------------------|-----------------------------|----------------------|------|
| 週 EndNote X9 - [1                           | My                                         | 选择<br>"Croups"       |                                                | 点击<br>"Croate Smart Crow                  | ~"                          |                      | ×    |
| 🔊 <u>F</u> ile <u>E</u> dit <u>R</u> e      | fer                                        | Groups               |                                                | Create Smart Group                        | 5                           | _                    | ēΧ   |
| - 🕄 💽 4                                     | APA 6th                                    |                      | 산 쇼 & @ @ @                                    | ) [2] 🗟 🗐 (5) 산 🖄 - [                     | Quick Search                | 🔍 💌 😞 Hide Search Pa | anel |
| My Library                                  |                                            | Search Options +     | Search Whole Group                             | → Match Case Match Words                  | Reference Preview 12 no     | :omms6964.pdf 🧷 d 🕨  | ₹    |
| All References                              | (15)<br>ences (1)                          | Title                | ✓ Contains                                     | ✓ high-entropy alloy + -                  | Reference Type: Journal Art | icle 💌 🐔             | - ^  |
| Configure Sync                              | Smart Group                                | )                    |                                                |                                           |                             | ×                    |      |
| Trash                                       | Smart Group                                | Name: New Smart Grou | p                                              |                                           |                             |                      |      |
| Test B's paper A's paper                    | And ~                                      | Author               | <ul> <li>Contains</li> <li>Contains</li> </ul> | <ul> <li>✓ Zhang, Y</li> <li>✓</li> </ul> |                             | + -                  |      |
| <b>∃… My Groups</b><br><b>∰</b> Zhang Y.    | And ~                                      | Title                | <ul> <li>Contains</li> </ul>                   | ~ [                                       |                             | + -                  | _    |
| New Group                                   |                                            |                      |                                                |                                           |                             |                      | nic  |
| Q Web of Sci<br>Q PubMed (N<br>Q LISTA (EBS | Create                                     | Cancel               |                                                | Options •                                 | Match Case                  | Match Words          |      |
| 🔇 Library of C<br>more                      | Congress (0)                               |                      |                                                |                                           | 6<br>Part/Supplement        |                      |      |
| ∃ Find Full Text                            |                                            | <                    |                                                | >                                         | Issue<br>Pages<br>5964      | Smart                | v    |
| Showing 3 of 3 refe                         | erences in Group. ()                       | All References: 15)  |                                                |                                           |                             | Group                | ut 🝷 |
| <b>Clarivate</b><br>Analytics               | Formerly the IP & So<br>business of Thomso | cience<br>on Reuters |                                                |                                           |                             | aroup                |      |

| <u>S</u>                              | <u>TEP1</u>                                                        |              | STEP2                                                                  |                         |              |     |                         |                   |            |
|---------------------------------------|--------------------------------------------------------------------|--------------|------------------------------------------------------------------------|-------------------------|--------------|-----|-------------------------|-------------------|------------|
|                                       | 选择                                                                 | _            | 点击"(                                                                   | Create from             |              |     |                         |                   |            |
| EndNote X9 - [M                       | "Group"                                                            |              | G                                                                      | roups"                  |              |     |                         | - 0               | ×          |
| Eile Edit Ref                         |                                                                    | ,<br>,       |                                                                        |                         |              |     |                         |                   | - 8 ×      |
| 🗖 🔇 💽 🗛 6th                           | •                                                                  |              | <u>₹</u> 2. <u>6</u> 2. <u>(</u> 2) <u> </u> 2  <u> </u> 2  <u> </u> 2 | ) // 🔜 🚾 (. )           | <u></u>      | (?) | Duick Search            | 🔍 💌 😞 Hide Search | h Panel    |
| My Library                            | Search                                                             | Create Fron  | n Groups                                                               |                         |              | ×   | nce Preview 🔁 At        | tached PDFs 🖉     | Ŧ          |
| All References (1 Imported References | 15)<br>(1)<br>And ~                                                | Use these op | otions to create a new 0                                               | Group based on the crit | teria below: |     | ence Type: Journal Arti | cle 🔻             | <b>₩</b> - |
| Recently Added     (1                 | 15) And ~                                                          | Group Name   | Zhang Y. @ Sci Rep                                                     | )                       |              |     |                         |                   |            |
| Unfiled (1                            | (2)<br>(2)<br>(2)<br>(2)<br>(2)<br>(2)<br>(2)<br>(2)<br>(2)<br>(2) | Include Refe | rences in:                                                             |                         |              |     |                         |                   |            |
| ⊡ Test                                |                                                                    |              | Zhang Y.                                                               |                         | ~ +          | -   |                         |                   |            |
| 📑 B's paper                           | (1)                                                                |              |                                                                        |                         |              | _   |                         |                   |            |
| 📑 A's paper                           | (1)                                                                | And $\sim$   | Sci Rep                                                                |                         | ~ +          | -   |                         |                   |            |
| ■ My Groups                           |                                                                    |              |                                                                        |                         |              |     |                         |                   |            |
| 🚫 Zhang Y. @ Sci Rep                  | (1)                                                                | And ~        | Select a Group                                                         |                         | ~ +          | -   |                         |                   |            |
| 🗱 Zhang Y.                            | (3)                                                                | And V        | Select a Group                                                         |                         | × +          | -   |                         |                   |            |
| Sci Rep                               | (1)                                                                |              |                                                                        |                         |              |     |                         |                   |            |
| Intew Group                           | (4)                                                                | And 🗸        | Select a Group                                                         |                         | ~ +          | -   |                         |                   |            |
| - Online Search                       | (1)                                                                |              |                                                                        |                         |              |     |                         |                   |            |
| Web of Science Core                   | (1)                                                                |              |                                                                        |                         |              |     |                         |                   |            |
|                                       | (0)                                                                |              |                                                                        | Create                  | Cancel       |     |                         |                   |            |
| Q Library of Congress                 | (0)                                                                |              |                                                                        |                         |              |     |                         |                   |            |
| more                                  |                                                                    |              | Cor                                                                    | mbine aroi              | ups Ħ        | 1   |                         |                   |            |
| □- Find Full Text                     | <                                                                  |              | AN                                                                     | D, OR, 和 N              | NOT 3        | 民创  |                         |                   |            |
| Showing 1 of 1 references in Grou     | up. (All References                                                | : 15)        | 建一                                                                     | 一个新的智能                  | 能组合          | 组.  | Con                     | nbination         | -          |
| Clarivate   Formerly the IP           | & Science                                                          |              |                                                                        |                         |              |     |                         | Group             |            |

Clarivate<br/>AnalyticsFormerly the IP & Science<br/>business of Thomson Reuters

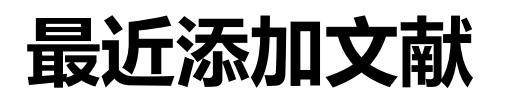

"最近添加文献"选项,可快速查找 到最近24小时、7天、14天以及30天 内添加的文献。

| 📑 EndNote X9 - [My EndN | Note Library]              |                                 |
|-------------------------|----------------------------|---------------------------------|
| 📑 File Edit References  | s Groups Tools Window Help |                                 |
| 🛅 🔇 💽 🛛 APA 6th         |                            | Q ☆ ☆ ⊗   @ ⇔   0               |
| My Library              | Search Options +           | Search Whole Group              |
| All References          | (15) Title                 | Contains                        |
| 📩 Imported References   | (1)                        |                                 |
| Configure Sync          | And V Journal/Secondar     | y Title 🗸 Contains              |
| Recently Added          |                            | <ul> <li>✓ Contains</li> </ul>  |
| Unfiled                 | In the Last 24 Hours       |                                 |
| Trach                   | In the Last 7 Days         | Year Title                      |
|                         | In the Last 14 Days        | 2014 A fracture-resistant high  |
| ⊡ Test                  | In the Last 30 Days        | 2011 Phase stability in high en |
| 📑 B's paper             | (1) 🤍 🧭 Miracle, D. B.; Mi | 2014 Exploration and Develop    |
| A's paper               | (1) Santodonato, L         | 2015 Deviation from high-ent    |

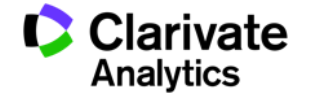

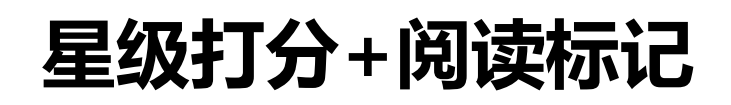

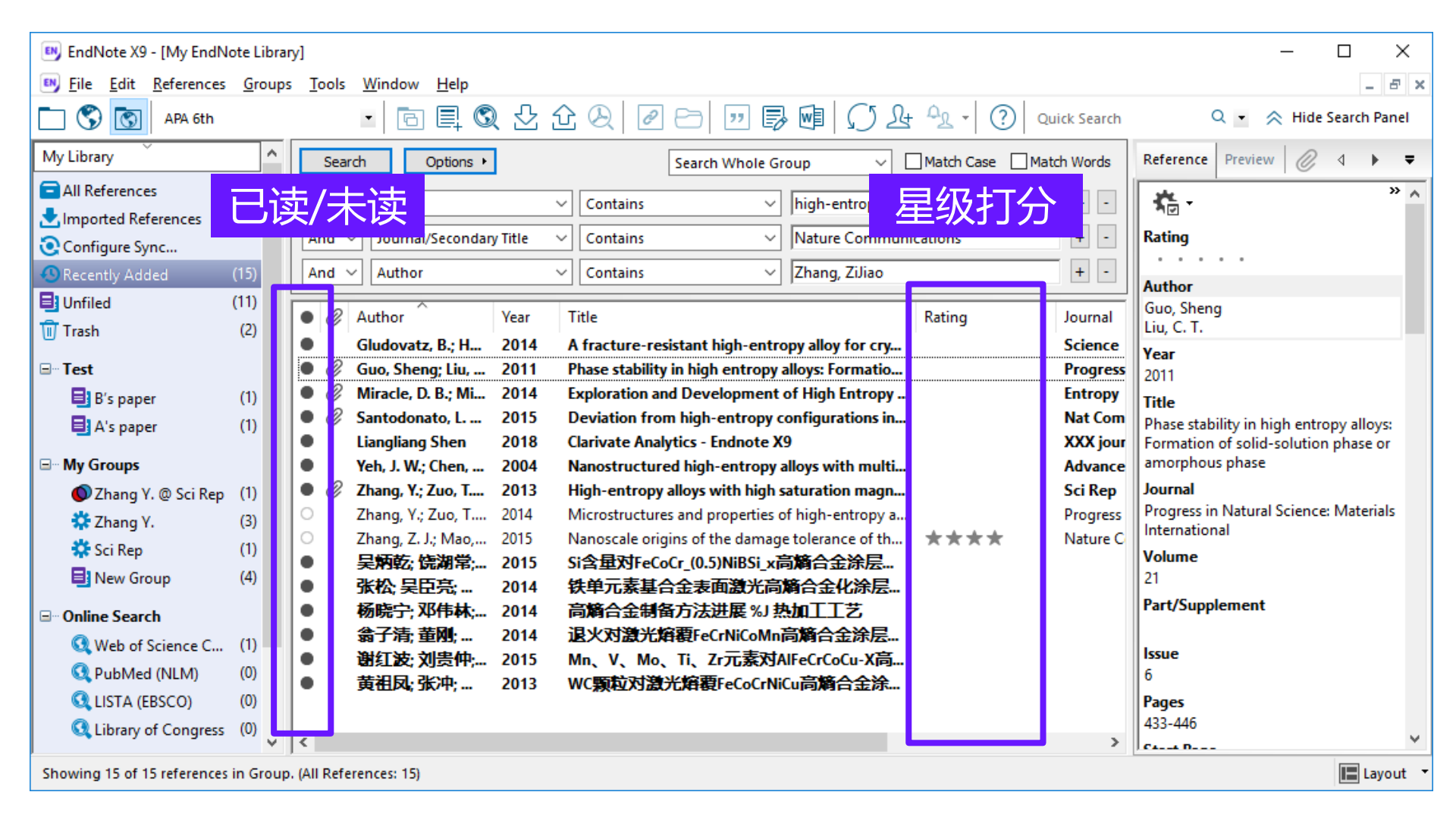

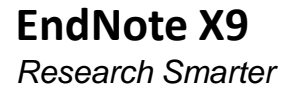

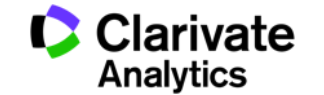

### I. 对文献分门别类做到"心中有数"

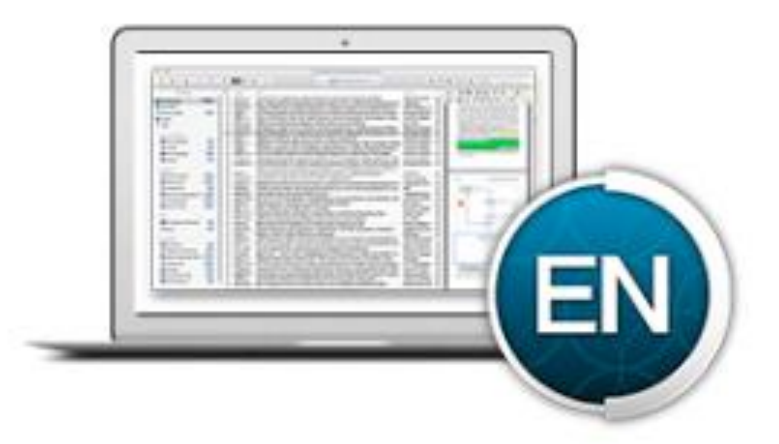

•使用EndNote提供的常规分组、智能分组、组合分组3种不同的分组方式有序的管理文献。

•使用星级打分、已读/未读等字段做好分门别类。

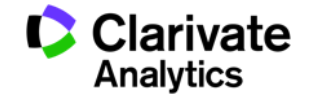

# II. 如何快速调取当下所需特定文献?

#### 文献库中进行文献检索及快速检索

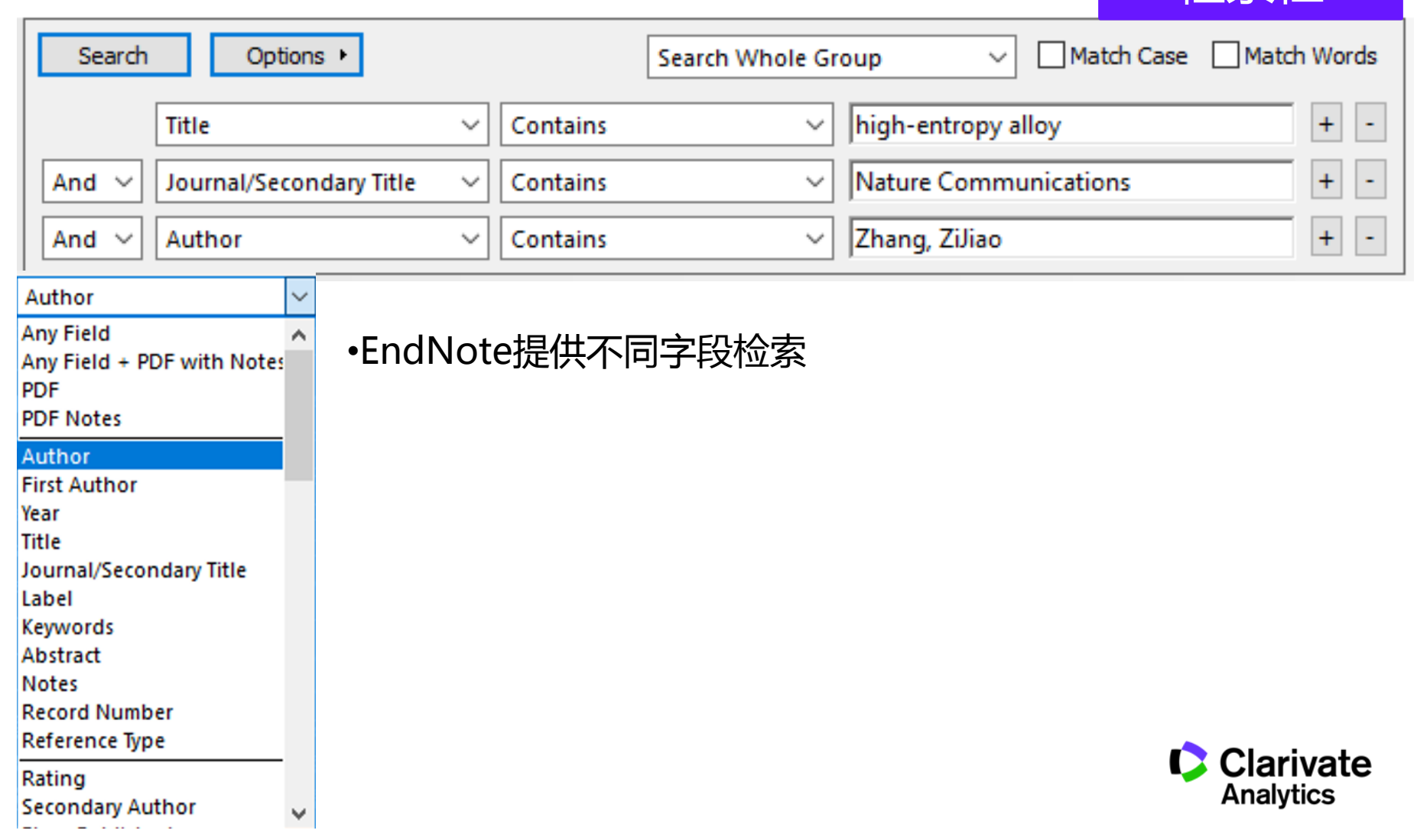

检索栏

### II. 如何快速调取当下所需特定文献?

| 📑 EndNote X9 - [My EndNo                                                                              | ote Libra                | yl                                                                                                    | – 🗆 ×                   |
|----------------------------------------------------------------------------------------------------|--------------------------|----------------------------------------------------------------------------------------------------|-------------------------|
| Eile Edit References                                                                                  | <u>G</u> roup:           | <u>T</u> ools <u>W</u> indow <u>H</u> elp                                                                                                    | _ & ×                   |
| 🛅 🔇 💽 🗛 6th                                                                                           |                          | 🔹 🖻 昌 🕄 🕹 仓 🖉 🖉 🗁 💴 🗊 🗐 🎵 🎍 🔩 🛛 🤶 Zhang                                                                                                    | × 🔹 🗧 nice search Panel |
| My Library                                                                                            | ^                        | Search Whole Group V Match Case Match Words                                                                                                    | Reference Preview ⊘ ⊲ = |
| All References Imported References Configure Sync                                                     | (15)<br>(1)              | Title     Contains     +       And     Journal/Secondary Title     Contains     +                                                                                                    | No References Selected  |
| Recently Added                                                                                        | (15)                     | And ~ Author ~ Contains ~ + -                                                                                                    | ■ 快速检索                  |
| 🛃 Unfiled<br>🔟 Trash                                                                                  | (11)<br>(2)              | Author Year Title Rating Journal     Guo Sheng: Liu                                                                                                    |                         |
| <ul> <li>Test</li> <li>B's paper</li> <li>A's paper</li> </ul>                                        | (1)<br>(1)               | <ul> <li>Miracle, D. B.; Mi 2014 Exploration and Development of High Entropy</li> <li>Santodonato, L 2015 Deviation from high-entropy configurations in</li> <li>Nat Com</li> <li>Zhang, Y.; Zuo, T 2013 High-entropy alloys with high saturation magn</li> <li>Sci Rep</li> <li>Zhang, Y.; Zuo, T 2014 Microstructures and properties of high-entropy a</li> </ul> |                         |
| ■ My Groups                                                                                           |                          | $\bigcirc$ Zhang, Z. J.; Mao,       2015       Nanoscale origins of the damage tolerance of th $\bigstar \bigstar \bigstar \bigstar$ Nature C                                                                                                    | 高高松索词                   |
| ♥ Zhang Y. @ Sci Rep                                                                                  | (1)<br>(3)<br>(1)<br>(4) |                                                                                                    |                         |
| □ Online Search                                                                                       |                          |                                                                                                    |                         |
| Web of Science C     Web of Science C     PubMed (NLM)     IISTA (EBSCO)     Library of Congress more | (1)<br>(0)<br>(0)<br>(0) | <                                                                                                    |                         |
| Showing 6 of 15 references in                                                                         | n Group.                 | (All References: 15)                                                                                                    | Layout 🔻                |

#### 

Clarivate Analytics Formerly the IP & Science business of Thomson Reuters

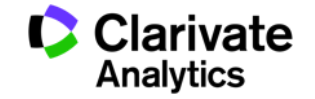

- 1. 重新排序文献,快速挖掘统计文献——如对"关键词"进行统计分析。
- 2. 使用自定义字段,对不同研究主题文献快速标引及整理。

|                  | EndNote Preferences                        |                                |                                                                                   |                                  | ×  |           |
|------------------|--------------------------------------------|--------------------------------|-----------------------------------------------------------------------------------|----------------------------------|----|-----------|
| 日二今四             | Change Case                                |                                |                                                                                   |                                  |    |           |
| 业小子权             | - Display Fields                           | Position                       | Field                                                                             | Heading                          |    |           |
|                  | Duplicates                                 | Column 1:                      | Read/Unread Status                                                                | •                                |    |           |
|                  | Find Full Text<br>Folder Locations         | Column 2:                      | File Attachments ~                                                                | •                                |    |           |
|                  | Formatting<br>Libraries                    | Column 3:                      | Author ~                                                                          | Author                           |    |           |
|                  | PDF Handling                               | Column 4:                      | Year 🗸                                                                            | Year                             |    |           |
|                  | ···· Read / Unread<br>···· Reference Types | Column 5:                      | Title ~                                                                           | Title                            |    |           |
|                  | Sorting                                    | Column 6:                      | Rating ~                                                                          | Rating                           |    |           |
|                  | Spell Check<br>Sync                        | Column 7:                      | Journal/Secondary Title V                                                         | Journal                          |    |           |
|                  | Temporary Citations<br>Term Lists          | Column 8:                      | Reference Type                                                                    | Reference Type                   |    |           |
|                  | URLs & Links                               | Column 9:                      | Last Updated V                                                                    | Last Updated                     |    |           |
|                  |                                            | Column 10:                     | [Do not display] ~                                                                | •                                |    |           |
|                  |                                            | Note: Select<br>in the library | ting the "Figure" and "File Attachr<br>window.<br>Ill authors in the Author field | nent fields will display an icon | 1  |           |
|                  |                                            |                                |                                                                                   |                                  |    |           |
| EndNote X9       |                                            |                                |                                                                                   |                                  |    | Clarivate |
| Research Smarter | EndNote Defaults Rev                       | vert Panel                     | OK                                                                                | Cancel <u>App</u>                | ly | Analytics |

#### 1. 重新排序文献,快速挖掘统计文献——对"作者"进行统计分析 Tools-Subject Bibliography-Subject Fields

| 🛤 EndNote X9 - [My EndNo     | te Libra | y] Subject Terr                                                        | ns           |         | ×                  |
|------------------------------|----------|------------------------------------------------------------------------|--------------|---------|--------------------|
| 🕑 File Edit References       | Group    | Tools Window Help                                                      |              |         |                    |
| 📄 🔇 🚫 APA 6th                |          | • 🖻 🗒 🕄 仝 仝 🖉 🖂 🛛 Selected T                                           | erms # Recor | ds 🏠    | Select All         |
|                              |          | Zhang, Y.                                                              | 3            |         | Clear Selection(s) |
|                              | (4.5)    | Search Options  Search Liaw, P. K.                                     | 3            |         |                    |
| - All References             | (15)     | Title George, E                                                        | P. 2         |         |                    |
| Imported References          | (1)      | And V Journ Gludovatz                                                  | B. 2         |         |                    |
| Configure Sync               |          | Ritchie, R.                                                            | 0. 2         |         |                    |
| Secently Added               | (15)     | And Author Selected Helds. Tang, Z.                                    | 2            |         |                    |
| Unfiled                      | (11)     | ● @ Autho Author 戴品强                                                   | 2            |         |                    |
| Trash                        | (2)      | ● Gludow Title 就冲                                                      | 2            |         |                    |
| ⊞ Test                       | (2)      |                                                                        | 1            |         |                    |
| D M. Course                  | (6)      |                                                                        | 1            |         |                    |
| ±™ my Groups                 | (0)      | ● Ø Santodo Volume Guo. Shen                                           |              |         |                    |
| □- Find Full Text            |          | Liangliar Number of Volumes     Number     Hohenwar                    | er, A. 1     |         |                    |
|                              |          | Yeh, J. W Pages 郭景杰                                                    | 1            |         | OK                 |
|                              |          | Zhang V Tertiary Author                                                |              | >       | Cancel             |
|                              |          | O Zhang, Z Edition                                                     | 0 Term(s) S  | elected | Cancer             |
|                              |          | ● <b>吴炳乾</b> ;                                                         | o remita a   | elected | Help               |
|                              |          | ● 张松.吴 ☑ List each author separately                                   | Cancel I I   |         |                    |
|                              |          | • 杨晓宁; In other fields, list each entry that is separated by slash, ca | rriage       |         |                    |
|                              |          | ● 翁子清, Peter Hold Infe Teed, (Keywords endies die dive)                | 差作老台文景信》回    |         |                    |
|                              |          | ■ 謝紅波¦,,,,,,,,,,,,,,,,,,,,,,,,,,,,,,,,,,,,                             | 11日仅入里旧儿     |         |                    |
|                              |          | • 與田风, IK/平; 2013 WC 规位为成/L/由银ret                                      |              |         |                    |
|                              |          |                                                                        |              |         |                    |
|                              |          |                                                                        |              |         |                    |
|                              |          | <                                                                      |              |         |                    |
| Showing 15 of 15 references. |          |                                                                        |              |         | Layout 🝷           |

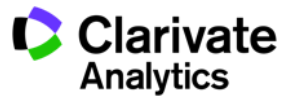

### 2.使用自定义字段,对不同研究主题文献快速标引及整理

| EndNote Preferences                                                                                                    | X                                                                                                    |
|----------------------------------------------------------------------------------------------------|----------------------------------------------------------------------------------------------------|
| Change Case<br>Display Fields<br>Display Fonts<br>Duplicates<br>Find Full Text<br>Folder Locations<br>Referen           | Reference Types Default Reference Type: Journal Article Modify Reference Types es Table to add, delete, or rename field                                                                                                    |
| Read / Unread<br>Reference Types<br>Sorting<br>Spell Check<br>Sync<br>Temporary Citations<br>Term Lists<br>URLs & Links | Reference Type Table         Changes made to Reference Types are stored in a special         RefType Table xml file. To use a new file or to share your file with others, use these Import and Export options:         Export         Import         Note: Importing a new RefTypeTable xml file will overwrite your current         Reference Type preferences. |
| EndNote Defaults Rev                                                                                                    | Vert Panel OK Cancel Apply                                                                                                    |

| To hide an unwanted refer    | ence type, add a period before the pa | amo  |
|------------------------------|---------------------------------------|------|
| (e.g., ".Map") in the column | n heading below.                      | anne |
| Generic                      | Journal Article                       | -    |
| Original Publication         | Original Publication                  |      |
| Reprint Edition              | Reprint Edition                       |      |
| rieviewea item               | neviewed item                         |      |
| Custom 1                     | 备注                                    |      |
| Custom 2                     | PMCID                                 |      |
| Custom 3                     |                                       |      |
| Custom 4                     |                                       |      |
| Custom 5                     |                                       |      |
| Custom 6                     | NIHMSID                               |      |
| Custom 7                     | Article Number                        |      |
| Custom 8                     |                                       |      |
| Accession Number             | Accession Number                      |      |
| Call Number                  | Call Number                           |      |
| Label                        | Label                                 |      |
| い空白ゴ                         |                                       |      |
| 「以目日ん                        |                                       | vnes |

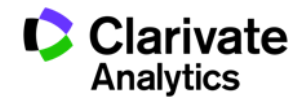

EndNote X9

**Research Smarter** 

#### 2.使用自定义字段,对不同研究主题文献快速标引及整理

| Sea | rch Options •                      |                    |         | [                    | Search Whole Library    | ▼ Match Case | Match | n Words  | Reference Preview 🥔 🔄 🔻 🖛      |
|-----|------------------------------------|--------------------|---------|----------------------|-------------------------|--------------|-------|----------|--------------------------------|
|     | Author 👻                           | Contains           | •       |                      |                         |              |       | + -      | ·                              |
| And | ▼ Year ▼                           | Contains           | •       |                      |                         |              |       | + -      | Jan                            |
| And | ▼ Title ▼                          | Contains           | -       |                      |                         |              |       | <b>-</b> | Type of Article                |
|     |                                    |                    |         |                      |                         |              |       |          | Article                        |
| • @ | Title                              |                    | 客注      | Author               | Journal/Secondary Title | Rating       | Year  | Last 个   | Short Title                    |
| •   | miR-218 Inhibits Erythroid Diff    | erentiation and    | . 第一类文章 | Li, Y. M.; Liu, S. G | International Journal   |              | 2015  | 2017     |                                |
| •   | Molecular biomarkers screened      | d by next-gener.   | 第二类文章   | Liang, F.; Qu, H     | World Journal of Surg   |              | 2015  | 201      | Alternate Journal              |
| •   | Synthesis, stereochemistry det     | ermination, pha.   | 第二类文章   | Mushtaque, M.;       | Journal of Molecular S  |              | 2017  | 201      | J. Mol. Struct.                |
| •   | Implication of cell-in-cell struct | tures in the tran  |         | Ni, C.; Huang, L.;   | Cell Research           |              | 2015  | 201      | ISSN                           |
| •   | Systematic transcriptome analy     | ysis of the zebra. |         | Song, B. F.; Zhan    | Bmc Genomics            |              | 2014  | 201      | 0022-2860                      |
| • @ | Few Single Nucleotide Variation    | ns in Exomes of    |         | Su, R. J.; Yang, Y   | Plos One                |              | 2013  | 2017     | DOI                            |
| •   | Antibody affinity maturation th    | rough combini      |         | Sun, S.; Yang, X.;   | Applied Microbiology    |              | 2016  | 201      | 10.1016/j.molstruc.2016.07.089 |
| •   | Synthesis, characterization of 1   | ,2,4-triazole Sc.  |         | Tyagi, P.; Tyagi,    | Spectrochimica Acta     |              | 2017  | 201(     | Original Publication           |
| •   | Transcriptome analysis reveals     | a ribosome con.    |         | Wan, Y.; Zhang,      | Bmc Medical Genomics    |              | 2016  | 201      |                                |
| 0   | MAGE-A1 promotes melanoma          | proliferation and. |         | Wang, D.; Wang,      | Biochemical and Bioph   |              | 2016  | 2017     | Reprint Edition                |
| •   | Dynamic transcriptomes of hur      | nan myeloid leu.   |         | Wang, H.; Hu, H      | Genomics                |              | 2013  | 2011     |                                |
| •   | Knockdown of transcription fac     | ctor forkhead b.   |         | Wang, H.; Li, Y      | Biochemical and Biop    |              | 2015  | 201      | Reviewed Item                  |
| •   | Functional Analysis of FOX03A      | Involved in Eryt.  |         | Wang, H.; Yang,      | Blood                   |              | 2012  | 201      |                                |
| •   | Transcriptomics and proteomic      | s in stem cell re. |         | Wang, H.; Zhang,     | Frontiers of Medicine   |              | 2014  | 201      | 备注                             |
| •   | Comparison of phytochemical p      | profiles, antioxi  |         | Wang, H. L.; Guo     | Food Chemistry          |              | 2017  | 201(     | 第二类文章                          |
| •   | Insulin-like growth factor bindi   | ing protein 5 (I   |         | Wang, J. Y.; Ding    | Oncotarget              |              | 2015  | 201      |                                |
| •   | Spectroscopic investigation of     | the interaction .  |         |                      |                         |              | 2017  | 201(     | PMCID                          |
| •   | Genetic distribution of 39 STR     | loci in 1027 unr.  |         | トロロサチ                | 十 规 的 🚛                 |              | 2015  | 201      |                                |
| •   | Comprehensive characterization     | on of erythroid    |         |                      |                         |              | 2013  | 201      | NIHMSID                        |
| •   | Deciphering the Cis- and Trans     | -regulatory Rol    |         | ・ 文 南が赤              | <b></b>                 |              | 2012  | 201      |                                |
| •   | A novel strategy for forensic ad   | ge prediction by.  |         |                      |                         |              | 2015  | 201      | Article Number                 |
| •   | Transcriptome dynamics during      | human erythr       |         | Yang, Y. D.; Wan     | Genomics                |              | 2013  | 201      |                                |
| •   | Concurrent copy number variat      | tions on chromo    |         | Yang, Y. R.; Ren,    | Forensic Science Inter  |              | 2015  | 201      | Accession Number               |
| •   | Assessment of hematopoietic f      | ailure due to R    |         | Zhang, Z. J.; Jia,   | Bmc Genomics            |              | 2013  | 2011 -   | WOS:000385901800012            |
| •   | •                                  |                    |         | -                    |                         |              |       | •        | Call Number 🔫                  |

55

### 3. 一键直达文献全纪录页面及相关记录页面

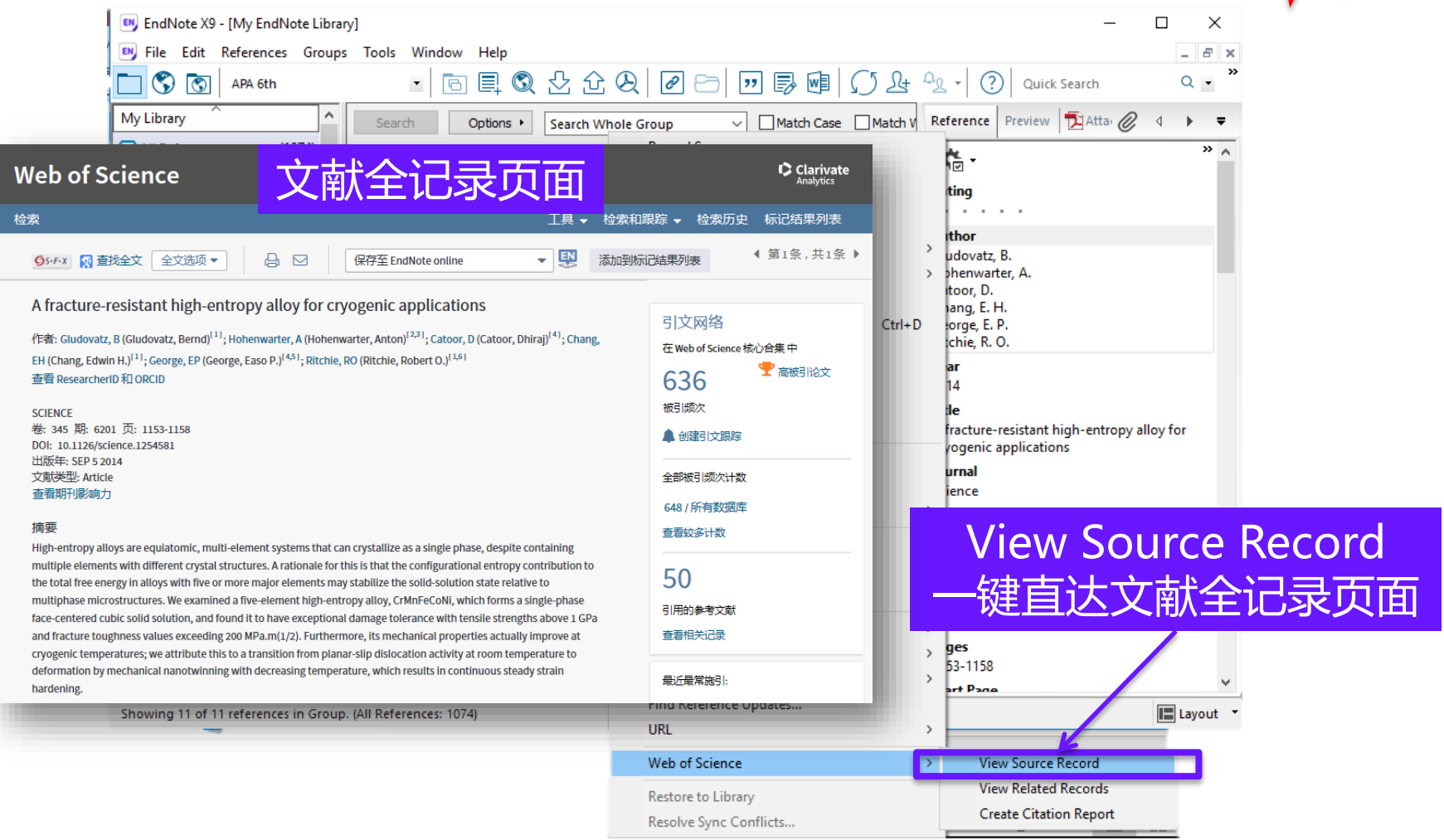

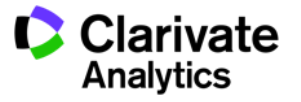

#### 3. 一键直达文献全纪录页面及相关记录页面

| EN                                                                                                    | EndNote X9 - [My EndNote Library]                                                                                                   |                                          | – 🗆 ×                                                                     |
|----------------------------------------------------------------------------------------------------|----------------------------------------------------------------------------------------------------|------------------------------------------|---------------------------------------------------------------------------|
| EN                                                                                                    | File Edit References Groups Tools Window Help                                                                                       |                                          | _ <i>B</i> ×                                                              |
|                                                                                                    | 🔇 🛐 APA 6th 🔹 🖻 🗐 🗐 🖉 公 🖉                                                                                                    | ( @ ⇔   🗟 🗐 💭 & ↔                        | ♀ · ② Quick Search ♀ · »                                                  |
| My                                                                                                    | Library A Search Options Search Whole                                                                                               | Group V Match Case Match V               | Reference Preview 🔁 Atta 🖉 4 🕨 🔻                                          |
| Web of Science                                                                                                    | 文献相关记录页面                                                                                                    | Clarivate<br>Analytics                   | × * * * *                                                                 |
| 检索                                                                                                    | 工具 ▼ 检索和跟踪 ▼                                                                                                    | 检索历史 标记结果列表                              | · · · · ·                                                                 |
| 相关记录: 12,967<br>(来自Web of Science 核心含集)                                                                                                    | 排序方 <u>相关</u> 日 被引版 使用次 更多 ▼<br>式: 性 期 次 数                                                                                          | (第1_页,共1,297页) >                         | thor<br>udovatz, B.<br>Shenwarter, A.<br>toor. D.                         |
| xy于: A fracture-resistant nign-<br>entropy alloy for cryogenic<br>applications更多内容                                                                                                    | □选择页面 👌 🖂 5K 保存至 EndNote online 🔹 添加器                                                                                               | 時記論果列表<br>引文报告功能不可用。[?]<br>■】分析检索结果      | ang, E. H.<br>orge, E. P.<br>chie, R. O.                                  |
| 精炼检索结果                                                                                                    | Effect of Co content on the phase transition and magnetic properties of<br>CoxCrCuFeMnNi high-entropy alloy powders                 | 被引频次: 0<br>(未目 Web of Science 的<br>地心会唱) | ar<br>14<br>Je                                                            |
| 在如下结果集内检索 Q                                                                                                    | 作者: Zhao, Rui-Feng; Ren, Bo; Zhang, Guo-Peng; 等.<br>JOURNAL OF MAGNETISM AND MAGNETIC MATERIALS 卷: 468页: 14-24 出版<br>年: DEC 15 2018 |                                          | fracture-resistant high-entropy alloy for<br>ogenic applications<br>urnal |
| 过滤结果依据:                                                                                                    | OstFrx 出版商处的全文 查看摘要▼                                                                                                    | (使用)(初回)(参考文献: 3 )                       | ience<br>lume                                                             |
| <ul> <li>         • (5)         · (5)         · (60)         · (1,660)         · (1,660)         · (1,660)         · (1,660)         · (1,660)         · (1,660)         · (1,660)         · (1,660)         · (1,660)         · (1,660)         · (1,660)         · (1,660)         · (1,660)         · (1,660)         · (1,660)         · (1,660)         · (1,660)         · (1,660)         · (1,660)         · (1,660)         · (1,660)         · (1,660)         · (1,660)         · (1,660)         · (1,660)         · (1,660)         · (1,660)         · (1,660)         · (1,660)         · (1,660)         · (1,660)         · (1,660)         · (1,660)         · (1,660)         · (1,660)         · (1,660)         · (1,660)         · (1,660)         · (1,660)         · (1,660)         · (1,660)         · (1,660)         · (1,660)         · (1,660)         · (1,660)         · (1,660)         · (1,660)         · (1,660)         · (1,660)         · (1,660)         · (1,660)         · (1,660)         · (1,660)         · (1,660)         · (1,660)         · (1,660)         · (1,660)         · (1,660)         · (1,660)         · (1,660)         · (1,660)         · (1,660)         · (1,660)         · (1,660)         · (1,660)         · (1,660)         · (1,660)         · (1,660)         · (1,660)         · (1,660)         · (1,660)         · (1,660)         · (1,660)         · (1,660)         · (1,660)         · (1,660)         · (1,660)         · (1,660)         · (1,660)         · (1,660)         · (1,660)         · (1,660)         · (1,660)         · (1,660)         · (1,660)         · (1,660)         · (1,660)         · (1,660)         · (1,660)         · (1,660)         · (1,660)         · (1,660)         · (1,660)         · (1,660)         · (1,660)         · (1,660)         · (1,660)         · (1,660)         · (1,660)         · (1,660)         · (1,660)         · (1,660)         · (1,660)         · (1,660)         · (1,660)         · (1,660)         · (1,660)         · (1,660)          · (1,660)         · (1,660)</li></ul> | High entropy multicomponent WMoNbZrV alloy processed by mechanical alloying                                                         | 被引频次: 0<br>(来自 Web of Science 的<br>核心合集) | /iew Related Records                                                      |
| 🗌 🛢 相关数据 (5)                                                                                                    | 作者: Oleszak, Dariusz; Antolak-Dudka, Anna; Kulik, Tadeusz<br>MATERIALS LETTERS 卷: 232页: 160-162 出版年: DEC 1 2018                     | 引用的参考文献:12                               | 读古计 <b>立</b> 就相关记录而而                                                      |
| 精炼                                                                                                    | Ss-F-X 出版商处的全文 查看摘要▼                                                                                                    | 共同引用的参考文献:1                              | 庭且丛文脉怕大心永久田                                                               |
| 山版年                                                                                                    |                                                                                                    | 使用次数 ~                                   | 53-1158                                                                   |
|                                                                                                    |                                                                                                    | Find Reference Updates                   | prt Pana                                                                  |
| Sho                                                                                                    | wing 11 of 11 terences in Group. (All Kererences: 10/4)                                                                             | URL >                                    | Layout -                                                                  |
|                                                                                                    |                                                                                                    | Web of Science >                         | View Source Piccord                                                       |
|                                                                                                    |                                                                                                    | Restore to Library                       | View Related Records                                                      |
|                                                                                                    |                                                                                                    | Resolve Sync Conflicts                   | Create Citation Report                                                    |

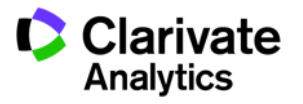

NEW

### 4. 一键生成文献引文报告(1)

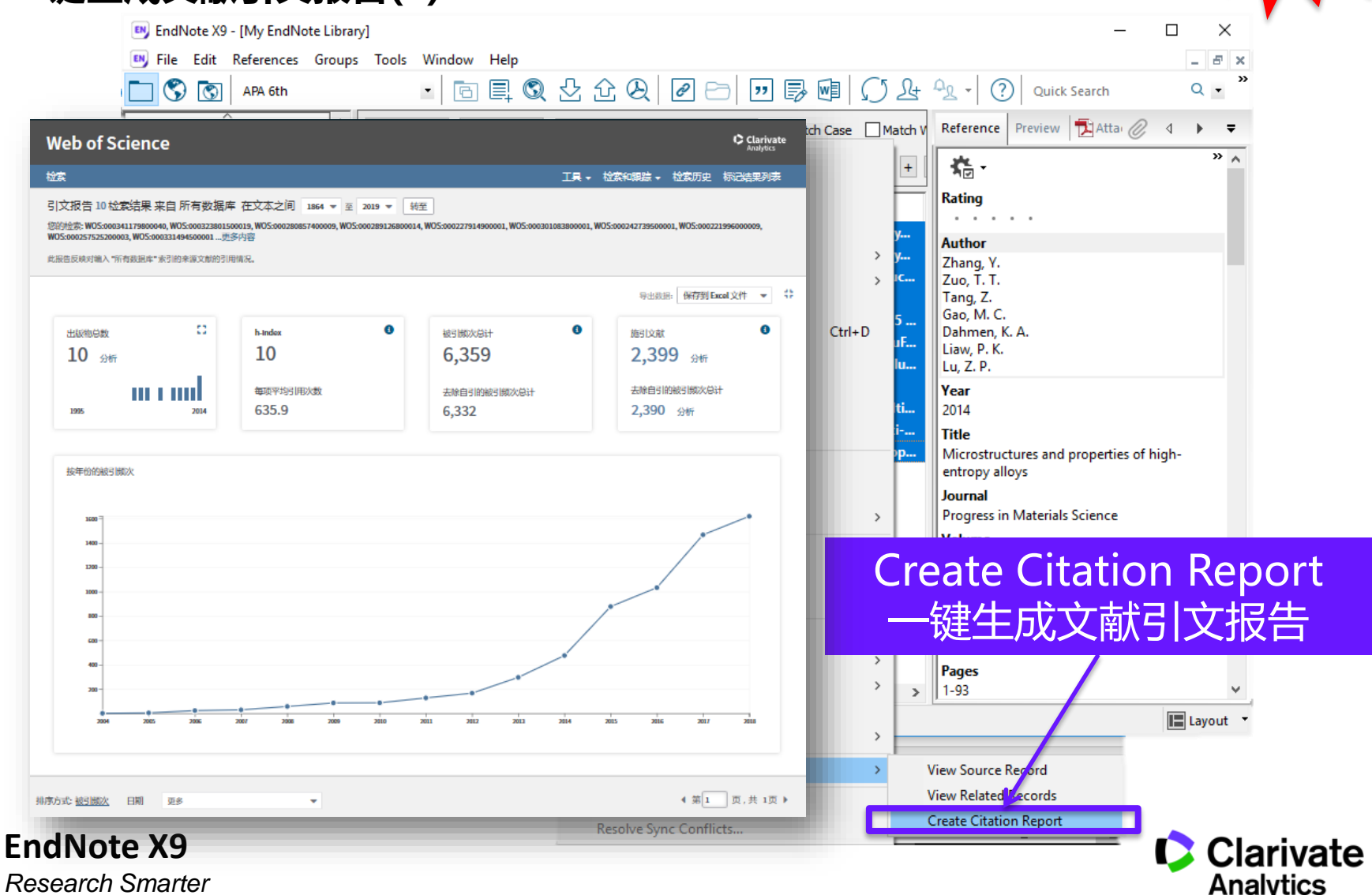

Research Smarter

NEW

### 4. 一键生成文献引文报告(2)

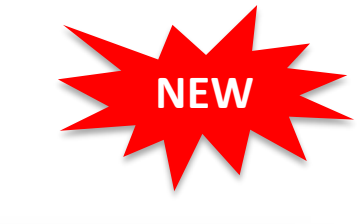

59

| EndNote X9 - [l                                                                                                    | My EndNote Libra                                                                                                    | ry]<br>r Tools Wind                                               | ow Holp                                                                                                    |                                                                                                    | Web of So                                                                                        | ience                                                                                    |                                                                               |                            |                                           | ×              |                                    |                                                 | Clarivate                |
|----------------------------------------------------------------------------------------------------|----------------------------------------------------------------------------------------------------|-------------------------------------------------------------------|----------------------------------------------------------------------------------------------------|----------------------------------------------------------------------------------------------------|--------------------------------------------------------------------------------------------------|------------------------------------------------------------------------------------------|-------------------------------------------------------------------------------|----------------------------|-------------------------------------------|----------------|------------------------------------|-------------------------------------------------|--------------------------|
|                                                                                                    | APA 6th                                                                                                    | • 10015 Willia                                                    |                                                                                                    | <b>2</b> £ € ⊗                                                                                                    | 检索                                                                                               |                                                                                          |                                                                               |                            |                                           | IĄ.            | 检察和跟踪→                             | 检索历史                                            | 标记结果列表                   |
| My Library<br>All References<br>Sync Status<br>Recently Added                                                                                                    | (1074)<br>i (1074)                                                                                                    | Search<br>Aut                                                     | Options •                                                                                                    | Search Whole Gro                                                                                                    | 引文报告 10 检讨<br>您能检索 WOS:0003<br>WOS:0002575252000<br>此报告反映对输入"所                                   | 製結果 来自 所有数据属<br>1117980040, WOS:0003238015<br>13, WOS:000331494500001更<br>有数据库*未引的未属文献的引 | F 在文本之间 1864 ▼ 至 2011<br>200019, WOS:000280857400009, WOS:00028<br>多内容<br>開順況 | 9 ¥ 转至<br>19126800014,WOS: | 000227914900001, WO5:0003                 | 01083800001, V | NOS:0002427395000<br>导出数           | 001, WO5:00022<br>8: 保存到 Ex                     | 199600009,<br>cal 文件 👻 🕇 |
| <ul> <li>Unfiled</li> <li>Trash</li> <li>Test</li> <li>My Groups</li> <li>grapher</li> <li>New Gr</li> <li>quantur</li> <li>Sci R(p)</li> <li>Zhang</li> <li>Zhang</li> <li>Singes</li> <li>Find Full Text</li> <li>Found URL</li> </ul> | (711)<br>Create Group<br>Create Smart G<br>Create From G<br>Rename Group<br>Delete Group<br>Share Group<br>Create Citation<br>Manuscript M<br>Create Group<br>Rename Group<br>(1)<br>Create Group | o<br>Giudo<br>Froup<br>roups<br>A<br>Report<br>tcher<br>et<br>Set | vatz, B.; H<br>iludovat<br>Dlouhy<br>O. N.; W<br>J.; Chen,<br>; Zhang, Y.<br>V.<br>V.<br>V.; Chen,<br>Y. 2 ou,<br>Y. 2 ou,<br>Y. 2 ou,<br>Y. 2 ou, | 2014 A fractur<br>2014 A fractur<br>2013 The influe<br>2010 Refractor<br>2011 Mechanic<br>2005 Microstru<br>2012 Prediction<br>2006 Recent p<br>2004 Nanostru<br>2018 Solid-solu<br>2014 Microstru | 出版物总数<br>10 分析<br>1995<br>按年份的秘密版<br>1880<br>1880<br>1880<br>1880<br>1880<br>1880<br>1880<br>188 | 2014<br>2014                                                                             | h-index<br>10<br>每取平均引用次数<br>635.9                                            |                            | 総計時の大品計<br>6,359<br>去除自当的総当時の大品計<br>6,332 | G<br>2114      | йвэ10ан<br>2,39<br>дамбая<br>2,390 | 99 2467<br>1998/21 (1800) (1800) (1800)<br>2017 | ÷                        |
|                                                                                                    |                                                                                                    |                                                                   |                                                                                                    |                                                                                                    | 排序方式: 被引脚次                                                                                       | 日期 更多                                                                                    | •                                                                             |                            |                                           |                |                                    | ∢ 第1                                            | 页,共 1页)                  |
| Showing 11 of 11 r                                                                                                    | eferences in Group                                                                                                    | o. (All References:                                               | 1074)                                                                                                    |                                                                                                    |                                                                                                  |                                                                                          |                                                                               |                            | Lay                                       | yout 🔻         |                                    |                                                 |                          |

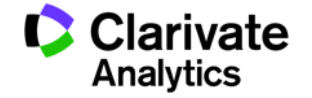

## IV. 如何轻松获取文献全文?

|    |   |                                                   |       | Edit References Groups Tools Window Help                                                                                                    | _ 8 ×    |
|----|---|---------------------------------------------------|-------|----------------------------------------------------------------------------------------------------|----------|
|    |   | '回形针"标识代表                                         | ·i芬   | Reference 🔁 Zhu-2013-Complete Genome Analysis of Three Aci.pdf 🖉                                                                                                    | ÷        |
|    |   |                                                   |       |                                                                                                    |          |
|    |   |                                                   |       |                                                                                                    |          |
|    |   | 人的历日主人                                            |       |                                                                                                    |          |
|    |   |                                                   |       |                                                                                                    |          |
| 4  | C | Title 备》                                          |       |                                                                                                    |          |
|    |   | niR-218 Inhibits Erythroid Differentiation and 第  |       | Complete Genome Analysis of Three Acinetobacter                                                                                                    |          |
| d. |   | annabinoid receptor 2 is upregulated in mela      |       |                                                                                                    |          |
| 4  |   | spectroscopic and molecular docking approa        |       | baumannii Clinical Isolates in China for Insight into the                                                                                                    |          |
|    |   | ynthesis, stereochemistry determination, pha 第    |       | Diversification of Drug Resistance Elements                                                                                                    |          |
| 4  |   | itudy on nature of crossover phenomena with       |       | Diversification of Drug Resistance Elements                                                                                                    |          |
| С  |   | nsulin-like growth factor binding protein 5 (IGFB |       | Lingxiang Zhu <sup>1,2®</sup> , Zhongqiang Yan <sup>3®</sup> , Zhaojun Zhang <sup>2</sup> , Qiming Zhou <sup>4</sup> , Jinchun Zhou <sup>1</sup> ,                                                                                                    |          |
| С  | Ø | ranscriptome and Network Changes in Climber       |       | Edward K. Wakeland <sup>1</sup> , Xiangdong Fang <sup>2</sup> , Zhenyu Xuan <sup>5</sup> *, Dingxia Shen <sup>3</sup> *, Quan-Zhen Li <sup>1</sup> *                                                                                                    |          |
| •  | C | Transcriptome Analysis of the Zebrafish Model     |       | 1 Department of Immunology and Internal Medicine, The University of Texas Southwestern Medical Center, Dallas, Texas, United States of America, 2CAS Key Laboratory of Genome Sciences and Information Relining Institute of Genomics, Chinese Academy of Sciences, Relining, China & Department of Clinical Microhiology, Genoral Hospital |          |
| •  | C | Callikrein Transduced Mesenchymal Stem Cells      |       | of People's Liberation Army, Beijing, China, <b>4</b> State Key Laboratory of Mycology, Chinese Academy of Sciences, Beijing, China, <b>5</b> Department of Molecular and Cell Biology                                                                                                    |          |
| •  | C | ew Single Nucleotide Variations in Exomes of      |       | and Center for Systems Biology, The University of Texas at Dallas, Richardson, Texas, United States of America                                                                                                    |          |
| •  | C | Abraxane, the Nanoparticle Formulation of Pac     |       |                                                                                                    |          |
| •  | C | Locked Nucleic Acid (LNA)-Based Real-Time         |       | Abstract                                                                                                    |          |
| •  | C | Complete Genome Analysis of Three Acinetob        |       | <b>Background:</b> The emergence and rapid spreading of multidrug-resistant Acinetobacter baumannii strains has become a                                                                                                    |          |
| •  |   | A novel strategy for forensic age prediction by   |       | resistant elements during bacterial infection, we performed complete genome analysis on three newly isolated multidrug-                                                                                                    |          |
| •  |   | luorescence spectroscopic and molecular doc       |       | resistant A. baumannii strains from Beijing using next-generation sequencing technology.                                                                                                    |          |
| 9  |   | ligh wavenumber Raman spectroscopy in the         |       | Methodologies/Principal Findings: Whole genome comparison revealed that all 3 strains share some common drug                                                                                                    |          |
| 9  |   | ynthesis, characterization of 1,2,4-triazole Sc   |       | resistant elements including carbapenem-resistant bla <sub>OXA-23</sub> and tetracycline ( <i>tet</i> ) resistance islands, but the genome structures are diversified among strains. Various genomic islands intersperse on the genome with transposons and                                                                                 |          |
| 9  |   | pectroscopic investigation of the interaction     |       | insertions, reflecting the recombination flexibility during the acquisition of the resistant elements. The blood-isolated                                                                                                    |          |
| 9  |   | Slutathione S-transferase Mu 2-transduced m       |       | strains, suggesting these two strains belong to the dominant outbreak strains prevalent worldwide. A large resistance island                                                                                                    |          |
| 1  |   | pigenetic Modifications and Chromosome Co         |       | (RI) of about 121-kb, carrying a cluster of resistance-related genes, was inserted into the ATPase gene on BJAB07104 and RIAP0668 concerns A 78 kb incontrol and activity and bla in incontrol into an of the                                                                                                    |          |
| 1  |   | Universal ProbeLibrary based real-time PCR fo     |       | triß gene in the 121-kb RI on the chromosome, or transformed to conjugative plasmid in the two BJAB strains. The third                                                                                                    | +        |
| 1  |   | Volecular biomarkers screened by next-gener 第:    | Added | to Library: 2017/2/3 Last Updated: 2017/2/3                                                                                                    | Layout 👻 |
| 1  |   | H国以中国ル州海化時活力的影响                                   | ,     |                                                                                                    |          |
| 1  |   | <b>计图<i>比</i>邓生长符品及证生长运役的探讨</b>                   |       | 陈奶姐;陈盲生;···································                                                                                                    |          |
|    |   |                                                   |       |                                                                                                    |          |

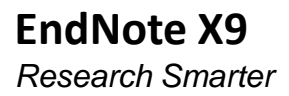

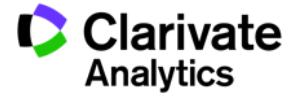

### IV. 如何轻松获取文献全文?

| 🛤 EndNote X9 - [My EndNote L                            | brary]                                                                    | – 🗆 X                                                                                                    |
|---------------------------------------------------------|---------------------------------------------------------------------------|----------------------------------------------------------------------------------------------------|
| <u>File</u> <u>Edit</u> <u>R</u> eferences <u>Group</u> | ups <u>T</u> ools <u>W</u> indow <u>H</u> elp                             | _ & ×                                                                                                    |
| 🗀 🔇 💽 🗛 6th                                             | · 🖻 🗏 Q 🕹 🕁 🖉 🗗 💴 🗟 💷 🂭 🚣 💁 🤅                                             | Quick Search Q • *                                                                                                    |
| My Library                                              | Search Options  Search Whole Library  Match Case Match Words              | Reference Preview 🕇 🥔 📣 🔻                                                                                                    |
| All References (10)                                     | 4) Author Y Contains                                                      |                                                                                                    |
| 🛈 Sync Status                                           |                                                                           |                                                                                                    |
| Recently Added (10)                                     | 4) And V Year V Contains V H + -                                          | COMMENCEMENT                                                                                                    |
| Unfiled (7                                              | And ~         Title         Contains         +         -                  | ANTICLE                                                                                                    |
| <u> </u> Trash                                          | 0) Author Year Title Rating                                               | Near-atomic structure of Japanese encephalitis<br>virus reveals critical determinants of virulence and                                                                                                    |
| ⊞ Test                                                  | 🕘 🥥 Wang, X. S.; Che 2017 Macrophages induce AKT/beta-catenin-depen • • • | Clability control to the p <sup>2</sup> (see the p <sup>2</sup> ) (see the p <sup>2</sup> ) (se |
|                                                         | 5)                                                                        | Although scared allifered faith-base may awar emerginality, laurent emerginality visuals<br>for most laphitude, lang ensuredite for feasurable of allevity and a faith. The                                                                                                    |
| <b>⊞</b> Online Search                                  | 1)                                                                        | superfactors minimized in clubant of advance lapacese evaluation with a structure<br>model, and structure at a structure factor is structure assessment for the manifesti-<br>quench much products at structure lange. (2014) of a clubant is highly sourced to<br>advance and advance of the structure and advance and advances and min-<br>current clubant, and the 1000 minimized and advances and minimized and mini-<br>culations of the structure and advances and advances and mini-<br>mized clubants and advances and a structure and advances and minimized advances and min-<br>mized clubants and advances and advances and advances and minimized advances and mini-<br>culations and advances and advances and advances and minimized advances and mini-<br>mized clubants and advances and advances and advances and minimized advances and mini-<br>ture advances and advances and advances and advances and minimized advances and mini-<br>ture advances and advances and advances and minimized advances and mini-<br>ture advances and advances and advances and minimized advances and mini-<br>ture advances and advances and advances and minimized advances and mini-<br>ture advances and advances and advances advances advances advances and mini-<br>ture advances advances advan                                                                                                    |
| □ Find Full Text                                        |                                                                           | right appropriate provide a provide a second provide a second provide and a second provide by<br>of manufactory and provide a provide a second exception of a second provide by<br>throughout indexectory against submitted for factors.                                                                                                    |
| 🔁 Found PDF                                             |                                                                           |                                                                                                    |
| 🔍 Not found                                             |                                                                           | <sup>1</sup> -Statistical and and on the statistical and and all Radiations. These Indexes All sears Nation Will Stress Trigonomic of Vision, Marine,<br>National Annual Annual Ann                                                                                                    |
| Find Full T                                             | ext帮助查找全文                                                                 | Control of the second second sec                                                                                                    |
|                                                         |                                                                           | A shrink to here identified and the new ramps<br>of the shrink to here the third is a shrink the shrink the shrink the shrink the shrink the shrink the<br>shrink the shrink the shrink the shrink the shrink the shrink the shrink the shrink the<br>shrink the shrink the shrink the shrink the shrink the shrink the shrink the<br>shrink the shrink the shrink the shrink the shrink the shrink the<br>shrink the shrink the shrink the shrink the shrink the shrink the<br>shrink the shrink the shrink the shrink the shrink the<br>shrink the shrink the shrink the shrink the shrink the<br>shrink the shrink the shrink the shrink the shrink the<br>shrink the shrink the shrink the shrink the shrink the<br>shrink the shrink the shrink the shrink the<br>shrink the shrink the shrink the shrink the<br>shrink the shrink the shrink the shrink the<br>shrink the shrink the shrink the shrink the<br>shrink the shrink the shrink the shrink the<br>shrink the shrink the shrink the<br>shrink the shrink the shrink the<br>shrink the shrink the shrink the<br>shrink the shrink the shrink the<br>shrink the shrink the shrink the<br>shrink the shrink the shrink the<br>shrink the shrink the shrink the<br>shrink the shrink the shrink the<br>shrink the shrink the shrink the<br>shrink the shrink the<br>shrink the<br>shrink the shrink the<br>shrink the<br>shrink the shrink the<br>shrink the<br>shrink the<br>shrink the shrink the<br>shrink the<br>sh                                                                                                    |
|                                                         |                                                                           | The same the D containt angle C to be a relative to a relative the same the D containt and the D containt and the D containt an                                                                                                    |
|                                                         | p. (All References: 1074) STEP2 STEP3                                     | so and one other and one particle and one particle of a CALL. Since the and an end one of the CALL is the contract of the and the contract of the contract of                                                                                                    |
| 选择要查找全文                                                 | め → 选择 → 点击                                                               |                                                                                                    |
| 文献                                                      | "References" "Find Full Tex                                               | kt"                                                                                                    |
| EndNote X9                                              |                                                                           | Clarivate                                                                                                    |
| Research Smarter                                        |                                                                           | Analytics                                                                                                    |

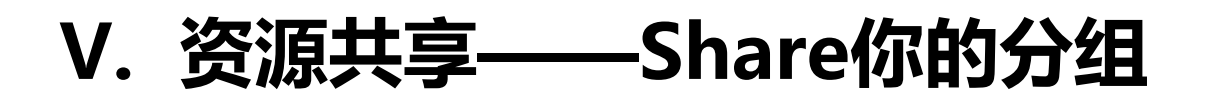

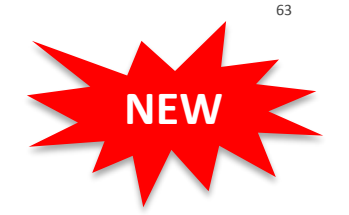

 可与你的团队成员分享文献分组资源,并且在共享时可限定访问权限为 "只读"或"读写"。

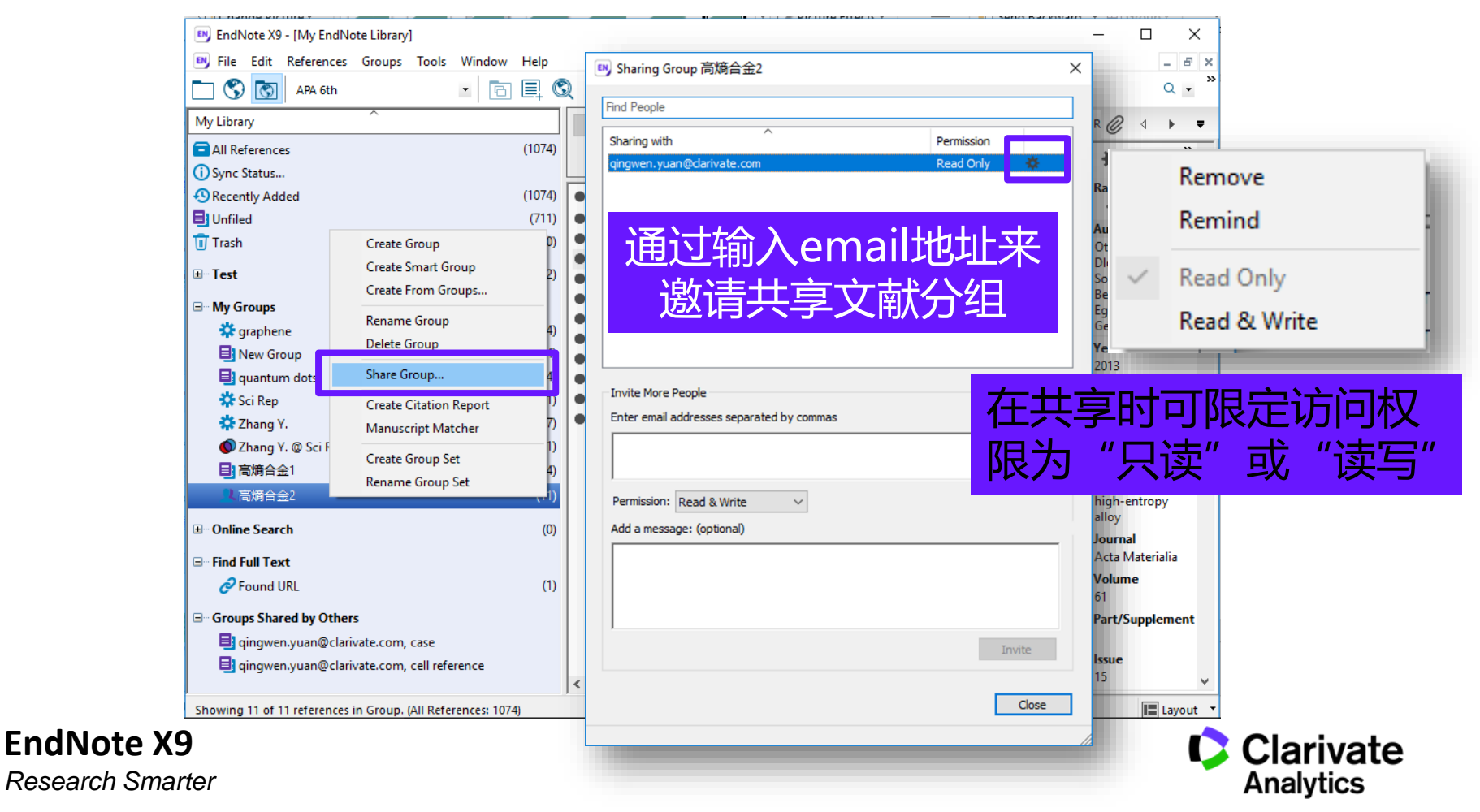

### VI. 资源共享——Share你的图书馆

小组成员共享14人增加到99人。大型团队协作与研究共享可添加文献、注释、引用文献并可享有无限制的云端存储空间。

| ● Sharing       ×         ● Derestee       ● Derestee       ●                                                                                                    | ENJ EndNote X9 - (Mv EndNote Librarv)                             |                                                         |
|----------------------------------------------------------------------------------------------------|-------------------------------------------------------------------|---------------------------------------------------------|
| Image: Non-Biddinizate.com       Read & Write       Read & Write       Read & Writ                                                                                                    | 🖲 Sharing 🛛 🗙                                                     |                                                         |
| www.with                                                                                                    | Find People                                                       | L C Q D D D D D D D Quick Search Q • ⊗ Hide Search Pan/ |
| Yergenet: Yuding Querification: In your shared libray.             通过输入email地址来<br>逸请共享文献数据库            Write More People<br>Further former and addresses separated by commas<br>Further email addresses separated by commas<br>Further email addresses separated                                                                                                    | Sharing with Permission Status                                    | Se Dg Activity Feed                                     |
| With Contains     Contains     Co | gingwen, yuan goanvate.com Read & write Pending                   | Contains     Contains                                   |
| 近面 立 前 入 e mail 地址来<br>遊请共享文献数据库                                                                                                    |                                                                   | Contains + - (                                          |
| ●近輸入email地址来<br>邀请共享文献数据库 • 最多可与100位の成员共<br>享一个文献数据库! ○ 注意: Notice: 为了共享方便阅读文献,共<br>享文献数据库的成员必须有EndNote注册账<br>号。输入email地址即可登录EndNote。                                                                                                    |                                                                   | Contains + -                                            |
| 逸请共享文献数据库   「With More People 「There enail addresses separated by comms 「 「Permission: Read & Write 「 「 「 「 「 「 「 「 「 「 」 」 」 「 」 」 に 、                                                                                                    | 通过输入email地址来                                                      |                                                         |
| Initial Write People         Initial Addresses separated by commas         Permission:       ead & Write         Initial Addresses separated by commas         Initial Addresses separated by commas         Initial Addresses Separate Addresses Separate Addresses Separate Addresses         Initial Addresses Separate Addresses Addresses         Initial Addresses Addresses Addresses         Initial Addresses Addresses Addresses </td <th>激请共享文献数据库</th> <td></td>                                                                                                    | 激请共享文献数据库                                                         |                                                         |
| Invite More People         Enter email addresses separated by commas         Permission: Read & Write vertex         Add a message: (optiona)         Invite         Invite                                                                                                    |                                                                   |                                                         |
| Enter email addresses separated by commas                                                                                                    | Invite More People                                                | ● 最多可与▲UU1½ 此员共                                         |
| 「■ For Add a message: (optional)<br>「■ Twite<br>Notice: 为了共享方便阅读文献,共<br>京文献数据库的成员必须有EndNote注册账<br>号。输入email地址即可登录EndNote。<br>● Clarivate<br>Add a message: (optional)                                                                                                    | Enter email addresses separated by commas                         |                                                         |
| Permission: Read & Write          Add a message: (optional)          Invite          Cose          You are sharing your library with 1 people out of a possible 100.                                                                                                    |                                                                   | 了一个「X\\\X\)店件!                                          |
| Add a message: (optional)       注意: Notice: 为了共享万便阅读文献, 共         Invite                                                                                                    | Permission: Read & Write V                                        |                                                         |
| Invite<br>Tou are sharing your library with 1 people out of a possible 100.                                                                                                    | Add a message: (optional)                                         | 注意:Notice:为了共享万便阅读文献,共                                  |
| Invite<br>Invite<br>You are sharing your library with 1 people out of a possible 100.                                                                                                    |                                                                   | <i>享文献数据库的成员必须有EndNote注册账</i>                           |
| Invite Close You are sharing your library with 1 people out of a possible 100.                                                                                                    |                                                                   | 一一一一一一一一一一一一一一一一一一一一一一一一一一一一一一一一一一一一                    |
| Vou are sharing your library with 1 people out of a possible 100.                                                                                                    | Invite                                                            |                                                         |
| You are sharing your library with 1 people out of a possible 100.                                                                                                    | a mice                                                            |                                                         |
| You are sharing your library with 1 people out of a possible 100.                                                                                                    | Close                                                             | Clarivate                                               |
|                                                                                                    | You are sharing your library with 1 people out of a possible 100. | Analytics                                               |

### VI. 资源共享——Share你的图书馆

- ◆帮助学院老师在授课之余安排 相关主题的文献阅读。
- ✤ 提高共享组成员的互动性,实 时了解Library的更新状态。
- ◆帮助学科馆员(研发管理人员)更好地为相关学院提供学科服务。

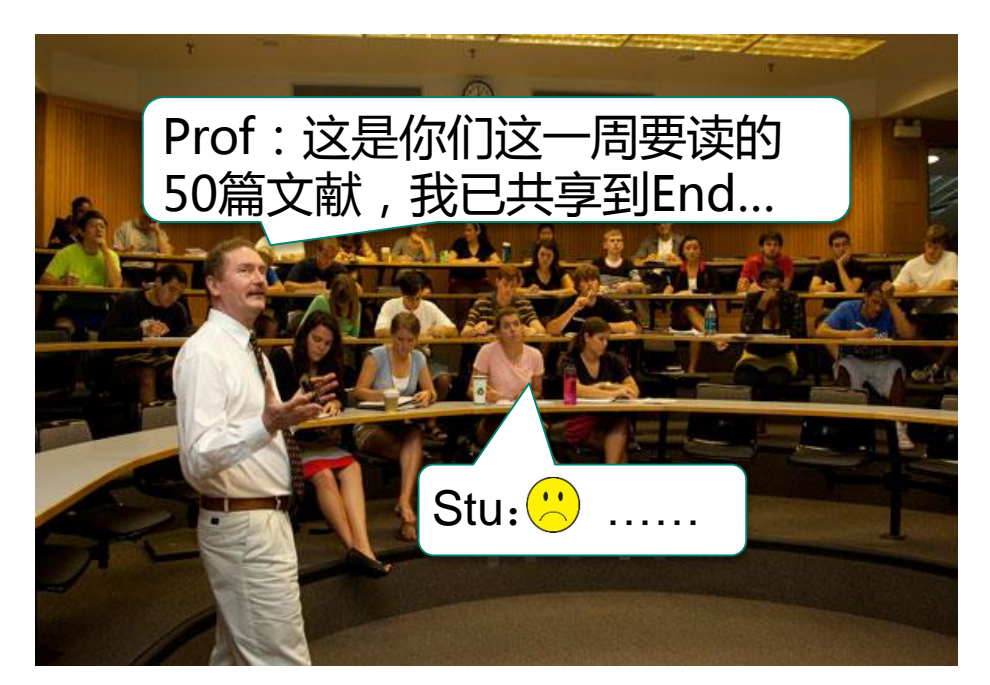

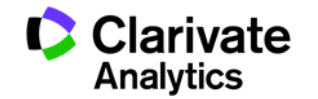

### 压缩EndNote图书馆,便于备份,携带与共享

| Open Shared Library Ctrl+Shift+O   Open Recent      Close Library Ctrl+W Contains Contains Contain                                                                                                    |   | New<br>Open Library Ctrl+O                       | . Q & & Q @ ⊖ !!! ■ . Q & 4. • (?) ≈ Hide S                                                                                          | Search Panel  |
|----------------------------------------------------------------------------------------------------|---|--------------------------------------------------|----------------------------------------------------------------------------------------------------|---------------|
| Close Library       Ctrl+W       Contains       Image: Ctrl+S       Contains       Image: Ctrl+S       Image: Ctrl+S       Compressed Library (.enlx)       Image: Ctrl+S       Image: Ctrl+S                                                                                                    |   | Open Shared Library Ctrtl+Shift+O<br>Open Recent | ns · Search Whole Library     Match Case     Match Word:     ew     Attached PDFs       · Contains     · + ·     ·     ·     ·     · | ∅     ↓       |
| Save As<br>Save As<br>Save a Copy<br>Revert<br>Share<br>Export<br>Import<br>Print<br>Print Preview<br>Print Setup<br>Correle & E-mail<br>Multihout File Attachments<br>O Create & E-mail<br>O Create & E-mail<br>O Create & E-mail<br>O Create & E-mail<br>O Create & E-mail<br>O Create & E-mail<br>O Create & E-mail<br>O All References in Library:<br>My EndNote Library.enl<br>Selected Reference(s)<br>All References in Group/Group Set:<br>Exit<br>Compressed Library (.enlx)<br>Exit<br>Compressed Library (.enlx)<br>Exit<br>Compressed Compression<br>Exit |   | Close Library Ctrl+W                             | Contains V + . There are no PDFs atta                                                                                                | iched to this |
| Nevert   Share   Share   Share   Export   Import   Jmort   Jmort  <                                                                                                    |   | Save Ctrl+S<br>Save As<br>Save a Copy            | Yea<br>Compressed Library (.enlx) ×                                                                                                  | ]             |
| Print Ctrl+P   Print Preview I,   Print Setup I,   Compressed Library (.enlx) In   Exit Ctrl+Q   Fan, S. M. Y; Tsai, 20   Fan, S. M. Y; Tsai, 20   Fan, S. M. Y; Tsai, 20   Exit Ctrl+Q   Fan, S. M. Y; Tsai, 20   Exit Ctrl+Q   Fan, S. M. Y; Tsai, 20   Exit Ctrl+Q   Fan, S. M. Y; Tsai, 20   Exit Ctrl+Q   Exit Ctrl+Q   Exit Ctrl                                                                                                    |   | Export                                           | o 20         A 19         A 19         A 19         a 20         O Create & E-mail         Without File Attachments         ii 201   |               |
| Compressed Library (.enlx) In 20<br>Exit Ctrl+Q Ia 20<br>Fan, S. M. Y; Tsai, 20<br>Fang, Y. M.; Song 2011 Electrogenerated Chemiluminescence Emissio Y                                                                                                    |   | Print Ctrl+P<br>Print Preview<br>Print Setup     | r     20       r     20       K     20       I     20       Selected Reference(s)       L     20                                     |               |
| Exit Ctrl+Q ia 20<br>Fan, S. M. Y.; Tsai, 20<br>Fang, Y. M.; Song 2011 Electrogenerated Chemiluminescence Emissio V                                                                                                    |   | Compressed Library (.enlx)                       | in 20<br>X: 20                                                                                                    |               |
|                                                                                                    | _ | Exit Ctrl+Q<br>Fan, S. M. Y.;<br>Fang, Y. M.; S  | Ja     20       Isai,     20       Next     Cancel       Song     2011       Electrogenerated Chemiluminescence Emissio     >        |               |

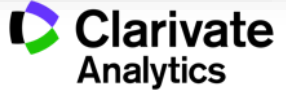

### 与EndNote 网络版同步

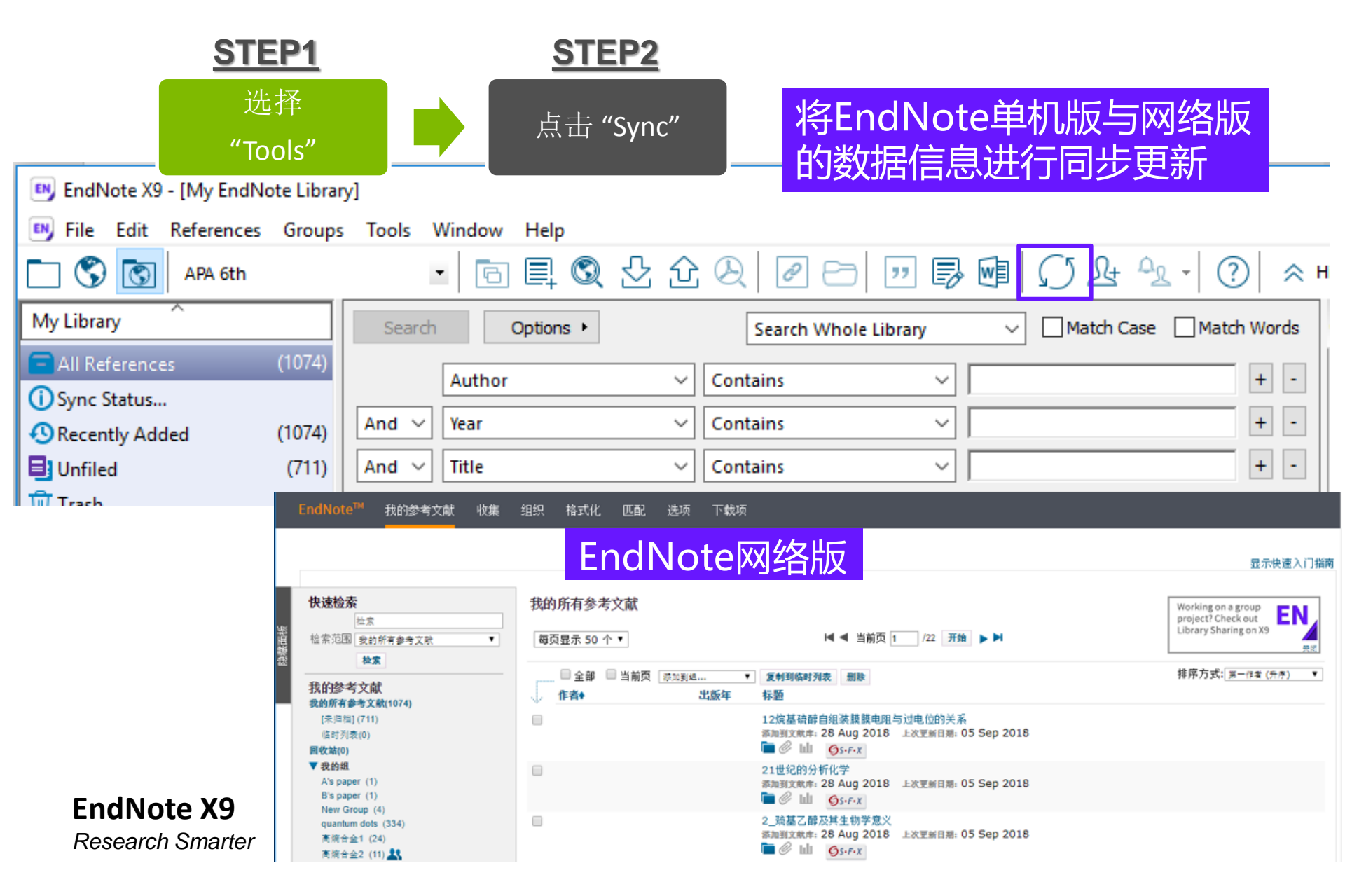

# 3. 文献编排

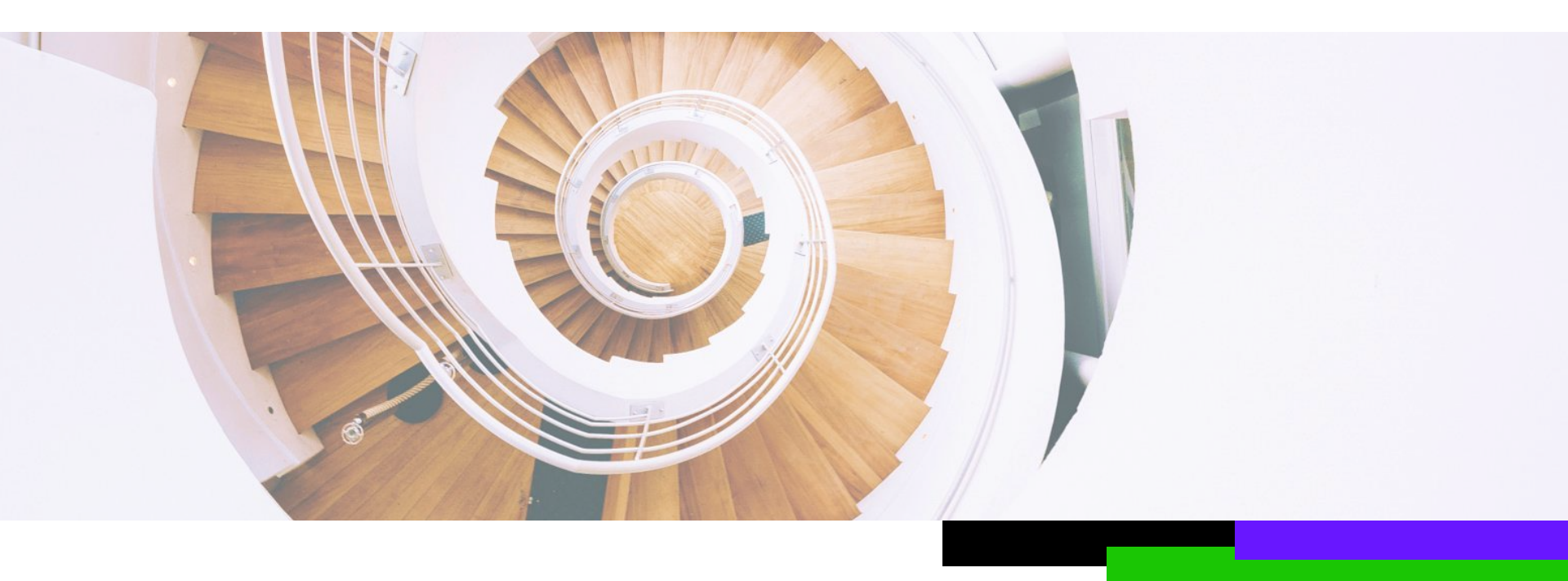

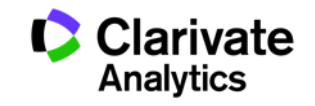

### 论文写作中你是否发现?

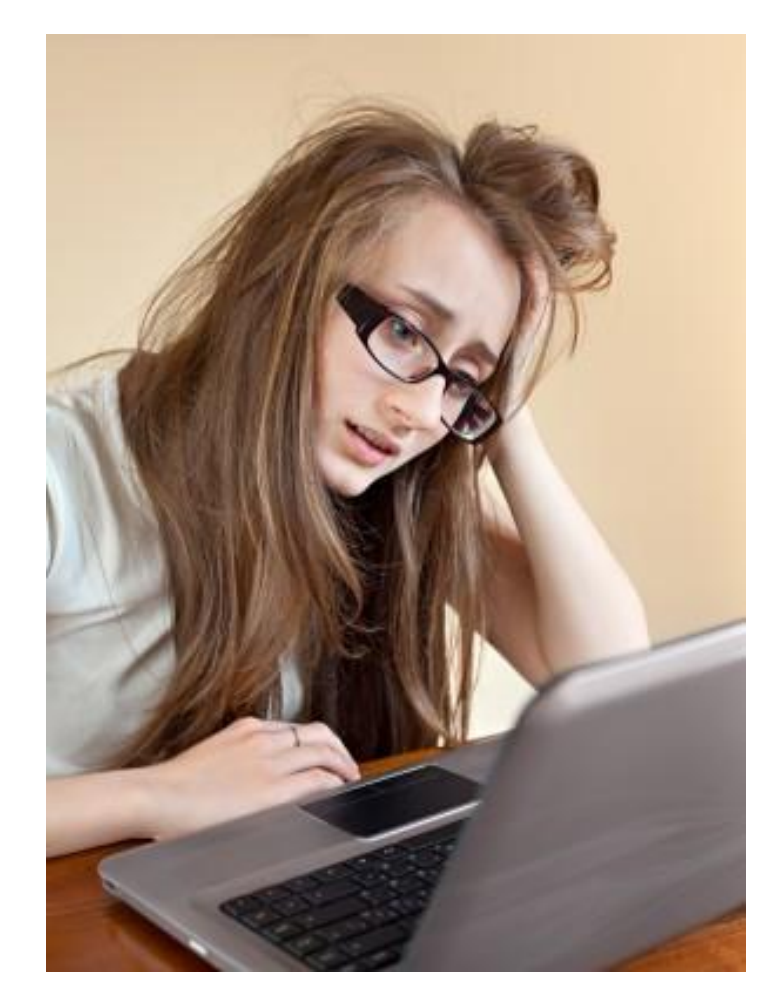

- 写论文时,手动插入参考文献的工作很麻烦。
   因调整论文架构而随之带来的参考文献顺序
   调整让工作量剧增。
- 文后参考文献格式很复杂,撰写论文时要注意很多细节。
- 不同投稿期刊对于参考文献格式要求不同,
   每次换投期刊就要面临格式调整的大工程。
- 不准确的参考文献格式会被期刊编辑拒稿。

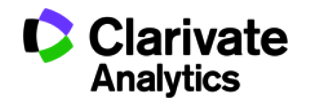

### Cite While You Write : 实现Word与EndNote 之间的对接

✤ 安装好EndNote单机版后,可自动实现Word与EndNote之间的对接。

|                    |                                                      | ₽.                                      | চ ত                     | ÷                                             | man                                                   | uscript-liying                             | - Compat             | tibility Mo             | )                       | L            | i, Ying (D | orothy)                                          | Ŧ             | -                |   | ×      |
|--------------------|------------------------------------------------------|-----------------------------------------|-------------------------|-----------------------------------------------|-------------------------------------------------------|--------------------------------------------|----------------------|-------------------------|-------------------------|--------------|------------|--------------------------------------------------|---------------|------------------|---|--------|
| File               | Home                                                 | Insert                                  | Design                  | Layout                                        | References                                            | Mailings                                   | Review               | View                    | Help                    | EndN         | lote X9    | ACROBAT                                          | )             | ♀ Tell me        | Ŀ | $\Box$ |
| Insert<br>Citation | ा Go to E<br>छि Edit & N<br>- जि Edit Lib<br>Citatic | ndNote<br>Manage (<br>rary Refer<br>ons | Citation(s)<br>rence(s) | Style: Scie<br>Style: Scie<br>Update<br>Conve | ence Education<br>e Citations and<br>rt Citations and | Bibliography<br>Bibliography<br>Bibliograp | ▼   to Ca<br>III In: | ategorize<br>stant Forr | Reference<br>natting is | ts ▼<br>On ▼ | • Expo     | ort to EndNo<br>nuscript Mat<br>erences<br>Tools | ote -<br>cher | <b>?</b><br>Help |   | ^      |
|                    |                                                      |                                         |                         |                                               |                                                       |                                            |                      |                         |                         |              |            |                                                  |               |                  |   |        |

### Reversible modulation of quantum dots

Ying Li<sup>1</sup>, \*\*\*.

<sup>1</sup> Beijing National Laboratory for Condensed Matter Physics, Institute of Physics, Chinese Academy of Sciences, Beijing 100190, China

KEYWORDS: Quantum dots, electron transfer, electrochemistry

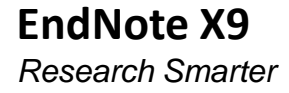

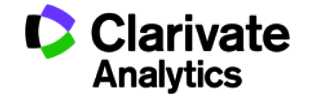

### 如何插入参考文献?

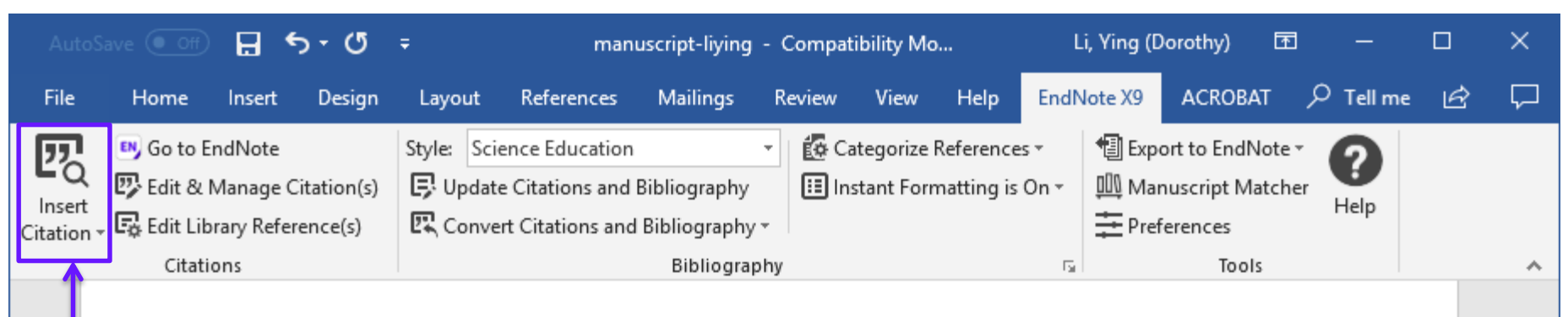

寻找并筛选要插入至 ersible modulation of quantum dots 文章中的参考文献。

> <sup>1</sup> Beijing National Laboratory for Condensed Matter Physics, Institute of Physics, Chinese Academy of Sciences, Beijing 100190, China

KEYWORDS: Quantum dots, electron transfer, electrochemistry

ABSTRACT: As the most potential materials for bioimaging and solar cells, the strategies of precise manipulation over the photoluminescence (PL) of single quantum dots (QDs) have evolved over years and should not be underestimated. This PL modulation of single OD is

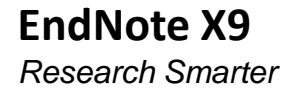

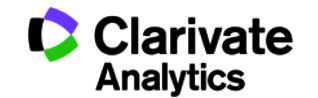

## 如何插入参考文献?

| Autos                      |                                                   | 8                                                                                                    | 5 · O                                                                                                    | Ŧ                                                                                                    |                                                                                                    | manuscript-liying - Compatibility Mo                                                                                                    |                                                                                                    |                                                                                  |                                                                                                    |                                                                                                    | Li, Ying (Dorothy) 📧 — |                                                                                                    |                                                                                                    |                                                                                         |                                                                                                    |                                                 |        |
|----------------------------|---------------------------------------------------|----------------------------------------------------------------------------------------------------|----------------------------------------------------------------------------------------------------|----------------------------------------------------------------------------------------------------|----------------------------------------------------------------------------------------------------|----------------------------------------------------------------------------------------------------|----------------------------------------------------------------------------------------------------|----------------------------------------------------------------------------------|----------------------------------------------------------------------------------------------------|----------------------------------------------------------------------------------------------------|------------------------|----------------------------------------------------------------------------------------------------|----------------------------------------------------------------------------------------------------|-----------------------------------------------------------------------------------------|----------------------------------------------------------------------------------------------------|-------------------------------------------------|--------|
| File                       | Home                                              | Insert                                                                                                    | Design                                                                                                    | Layout                                                                                                    | Reference                                                                                                    | ces Ma                                                                                                    | iilings                                                                                                    | Review                                                                           | View                                                                                                    | Help                                                                                                    | EndNote                | ≥ X9                                                                                                    | ACROBAT                                                                                                    | Q                                                                                       | Tell me                                                                                                    | Ŀ                                               | $\Box$ |
| File<br>Insert<br>Citation | Home<br>Go to E<br>Edit & I<br>Edit Lib<br>Titati | Insert<br>indNote<br>Manage (<br>orary Refe<br>ons<br>Q<br>elect<br>thro<br>quan<br>blin<br>which<br>nance<br>have | Design<br>Citation(s)<br>rence(s)<br>uantum<br>tron-hole<br>ugh Aug<br>ntum yie<br>king in<br>ch can g<br>ostructur<br>e receive | Layout<br>Style: AC<br>Updat<br>Conve<br>dots (QD<br>e pairs in<br>ger recond<br>ld or blind<br>application<br>reatly ber<br>res contain<br>d much sc | Reference<br>S<br>er Citations<br>ert Citations<br>ert Citations<br>s) are pr<br>QDs re<br>abination<br>king of ti<br>ns such<br>hefit from<br>hing QD<br>cientific a | and Biblio<br>s and Biblio<br>EndNote<br>Zhang Y.<br>Author<br>Zhang<br>Zhang<br>Zhang<br>Zhang<br>Zhang<br>Zhang<br>Zhang<br>Zhang<br>Zhang | illings<br>ography<br>ography<br>ibliograp<br>X9 Find 8<br>2018<br>2017<br>2018<br>2017<br>2017<br>2013<br>2012<br>2013<br>2008<br>2013 | Review   Review                                                                  | View<br>ategorize f<br>stant Form<br>y Reference<br>g Y.<br>atechin-3-G<br>us distributi<br>rison of trar<br>h assay rec<br>c photocata<br>gnal-on pho<br>d visible ligh<br>tion phase<br>ropy alloys | Help<br>References<br>natting is (<br>res<br>allate Promision of emiss<br>nscriptomic (<br>nonstitutes r<br>alysis<br>toelectroch<br>at photocata<br>formation r<br>with high sa | EndNote                | X9     Export     Annu     Annu     Prefer     Search     rowth of     from sing     easured     r follicles     sensor ba     ty of inte     ulti-component | ACROBAT<br>t to EndNot<br>script Matc<br>rences<br><u>Tools</u><br>Libraries<br>Mink Hair Fol<br>gle CdSe/ZnS<br>in the skin of<br>by culture-ex<br>ased on a gra<br>erlayer-isolate<br>onent alloys<br>ition, electrice | e * (<br>her<br>lides T<br>quant<br>f Chine<br>kpande<br>phene,<br>ed tripl<br>al resis | Tell me<br>Tell me<br>Help<br>hrough Sor<br>um dots<br>se fine and<br>ed human co<br>/quantum-co<br>ex Ag@SiC<br>tivity, and | →<br>nic F<br>lcoi<br>ells<br>dot<br>b2@<br>mal | ₽      |
| EndNote X9                 |                                                   |                                                                                                    |                                                                                                    |                                                                                                    |                                                                                                    | <     Reference<br>Record Nu<br>Author:                                                                                                    | e Type:<br>umber:<br>EndNote                                                                                                    | Journal A<br>504<br>Zhang, L.<br>Sun, F. L<br>Jin, H. G.<br>Dalrymple<br>Cao, Y. | rtide<br>C.<br>e, B. P.                                                                                                    |                                                                                                    | <u>[n</u>              | sert   •                                                                                                    | Cance<br>174                                                                                                    | el                                                                                      | Help                                                                                                    | ><br>-                                          | wate   |
| Resea                      | rch Smai                                          | rter                                                                                                    |                                                                                                    |                                                                                                    |                                                                                                    |                                                                                                    |                                                                                                    |                                                                                  |                                                                                                    |                                                                                                    |                        |                                                                                                    |                                                                                                    |                                                                                         |                                                                                                    | a <b>ri</b><br>alyti                            |        |

### 成功插入参考文献

Research Smarter

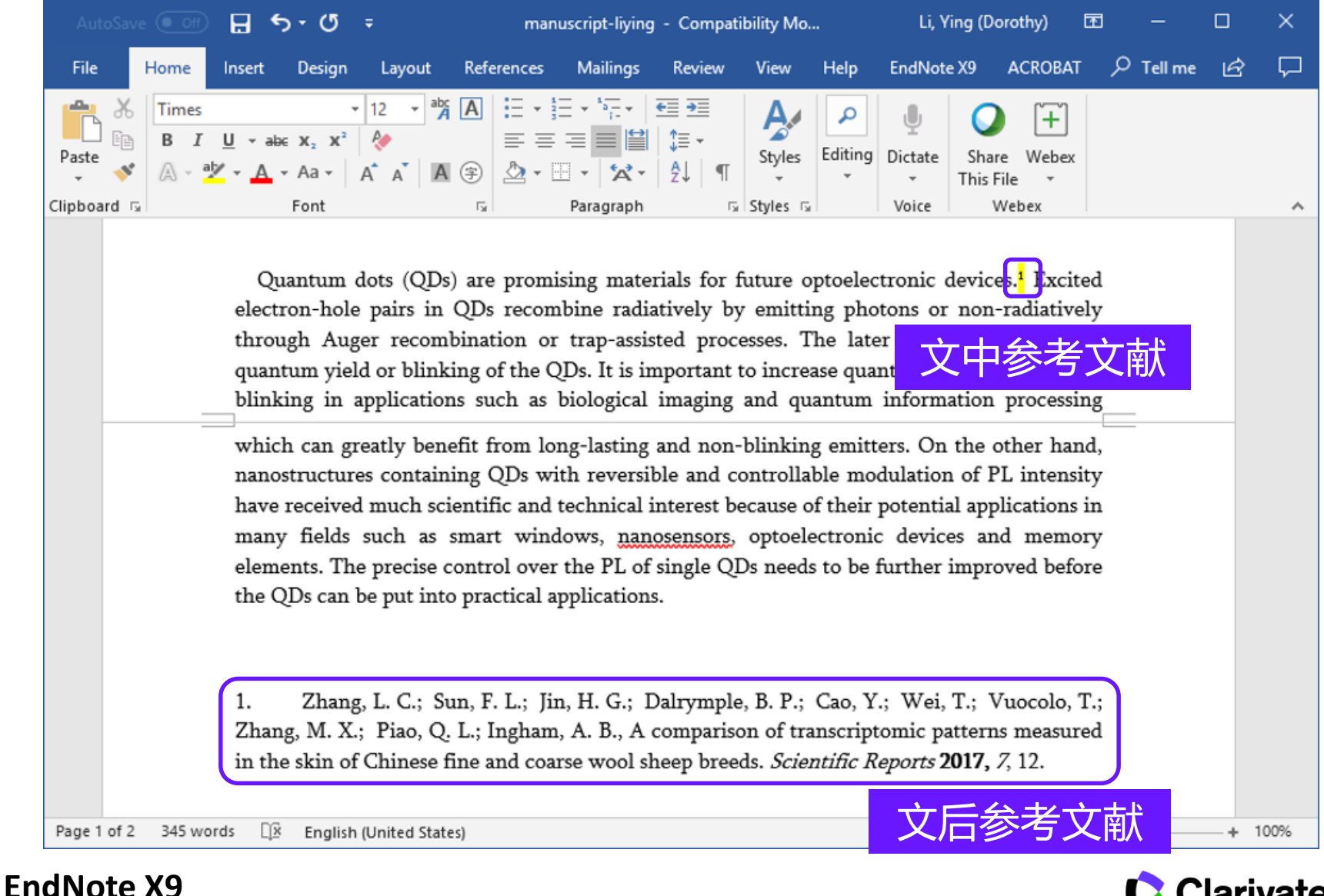

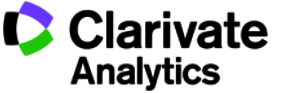

| 📴 EndNote X9 - [My EndNo                  | ote L     | 司法也         | 中海湖可快访                         | 東切拉          | 治至Word              |                     | —            |              |             |
|-------------------------------------------|-----------|-------------|--------------------------------|--------------|---------------------|---------------------|--------------|--------------|-------------|
| <u>File</u> <u>Edit</u> <u>References</u> | Gr        |             |                                | ム 土 F        |                     | _                   |              | _ & ×        |             |
| 🗀 🔇 💽 APA 6th                             |           | く1千日<br>日本日 | <sup>-</sup> 個八51用印<br>Vord中选5 | コートド<br>マートド |                     |                     | J L+         | ≏ <u>₽</u> - |             |
| My Library                                | *         | の混合         | (位置)                           |              |                     | ✓ Match Case        | e Pr @       | <            |             |
| All References                            | (10, -,   |             |                                |              |                     |                     |              | n – – »      |             |
| manuscript-living.docx                    | (1)       |             | Author                         |              | Contains            | ~                   |              |              |             |
| Sync Status                               |           | • @         | Author                         | 左F           | ndNote Lil          | brary中占进            | 更 <b>己</b> 日 | 田的书日》        | <b>容</b> 兆1 |
| Recently Added                            | (1074)    | •           | Brus, L. E.                    | <br>         |                     |                     | ער א         | ידין כו כונו |             |
| Unfiled                                   | (711)     | •           | Brus, L. E.                    | 女1:          | tCIII键可复            | 边                   |              |              |             |
| Trash                                     | (0)       | •           | Bullen, C.; Mulva              | 2006         | The effects of che  | misorption on the   |              |              |             |
|                                           |           | •           | Burks, P. T.; Ostr             | 2012         | Qua dot phot        | toluminescence qu   |              |              |             |
| ⊞ Test                                    | (2)       | •           | Busl, M.; Grange               | 2013         | Bipol spin blocka   | ade and coherent s  |              |              |             |
| My Groups                                 | (435)     |             | By Mitchell J. Sh              | 2008         | Biospecific Recog   | nition of Tethered  |              |              |             |
|                                           |           |             | Califano, M.; Fra              | 2005         | Temperature depe    | endence of excitor  |              |              |             |
|                                           | (1)       |             | Callan, J. F.; Mulr            | 2008         | Anion sensing with  | h luminescent quar  |              |              |             |
| Find Full Text                            |           |             | Cao, A.; Liu, Z.; C            | 2010         | A facile one-step i | method to produce   |              |              |             |
|                                           | (1)       |             | Cardenas-Jiron,                | 2002         | NiO as an inorgani  | of the interaction  |              |              |             |
|                                           | (1)       |             | Caruge, J. M.; Ha              | 2000         | Colloidal quantum   | det light emitting  |              |              |             |
| Not found                                 | (0)       |             | Chakraborti H :                | 2000         | Interfacing water   | soluble papomater   |              |              |             |
| Groups Shared by Others                   | s         |             | Chakranani V · A               | 2007         | Charge transfer er  | uilibria between c  |              |              |             |
| gingwen.vuan@clariv                       | vate      |             | Chakrapani, V.; B              | 2011         | Understanding the   | role of the sulfide |              |              |             |
| gingwen yuan@clariy                       | vate      |             | Chance, R. R., A               | 1978         | Molecular fluoreso  | ence and energy t   |              |              |             |
|                                           | - seen    | •           | Chen, C.; Zhu, Y.;             | 2011         | Ethanol-assisted m  | ulti-sensitive poly |              |              |             |
|                                           |           | •           | Chen, J.; Li, C.; Ed           | 2011         | Incorporation of g  | raphene in quantu 🗸 |              |              |             |
|                                           |           | <           |                                |              |                     | >                   |              |              |             |
| Showing 435 of 435 reference              | es in Gro | up Set. (A  | II References: 1074)           |              |                     |                     |              | Layout 🔻     |             |

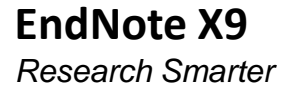

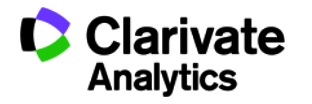

| AutoSave 💽 Off) 🗜 🕤 🗸 🖑                                                        | ≠ manuscript-liying - Compatibility Mo Li, Ying                                                                                                    | (Dorothy) 配 — 🗆 🗙                                            |
|--------------------------------------------------------------------------------|----------------------------------------------------------------------------------------------------|--------------------------------------------------------------|
| File Home Insert Design                                                        | Layout References Mailings Review View Help EndNote X9                                                                                                    | ACROBAT 🔎 Tell me 🖻 🏳                                        |
| Go to EndNote<br>Insert<br>Citation - G Edit Library Reference(s)<br>Citations | Style: ACS   Image: Style: ACS   Image: Style: Categorize References *   Image: Style: Image: Style:   Image: Style: Image: Style: | Coport to EndNote *                                          |
| Quantum electron-hole                                                          | lot: 2, 3<br>pa 💽 By Mitchell J. Shuster, 2 1 My EndNote Library                                                                                                    | Edit Library Reference<br>Find Reference Updates             |
| 插入(批量插入                                                                        | )文献 <sup>2010 #897</sup> 1 My EndNote Library                                                                                                    | Remove Citation<br>Insert Citation<br>Update from My Library |
| 删减文南                                                                           | ₩                                                                                                    |                                                              |
| 调整文献顺                                                                          | Reference                                                                                                    |                                                              |
| 1. Zhang<br>Zhang, M. X.<br>in the skin of<br>2. By M                          | Prefix:<br>Suffix:<br>L<br>F<br>Totals: 2 Citation Groups, 3 Citations, 3 References<br>itchell J. Shuster, A. V., Matthew E. Szapacs, Mary E. An                                                                                                    | ancel Help                                                   |

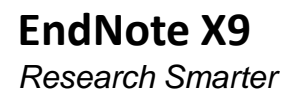

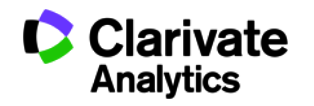

### 换其他期刊投稿时……

| AutoSave 💽 Off 🛛 🖶 🕤 🔻 🖑 🔻 |              |               |                          |                                       |                        | manuscript-liying - Compatibility Mo |                           |                                    |          |         |              | ing (Dor           | ᡚ -          |  | × |        |
|----------------------------|--------------|---------------|--------------------------|---------------------------------------|------------------------|--------------------------------------|---------------------------|------------------------------------|----------|---------|--------------|--------------------|--------------|--|---|--------|
| File                       | Home         | Insert        | Design                   | Layou                                 | Refe                   | erences                              | Mailings                  | Review                             | View     | Help    | EndNot       | eX9                | ACROBAT      |  | Ŕ | $\Box$ |
| Paste                      | Times<br>B I | <u>U</u> - ab | ∈ <b>x₂ x²</b><br>• Aa • | <ul> <li>12 ▼</li> <li>A A</li> </ul> | ab <u>r</u> A<br>A (\$ |                                      | - · <sup>1</sup> - ·<br>三 | €≣ <b>&gt;</b> ≣   \$≡ +   \$↓   ¶ | Styles   | Editing | U<br>Dictate | Share<br>This File | (+)<br>Webex |  |   |        |
| Clipboard 🗔                |              |               | Font                     |                                       | E.                     |                                      | Paragraph                 | I                                  | Styles 🖬 |         | Voice        | W                  | ebex         |  |   | ~      |
|                            |              |               |                          |                                       |                        |                                      |                           |                                    |          |         |              |                    |              |  |   |        |

Quantum dots (QDs) are promising materials for future optoelectronic devices.<sup>1</sup> Excited electron-hole pairs in QDs recombine radiatively by emitting photons or non-radiatively through Auger recombination or trap-assisted processes.<sup>2</sup> <sup>3</sup> The later usually leads to low quantum yield or blinking of the QDs. It is important to increase quantum yield and suppress blinking in applications such as biological imaging and quantum information processing

which can greatly benefit from long-lasting and non-blinking emitters. On the other hand, nanostructures containing QDs with reversible and controllable modulation of PL intensity have received much scientific and technical interest because of their potential applications in many fields such as smart windows, nanosensors, optoelectronic devices and memory elements. The precise control over the PL of single QDs needs to be further improved before the QDs can be put into practical applications.

1. Zhang, L. C.; Sun, F. L.; Jin, H. G.; Dalrymple, B. P.; Cao, Y.; Wei, T.; Vuocolo, T.; Zhang, M. X.; Piao, Q. L.; Ingham, A. B., A comparison of transcriptomic patterns measured in the skin of Chinese fine and coarse wool sheep breeds. *Scientific Reports* **2017**, *7*, 12.

 By Mitchell J. Shuster, A. V., Matthew E. Szapacs, Mary E. Anderson, Paul S.Weiss, and Anne M. Andrews, Biospecific Recognition of Tethered Small Molecules Diluted in Self-Assembled Monolayers. *Adv. Mater.* 2008, 20 (1).

Page 1 of 2 419 words 🗍 🖄 English (United States)

R
## 如何调整参考文献格式?

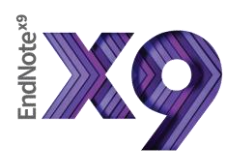

Research Smarter.

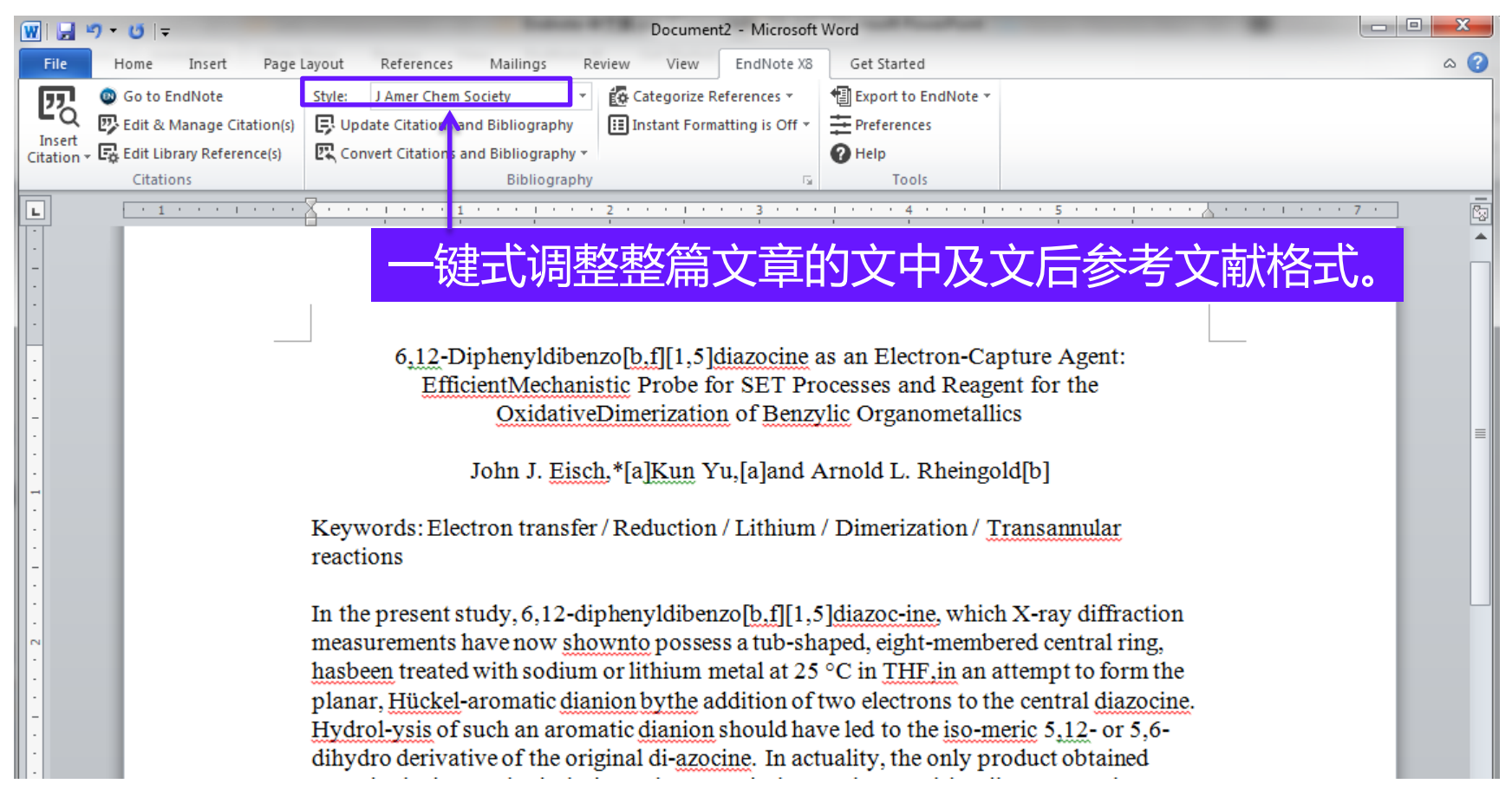

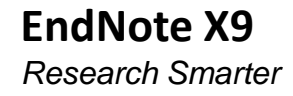

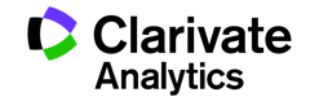

# 如何调整参考文献格式?

|             |                                              |                                          | <b>5 -</b> 0                                                                                                    | ÷                                                                                                    | ma                                                                                                    | nuscript-liying                                                                                                    | - Compa                                                                           | tibility Mo                                                                                                    | <b>)</b>                                                                                                    | Ĺ                                                                                                    | i, Ying (C                                                                                                    | Dorothy)                                                                                                    | T                                  |                                                                  |                                                | ×          |
|-------------|----------------------------------------------|------------------------------------------|----------------------------------------------------------------------------------------------------|----------------------------------------------------------------------------------------------------|----------------------------------------------------------------------------------------------------|----------------------------------------------------------------------------------------------------|-----------------------------------------------------------------------------------|----------------------------------------------------------------------------------------------------|----------------------------------------------------------------------------------------------------|----------------------------------------------------------------------------------------------------|----------------------------------------------------------------------------------------------------|----------------------------------------------------------------------------------------------------|------------------------------------|------------------------------------------------------------------|------------------------------------------------|------------|
| File H      | lome                                         | Insert                                   | Design                                                                                                    | Layou                                                                                                    | t References                                                                                                    | Mailings                                                                                                    | Review                                                                            | View                                                                                                    | Help                                                                                                    | EndN                                                                                                    | lote X9                                                                                                    | ACROBAT                                                                                                    | Q                                  | Tell me                                                          | Ŕ                                              | $\Box$     |
| File F      | Go to Er<br>Edit & N<br>Edit Libr<br>Citatio | Insert<br>IndNote<br>Aanage<br>rary Refe | Citation(s)<br>erence(s)<br>Quantu<br>electron-:<br>through<br>quantum<br>blinking<br>which ca<br>nanostruc<br>have rece<br>many fie<br>elements.<br>the QDs of<br>1. Zh<br>Zhang, M<br>in the ski<br>2. By<br>S.Weiss,a | Style:<br>Up<br>Up<br>Up<br>Co<br>Up<br>Co<br>Up<br>Co<br>Co<br>Co<br>Co<br>Co<br>Co<br>Co<br>Co<br>Co<br>Co<br>Co<br>Co<br>Co | ACS<br>Select Another St<br>ACS<br>Annotated<br>APA 6th<br>Author-Date<br>Chicago 17th Foo<br>MHRA (Author-E<br>Nano Letters<br>Numbered<br>Show All Fields<br>Turabian 9th Foo<br>Vancouver<br>Show All Fields<br>Turabian 9th Foo<br>Vancouver<br>Containing QDs<br>ach scientific<br>the as smart<br>ecise control<br>at into praction<br>at into praction<br>and the scientific<br>function of the scientific<br>function of the scientific<br>functific<br>function of the scientific<br>fu | tnote<br>bate)<br>tnote<br>bate)<br>tnote<br>bate)<br>tnote<br>tnote | Review<br>Review<br>C<br>C<br>C<br>C<br>C<br>C<br>C<br>C<br>C<br>C<br>C<br>C<br>C | view<br>ategorize<br>istant Forr<br>sses.<br>5<br>to increa<br>and qua<br>ontrollah<br>un, F. L.;<br>L.; Ingha<br>Shuster<br>Andrews.<br>; Chu, S.;<br>, (1), 103-<br>e, B. P.; (<br>on of trai<br>ds. <i>Scien</i><br>c. Szapac<br>on of Tetl | Help<br>Reference<br>matting is<br>TCT<br>Reference<br>matting is<br>TCT<br>Reference<br>antum in<br>sequant<br>antum in<br>gemitter<br>sequant<br>antum in<br>gemitter<br>sequant<br>antum in<br>gemitter<br>sequant<br>antum in<br>gemitter<br>sequant<br>antum in<br>gemitter<br>antum in<br>gemitter<br>antum<br>antum<br>antu | Endly<br>on +<br>on +<br>usual<br>um yie<br>forma<br>s. On f<br>llation<br>G.; Dali<br>Scientif<br>Matth<br>ter. 200<br>; Ye, Z.<br>Wei, 7<br>mic path<br>ports 20<br>y E. A<br>nall Mo | Ive X9<br>Image: Application of PL is<br>rymple,<br>fic Repo.<br>hew E.<br>8, 20, (1)<br>; Cai, Z.<br>I.; Vuo<br>tterns m<br>017, 7, 1<br>Anderso<br>olecules | ACROBAT<br>ort to EndNot<br>nuscript Mate<br>ferences<br>Tools<br>U格CO<br>s to low<br>suppress<br>ocessing<br>er hand,<br>ntensitv<br>B. P.; Cao, T<br>rts 2017, 7, 1<br>Szapacs, M<br>).<br>; Chang, Y.;<br>pcolo, T.;<br>neasured<br>2.<br>on, Paul<br>5 Diluted | re v<br>her<br>Y.; W<br>2.<br>Wanş | Tell me<br>Pelp<br>Help<br>Fei, T.; Vi<br>E. Ander<br>g. S.; Gon | uocolo, <sup>r</sup><br>rson, Pa<br>ıg, Q.; L: | , <b>1</b> |
| Page 1 of 2 | 419 wo                                       | rds [                                    | English                                                                                                    | (United S                                                                                                    | tates)                                                                                                    | A der Marar 3                                                                                                    | 000 20/1                                                                          | `                                                                                                    |                                                                                                    |                                                                                                    |                                                                                                    | -                                                                                                    |                                    |                                                                  | + 9                                            | 0%         |

# 撰写论文时,使用投稿期刊的写作模板

| B EndNote X9 - [My EndNote Library]    |                                                                                                    |                                                                  | – 🗆 X                                                                                                    |
|----------------------------------------|----------------------------------------------------------------------------------------------------|------------------------------------------------------------------|----------------------------------------------------------------------------------------------------|
| B File Edit References Groups          | Tools Window Help                                                                                       |                                                                  | _ & ×                                                                                                    |
| APA 6th                                | Search Library Ctrl+F                                                                                   |                                                                  | Quick Search Q                                                                                                    |
| My Library                             | Cite While You Write [CWYW]                                                                             | Match Case Match Words                                           | w 🄁 ncomms6964.pdf 🖉 ∢ 🕨 🔻                                                                                                    |
| All References (1074)                  | Online Search                                                                                           |                                                                  | ☑ 🖥 🖨 🖂 🗘 ⊕ ¹ 👋                                                                                                    |
| Sync Status                            | Format Paper > Change/Move/Copy Fields                                                                  | R ^                                                              |                                                                                                    |
| Recently Added (1074)                  | Sync                                                                                                    | ntum dot hybrids as efficient me                                 | ATTICLE ARTICLE Read of by PCE. Analog is the PCE Added of its come                                                                                                    |
| Trash (0)                              | Open Term Lists >                                                                                       | Development of High Entropy                                      | Deviation from high-entropy configurations in the<br>atomic distributions of a multi-principal-element<br>alloy                                                                                                    |
| . Test (2)                             | Define Term Lists Ctrl+4<br>Link Term Lists Ctrl+3                                                      | ifect in atomically thin carbon fil                              | Low L. Servineshenkoli <sup>10</sup> , Yong Dong <sup>1</sup> , Millind Peperson <sup>2</sup> , Dani M. Franki, Muhael C. Eusl <sup>11</sup> ,<br>Bichard LK. Weller <sup>10</sup> , Anny C. Haushind <sup>2</sup> , 201 Ying <sup>1</sup> & Hile K. Like <sup>11</sup><br>The durch darp shallow for collecting and glob downloss in one searched within feedback<br>and another for prolonging study of strategies and strategies in the two one<br>and another for prolonging study of strategies and strategies in the two one.                                                                                                    |
| ■ My Groups (435)                      | Sort Library                                                                                            | of temperature and microstruc<br>metric pH sensor based on resp  | Index: Evolvementing the intervented distribution and final, the metalized of low readjusce-<br>tion of memory, and providing in a second second second second second second second<br>conduct means during the second second second second second second<br>sequences measurements, relational second second second second second<br>second of advance researce, does the distributions of mediate between the two means<br>produces. The second second second second second second second second<br>produces the second second second second second second second second<br>produces. The second second second second second second second second<br>second second second second second second second second second second<br>produces. The second second second second second second second second second<br>second second second second second second second second second<br>second second second second second second second second second<br>second second second second second second second second second<br>second second second second second second second second second<br>second second second second second second second second second<br>second second second second second second second second second second<br>second second second second second second second second second second<br>second second second second second second second second second second<br>second second second second second second second second second second second<br>second second seco |
| <b>⊡</b> • Online Search (1)           | Recover Library                                                                                         | c synthesis of CoO quantum dot                                   | Is a web regist of complex interants, and about the 3x interaction in gain of counting<br>perganetises and interaction.                                                                                                    |
| 🖃 Find Full Text                       | Find Broken Attachment Links                                                                            | troscopy of a graphene quantu<br>letection of multiple DNA targe |                                                                                                    |
| C Found PDF (1)                        | Library Summary                                                                                         | ased on Z-shaped graphene nan                                    |                                                                                                    |
| 🙋 Not found (0)                        | Subject Bibliography                                                                                    | ort and Quantum-Dot Energy L                                     | National environmentation of the benefor datasets (e.g. At the Serveral 1994, Serveral 1994, Ser                                                          |
| □ Groups Shared by Others              | Manuscript Templates                                                                                    | nign-entropy configurations in                                   | Control Control (Control (Contro) (Control (Contro) (Contro) (Contro) (Contro) (Contro) (Contro)                                                                |
| 📑 qingwen.yuan@clarivate               | Senkov, O. N.; W 2011 Mechanical pr<br>Shen, J.; Zhu, Y.; 2011 Facile prepara                           | Manuscript Ter                                                   | nplates distribution of the second second se                                                          |
|                                        | <ul> <li>Shen, J.; Zhu, Y.; 2012 Graphene qua</li> <li>Shen, J. H.; Zhu, 2012 One-pot hydrox</li> </ul> | othermal synthesis of graphene<br>>                              | In anong when drive to upperiod before the set of the set of th                                                             |
| Showing 435 of 435 references in Group | Set. (All References: 1074)                                                                             |                                                                  | 🔳 Layout 🔻                                                                                                    |

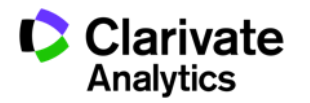

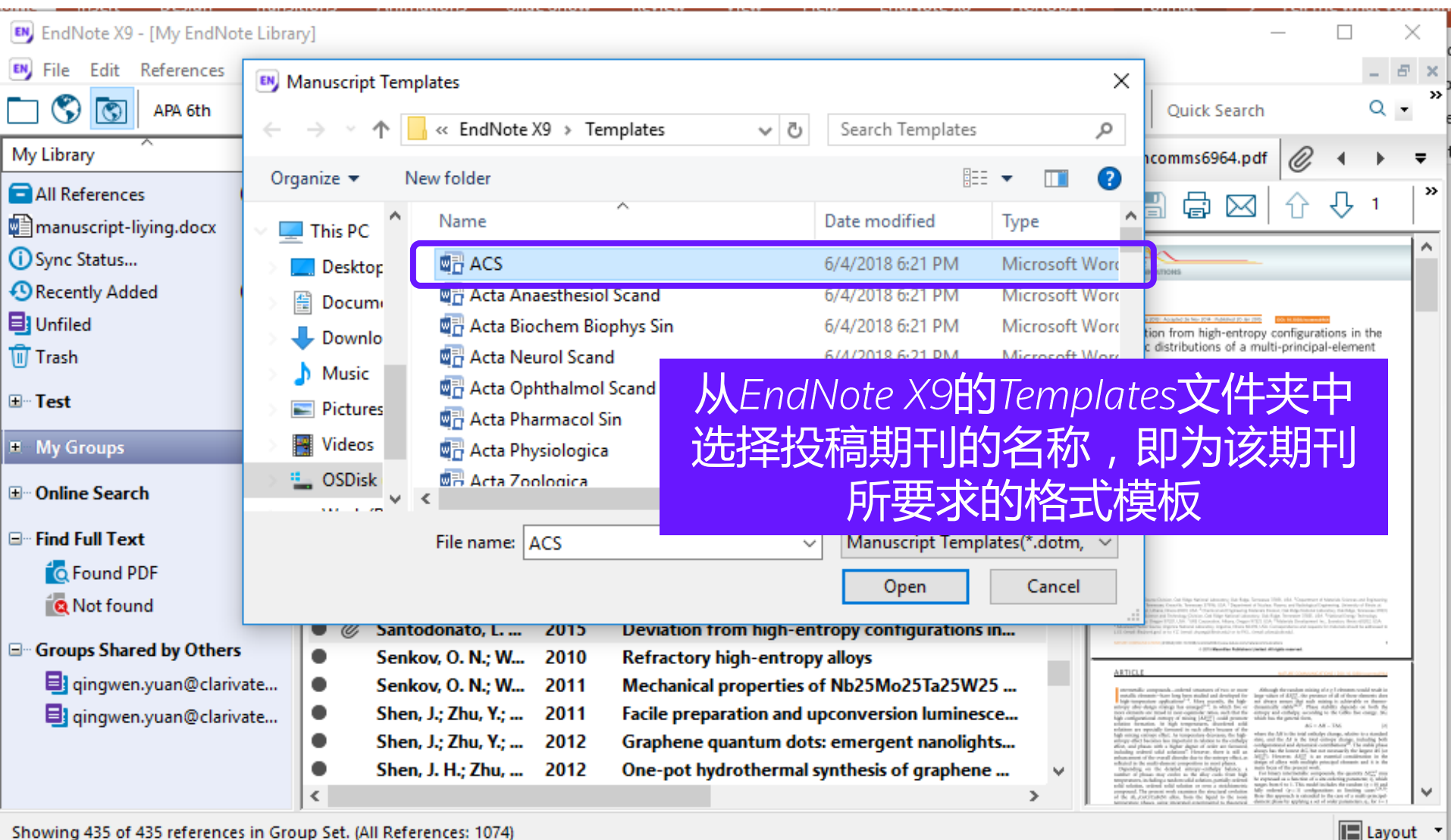

Showing 435 of 435 references in Group Set. (All References: 1074)

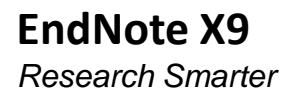

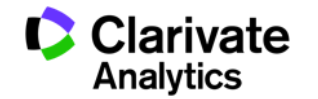

# 直接链接到MS-Word文档中,并形成完整的期刊格式

[Insert Number of words of text]

[Insert Rough estimate of number of pages it will fill in Nature.]

[Insert Names of Author(s)]

[Insert Affiliation information including e-mail, phone & fax here]

[Insert Concise paragraph: why this paper is appropriate for Nature]

[Insert Title of Article, not to exceed 3 lines 30 characters]

[Insert Abstract here <150 words]

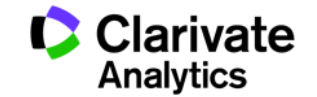

# Situation——没有合适的投稿期刊要求的参考 文献格式?

- Solution: Output Style建立——以学位论文参考文献格式 GB/T7714文后参考文献著录规则为例
- ・ GB/T7714**文后参考文献著录规则**:
  - 专著: 作者. 题名 [M]. 版本项. 出版地: 出版者, 出版年: 起-止页码.
  - 期刊: 作者. 题名 [J]. 来源, 出版年, 卷(期): 起-止页码.
  - 会议录: 作者. 题名 [C]. 会议名, 会议地, 出版年: 起-止页码.
  - 学位论文: 作者. 论文名 [D]: [博士/硕士]. 授予单位所在地: 授予单位, 授予年: 起-止页码.
  - 报告: 发布者. 报告名 [R]. 出版地: 出版者, 出版年: 起-止页码.
  - 标准: 发布单位. 标准代号 标准名称 [S]. 出版地: 出版者, 出版年: 起-止页码.
  - 专利:发明人或专利权人.专利名:专利号 [P].公告或公开日.

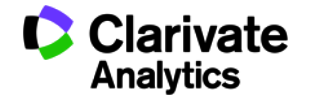

# 根据GB/T7714建立Output Style

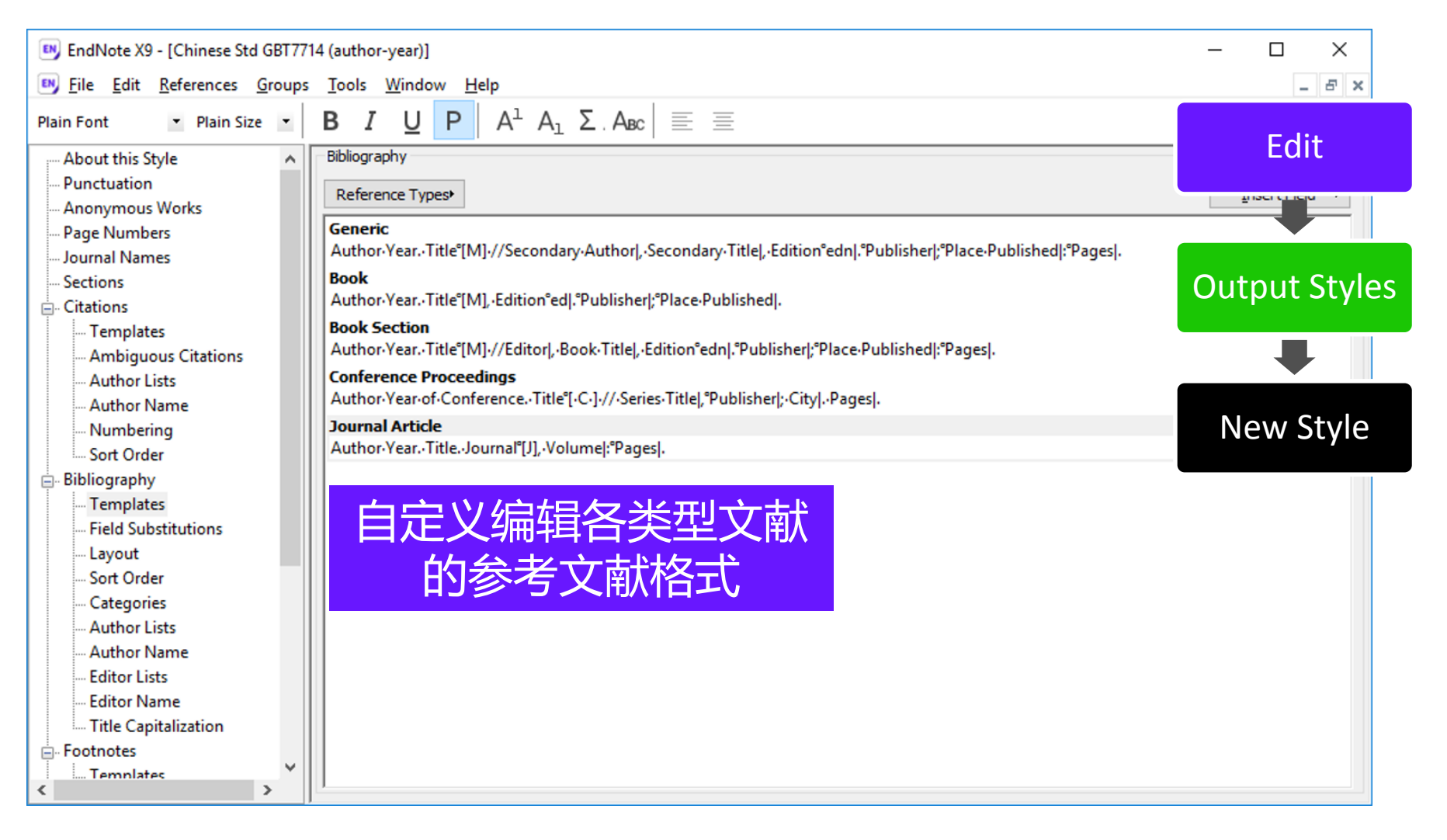

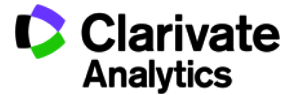

# 根据GB/T7714建立Output Style

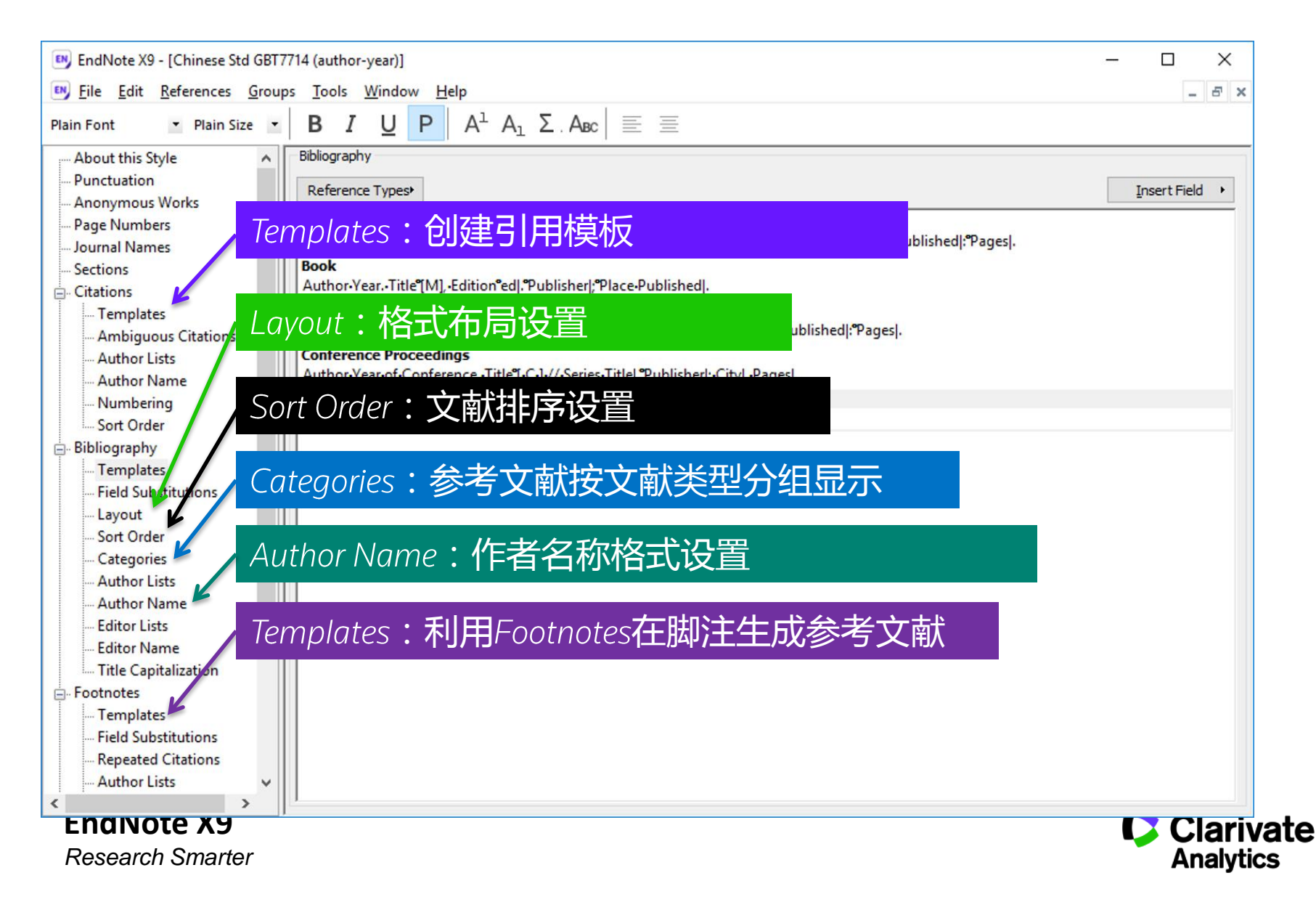

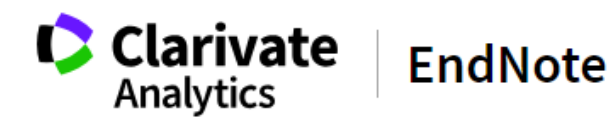

Product Details

Downloads Training

Support

|                 | Use the Style Finder below | to search for a style | name and/or | citation style ar | nd/or publisher. |
|-----------------|----------------------------|-----------------------|-------------|-------------------|------------------|
| Get Started     |                            |                       |             |                   |                  |
| Buy EndNote     | Keyword                    |                       |             |                   |                  |
| Learn More      | Citation Style             |                       |             |                   |                  |
| Request a trial | Any                        |                       | •           |                   |                  |
|                 | Publisher                  |                       |             |                   |                  |
|                 | Any                        |                       | •           |                   |                  |
|                 | Reset                      | Search                |             |                   |                  |
|                 | 6903 results found         |                       |             |                   |                  |
|                 |                            | 1 2                   | 3 691       | next >            |                  |

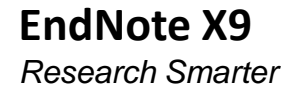

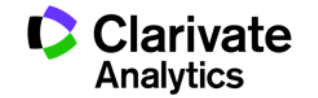

# 学位论文参考文献格式GB/T7714

| Clarivate<br>Analytics | EndNote                                    | Product Details                    | Downloads | Training | Support |  |  |  |  |  |  |
|------------------------|--------------------------------------------|------------------------------------|-----------|----------|---------|--|--|--|--|--|--|
|                        | ← Back to Styles                           |                                    |           |          |         |  |  |  |  |  |  |
| Get Started            | Chinese Standard GB/T7                     | 114 (Author-Year)                  |           |          |         |  |  |  |  |  |  |
| Buy EndNote            | Citation Style: Author-Year                |                                    |           |          |         |  |  |  |  |  |  |
| Learn More             | Date: Wednesday, December 06, 2017         | Date: Wednesday, December 06, 2017 |           |          |         |  |  |  |  |  |  |
| Request a trial        | Discipline: Science                        | Discipline: Science                |           |          |         |  |  |  |  |  |  |
|                        | File Name: Chinese Std GBT7714 (author-ye  | ear).ens                           |           |          |         |  |  |  |  |  |  |
|                        | Publisher: Standards Office-Peoples Repub  | olic of China                      |           |          |         |  |  |  |  |  |  |
|                        | URL:                                       |                                    |           |          |         |  |  |  |  |  |  |
|                        | Based On:                                  |                                    |           |          |         |  |  |  |  |  |  |
|                        | Bibliography Sort Order: Author-Year-Title |                                    |           |          |         |  |  |  |  |  |  |
|                        | BibField1: Author                          |                                    |           |          |         |  |  |  |  |  |  |
|                        | BibField2: Year                            |                                    |           |          |         |  |  |  |  |  |  |
|                        | BibField3: Title                           |                                    |           |          |         |  |  |  |  |  |  |
|                        | Indent: Y                                  |                                    |           |          |         |  |  |  |  |  |  |
|                        | Download Style                             |                                    |           |          |         |  |  |  |  |  |  |

#### 更多期刊格式模板http://endnote.com/downloads/styles

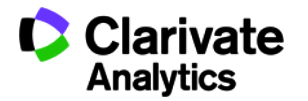

# 如何消除文献域代码格式?

| AutoSave               |                                                  |                                   | <b>5 -</b> 0                                                                                     | ÷                                                                                                | man                                                                                                    | uscript-liying                                   | - Compa                                                  | tibility Mo                                                |                                                             | Li, Yi                                           | ng (Dorothy)                                      | Æ                               |                                  |                            | ×         |
|------------------------|--------------------------------------------------|-----------------------------------|--------------------------------------------------------------------------------------------------|--------------------------------------------------------------------------------------------------|----------------------------------------------------------------------------------------------------|--------------------------------------------------|----------------------------------------------------------|------------------------------------------------------------|-------------------------------------------------------------|--------------------------------------------------|---------------------------------------------------|---------------------------------|----------------------------------|----------------------------|-----------|
| File H                 | lome l                                           | Insert                            | Design                                                                                           | Layout                                                                                           | References                                                                                                    | Mailings                                         | Review                                                   | View                                                       | Help                                                        | EndNote                                          | X9 ACRC                                           | ват 🖇                           | D Tell m                         | • <i>B</i>                 | $\square$ |
| Insert<br>Citation - 🗔 | Go to End<br>Edit & Ma<br>Edit Libra<br>Citation | dNote<br>anage (<br>ry Refe<br>15 | Citation(s)<br>rence(s)                                                                          | Style: Na                                                                                        | no Letters<br>e Citations and<br>rt Citations and<br>vert to <u>U</u> nforma                                          | Bibliography<br>I Bibliography<br>atted Citation | ▼   ∰ C<br>Ⅲ In<br>▼                                     | ategorize F<br>Istant Form                                 | References<br>natting is C                                  | ⊶ ¶<br>on + ∭<br>肖除                              | ] Export to En<br>Manuscript                      | dNote +<br>Matcher<br><b>玩</b>  | ❷<br>弋码                          | 格王                         | t         |
|                        |                                                  |                                   | Quant<br>electron<br>through                                                                     | A Con                                                                                            | vert to <u>P</u> lain Te<br>vert <u>R</u> eference l<br>vert Word Citat                                               | xt<br>Manager Cita<br>ions to EndN/              | ions to Fe                                               | dNoto<br>Convert to                                        | oelectro<br>photon<br>Plain Tex                             | onic devia<br>ns or nor<br>ext                   | ces. <sup>1</sup> Excite<br>n-radiativel<br>) lov | d<br>y<br>v                     |                                  |                            |           |
|                        |                                                  |                                   | quantum<br>blinking<br>which ca<br>nanostruc<br>have rece<br>many fie<br>elements.<br>the QDs of | in applica<br>n greatly b<br>ctures cont<br>vived much<br>elds such<br>. The preci<br>can be put | tions such as<br>penefit from 1<br>aining QDs v<br>scientific and<br>as smart win<br>se control ove<br>into practical | EndNote 2                                        | (9<br>This cor<br>remove<br>appear i<br>remain<br>Do you | mmand v<br>all specia<br>in a new<br>opened a<br>wish to c | vill create<br>al EndNo<br>unsaved<br>and unto<br>continue? | e a new o<br>ote marke<br>docume<br>ouched.<br>? | copy of you<br>ers from it.<br>ent window         | ır Word<br>The new<br>. The ori | docume<br>v docum<br>iginal file | nt and<br>ent will<br>will | ×         |
|                        |                                                  |                                   | 1. Zhang, M<br>Zhang, M<br>2. By<br>S.Weiss,a<br>3. Ca                                           | hang, L. C.<br>I. X.; Piao,<br>7 Mitchell<br>nd Anne M<br>40, A.: Liu,                           | ; Sun, F. L.; J<br>Q. L.; Ingham<br>J. Shuster,<br>I. Andrews. A<br>Z.:                                               | Adv.Mater. 2                                     | 008, 20, (                                               | (1).                                                       | <u>→</u> +\ /-                                              |                                                  |                                                   | ОК<br>_++ / 1≤                  |                                  | Cancel                     |           |
| Page 1 of 2            | 378 word                                         | is 🔯                              | Y. Adv M                                                                                         | (United Stat                                                                                     | 22, ENC<br>文档                                                                                                    | iivote<br>皆,但                                    | 新组参考                                                     |                                                            | く 信え<br>大不能                                                 | 米保<br>能再<br>響                                    | :仔无〕<br>统──                                       | 或代<br>多改                        | 。                                |                            | 的新        |

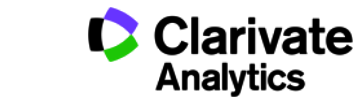

EndNote X9 Research Smarter

# Endnote X9 - 文献的管理和写作工具

•与Microsoft Word自动连接, Cite While You Write

- 自动生成文中和文后参考文献
- 提供6000多种期刊的参考文献格式

•提高写作效率:

- --按拟投稿期刊的格式要求自动生成参考文献,节约了大量的时间和精力
- --对文章中的引用进行增、删、改以及位置调整都会自动重新排好序
- -修改退稿,准备另投它刊时,瞬间调整参考文献格式

--利用EndNote内置投稿期刊的模板进行写作,节省调整文章格式的精力。

--手工编辑/修改EndNote参考文献格式,让写作更高效

•资源共享:

- -可与100个用户分享同一文献库
- "活动日志"便于所有用户随时了解共享文献库的更新状态
- "最近添加组"允许用户重新进入他们在查找文献过程中离开的精确位置

•X9新功能:

- 可与100个用户分享同一文献库
- 新增分组共享功能,方便用户将指定文献分组共享给其他用户
- 新增共享权限管理功能,在共享时可限定访问权限为"只读"或"读写"
- 与Web of Science集成,一键生成引文报告,便于用户分析参考文献的影响力
- 与Web of Science集成,一键访问文献全纪录页面及相关记录
- 在EndNote 单机版及Word插件中新增"文稿匹配"模块,帮助用户高效锁定合适的投稿期刊
- 更新Chicago, AMA, MLA, APA等引用格式
- 新增多种新媒体参考文献类型

#### **EndNote X9**

**Research Smarter** 

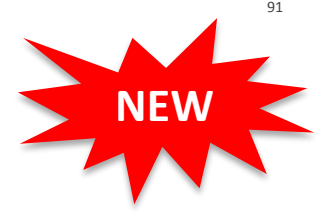

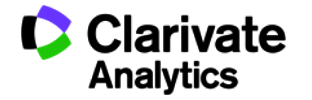

# ENDNOTE匹配功能 -找到最合适您投稿的期刊

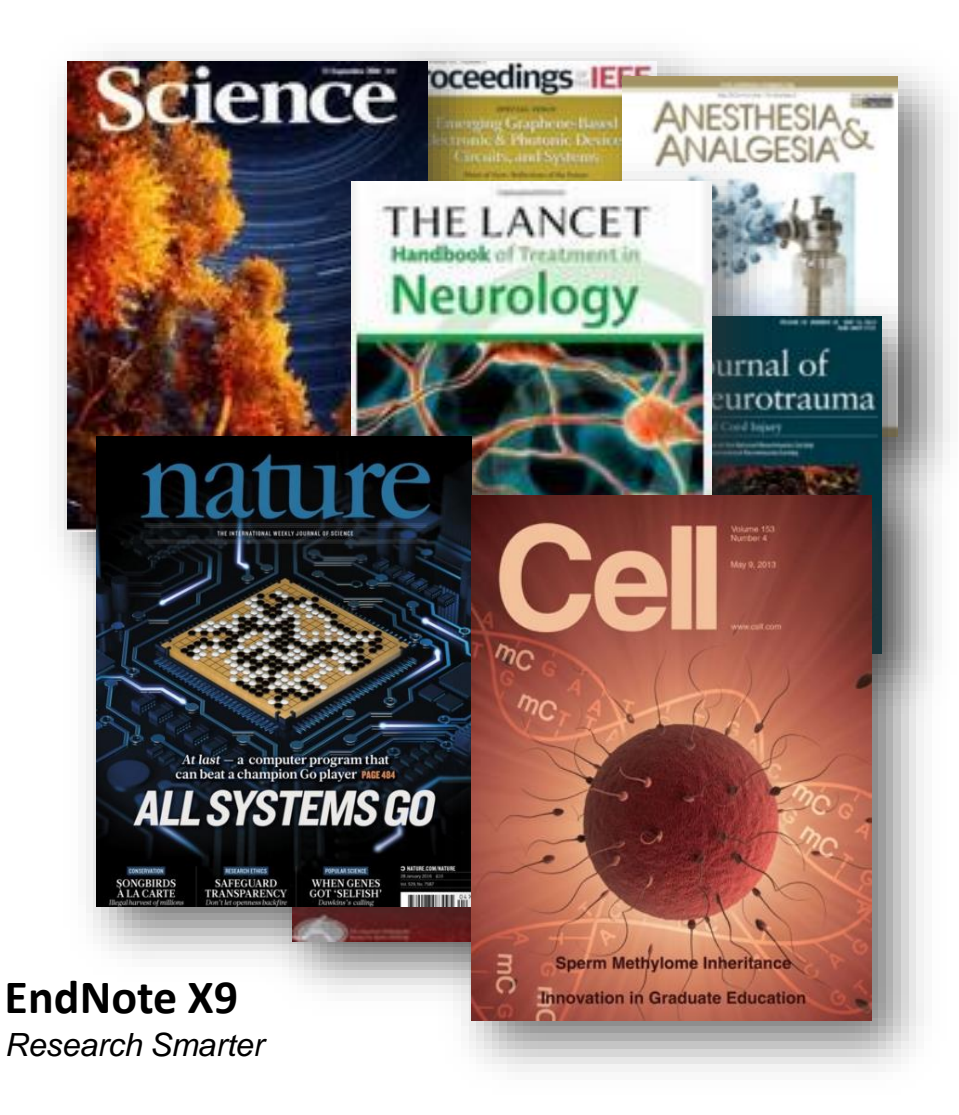

### 该选哪本来投?

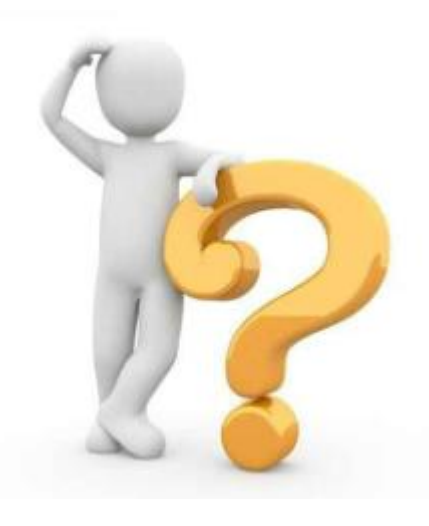

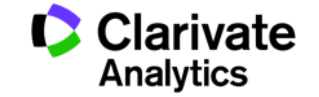

### ENDNOTE匹配功能-找到最合适您投稿的期刊

| ndNote <sup>TM</sup> basic 我的参考文献 收集 组织 格式化 匹配 选项 下载项                |                                                                                                    |
|----------------------------------------------------------------------|----------------------------------------------------------------------------------------------------|
| <b>戈出最适合您稿件的期刊</b> 由 Web of Science <sup>™</sup> 提供技术支持<br>输入稿件详细信息: | 工作原理                                                                                                    |
| *标题:<br>在此处输入标题<br>*摘要:<br>在此处输入摘要                                   | 只要很少的一些信息,例如标题、摘要和参考文献,我们就可以<br>帮您找出最适合投稿的期刊。<br>通过我们正在申请专利的技术,您可以对来自 Webof of Science 的<br>数百万数据点和引文关系进行分析,探寻这些出版物与您引文数据<br>之间的关联。<br>只需要几秒钟,系统就会为您送上 JCR <sup>®</sup> 数据、关键的期刊信息以<br>及出版简详情,帮助您比较各项选择并进行投稿。.<br>只有 Thomson Reuters 才能通过强大的 Web of Science 平台,为 |
| *必填<br>参考文献:<br>选择分组<br>包含参考文献后,我们就可以利用更多与您稿件有关的数据点进行匹配<br>查找期刊      | 芯的椅件友表达猝提供支持。<br>详细了解稿件匹配的工作原理<br>刊>                                                                                                    |

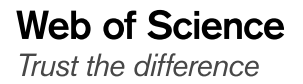

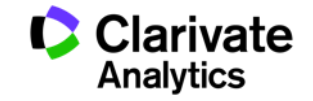

#### Measurement of the elastic properties and intrinsic strength of monolayer graphene

作者: Lee, C (Lee, Changgu)<sup>[1,2]</sup>; Wei, XD (Wei, Xiaoding)<sup>[1]</sup>; Kysar, JW (Kysar, Jeffrey W.)<sup>[1,3]</sup>; Hone, J (Hone, James)<sup>[1,2,4]</sup> 查看 ResearcherID 和 ORCID

#### SCIENCE

卷: 321 期: 5887 页: 385-388 DOI: 10.1126/science.1157996 出版年・1111 19 2009

#### 输入稿件详细信息:

杳君

| *1小龙出:                                                                                                   |                                                                                                    |                                                                                                    |     |
|----------------------------------------------------------------------------------------------------|----------------------------------------------------------------------------------------------------|----------------------------------------------------------------------------------------------------|-----|
| Measurement of the elas                                                                                  | stic properties and intrinsic strengt                                                                                                    | th of monolayer graphene                                                                                                    |     |
| *摘要:                                                                                                    |                                                                                                    |                                                                                                    |     |
| We measured the elastic<br>graphene membranes by p<br>behavior is interpreted<br>second- and third-order | c properties and intrinsic breaking s<br>nanoindentation in an atomic force mi<br>d within a framework of nonlinear els<br>r elastic <u>stiffnesses</u> of 340 newtons | strength of free-standing <u>monolayer</u><br>icroscope. The force-displacement<br>astic stress-strain response, and yie<br>per meter (N m(-1)) and -690 N m(-1), | lds |
| 必填                                                                                                    |                                                                                                    |                                                                                                    |     |
| 参考文献:                                                                                                    |                                                                                                    |                                                                                                    |     |
|                                                                                                    | ▼                                                                                                    |                                                                                                    |     |
| 包含参考文献后,我们就可以                                                                                            | 以利用更多与您稿件有关的数据点进行匹配                                                                                                    |                                                                                                    |     |
|                                                                                                    |                                                                                                    |                                                                                                    |     |

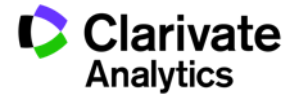

Web of Science Trust the difference

### ENDNOTE匹配功能-找到最合适您投稿的期刊

Clarivate

EndNote<sup>TM</sup> basic 我的参考文献 收集 组织 格式化 匹配 选项 下载项

#### 找出最适合您稿件的期刊 由Web of Science<sup>™</sup>提供技术支持

10 匹配期刊

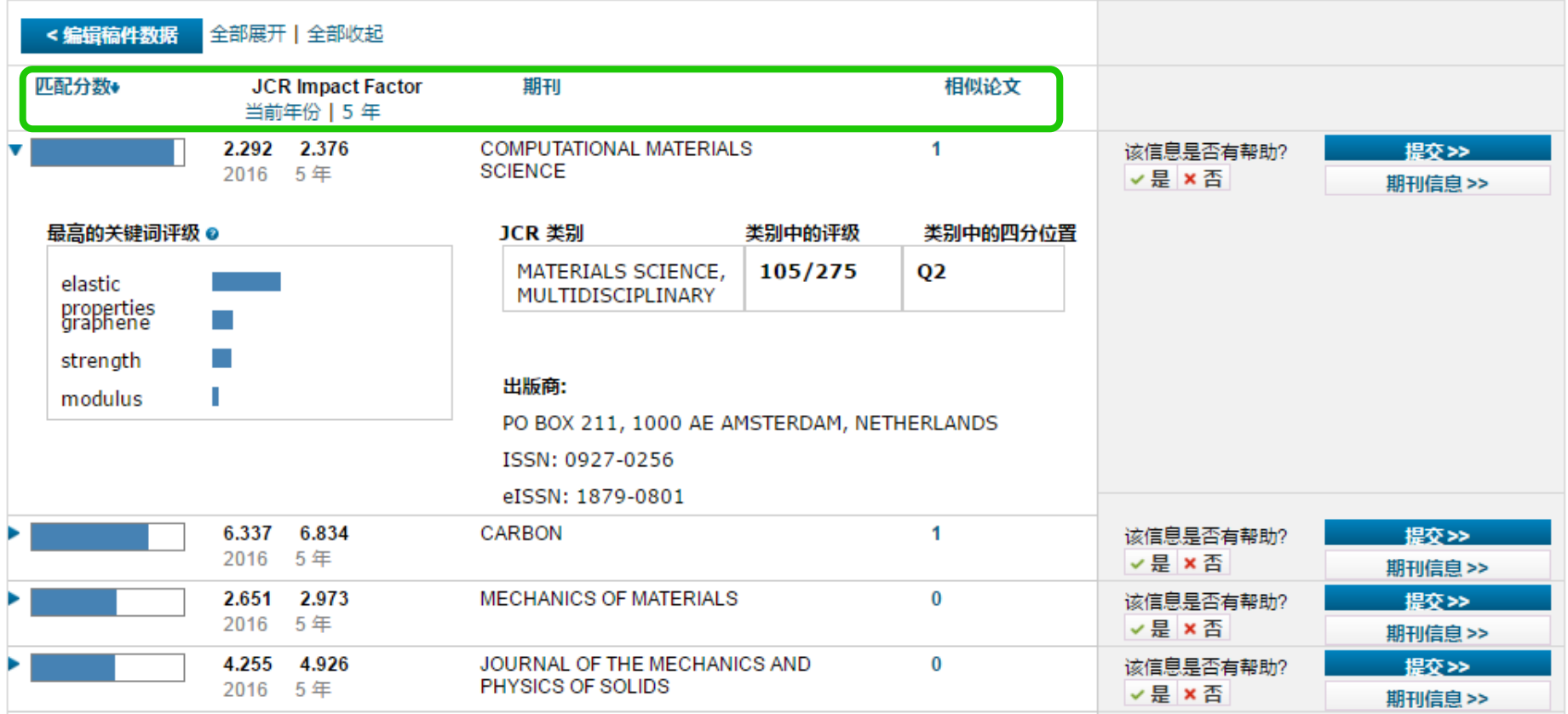

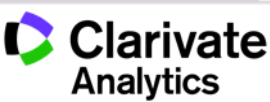

Web of Science Trust the difference

### Word插件投稿匹配功能

| AutoS                       | ave 🤇                                                                                             | Off                                                   | 8                                                                                                    | <b>5</b> - 0                                      | ÷                                             | man                                                                                                    | uscript-liying                                            | - Compa | tibility Mc                      | )                               | Li, Ying                   | (Dorothy)     | ħ                                                 | —                                        |            | ×                                                             |     |
|-----------------------------|---------------------------------------------------------------------------------------------------|-------------------------------------------------------|----------------------------------------------------------------------------------------------------|---------------------------------------------------|-----------------------------------------------|----------------------------------------------------------------------------------------------------|-----------------------------------------------------------|---------|----------------------------------|---------------------------------|----------------------------|---------------|---------------------------------------------------|------------------------------------------|------------|---------------------------------------------------------------|-----|
| File                        | Ho                                                                                                | me                                                    | Insert                                                                                                    | Design                                            | Layout                                        | References                                                                                                  | Mailings                                                  | Review  | View                             | Help                            | EndNote X9                 | ACROE         | зат 🗸                                             | ) Tell me                                | Ŀ          | $\Box$                                                        |     |
| File                        | Ho<br>I<br>I<br>I<br>I<br>I<br>I<br>I<br>I<br>I<br>I<br>I<br>I<br>I<br>I<br>I<br>I<br>I<br>I<br>I | me<br>io to En<br>dit & M<br>dit Libra<br>C C<br>Endl | Insert<br>dNote<br>lanage C<br>ary Refer<br>larivate<br>layvics<br>lote <sup>74</sup><br><b>法最适合</b><br>創入稿件销<br>·标题:<br>·<br>·<br>·<br>·<br>·<br>· | Design<br>itation(s)<br>ence(s)<br>我的参考文印<br>您稿件的 | Layout<br>Style: Na<br>可Updat<br>可以在<br>Updat | References<br>no Letters<br>e Citations and<br>ert Citations and<br>组织 格式化<br>eb of Science <sup>™</sup> 提供 | Mailings<br>Bibliography<br>Bibliography<br>匹配 选项<br>技术支持 | Review  | View<br>ategorize<br>istant Forr | Help<br>Reference<br>matting is | EndNote X9                 | ACROE         | BAT<br>Note ×<br>Matcher<br>加<br>和<br>、<br>、<br>、 | )Tell me<br>?<br>。<br>、<br>标、<br>、<br>摘、 | 迎要         | 学考文献, 語<br>abof of Scien<br>板物与悠ら[文<br>続韓的期刊(詞)<br>Science 平台 |     |
| Page 1 of                   | 12 3                                                                                              | <u>۽</u><br>2                                         | 必項<br>参考文献:<br>本次检索中<br>助合参考文献<br>ds []※                                                                                                    | - 将包含 3 个:<br>テ <i>, 我们就可以</i> #<br>English       | 来自 manuscr<br>如用更多与念稿件科<br>(United Stat       | ipt-liying.docx 自<br>与关的数据,标进行匹配<br>Ses)                                                                    | 朝文                                                        |         |                                  | <u></u>                         | <mark>浅期刊 &gt;</mark><br>印 | 详细7<br>目<br>目 | ₩稿件匹配的<br>■                                       | 工作原理<br>                                 |            | 0%                                                            |     |
| <b>eb of</b> :<br>Jst the d | <b>Scie</b>                                                                                       | ence                                                  | <b>!</b>                                                                                                    |                                                   |                                               |                                                                                                    |                                                           |         |                                  |                                 |                            |               |                                                   | Q                                        | Cla<br>Ana | <b>ariva</b><br>Ilytics                                       | ite |

#### Web of Science

Trust the difference

### ENDNOTE单机版投稿匹配功能

| 💌 File Edit References Groups Tools Window Help                                                                                                    |
|----------------------------------------------------------------------------------------------------|
| □ S S APA 6th 		 □ □ □ □ Quick Search 		 Q 		 C Q 		 C Q 		 C Q 		 C Q 		 C Q 		 C Q 		 C Q 		 C 		 C |
| My Library 🔨 Search Options 🕨 Search Whole Group 🗸 🗌 Match Case 🗌 Match Words 😢 Preview 🔁 Attached 🧷 📣 🗢                                                                                                    |
| 🛈 Sync Status 🗘 Clarivate                                                                                                    |
| Recently Added     Analytics                                                                                                    |
| I Unfiled EndNote <sup>™</sup> 我的参考文献 收集 组织 格式化 匹配 选项 下载项                                                                                                    |
| Trash                                                                                                    |
| Ⅲ Test                                                                                                    |
| 找工取迫言恐禍性的期刊 由Web of Science <sup>™</sup> 提供技术支持                                                                                                    |
|                                                                                                    |
|                                                                                                    |
| 日 guantum do *标题:                                                                                                    |
| Sci Rep for A 不足见 bof of Science 的                                                                                                    |
| ☆ Zhang Y. attane                                                                                                    |
|                                                                                                    |
|                                                                                                    |
|                                                                                                    |
| 20月<br>「日本 Opling Search<br>详细了解稿件匹配的工作原理                                                                                                    |
| 登 Online Search<br>参考文献:                                                                                                    |
| □··· Find Full Text<br>本次检索中将包含 94 个来自 EndNote X9 的引文                                                                                                    |
| □··· Groups Shared b 包含参考文献后,我们就可以利用更多与您稿件有关的数据点进行匹配                                                                                                    |
| 📑 qingwen.yua                                                                                                    |
| ■ gingwen.yuar<br>●                                                                                                    |
|                                                                                                    |
| Showing 94 of 94 references in Group. (All References: 1074)                                                                                                    |
|                                                                                                    |

Web of Science Trust the difference

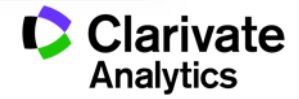

# 你以下的困惑是否有了思路?

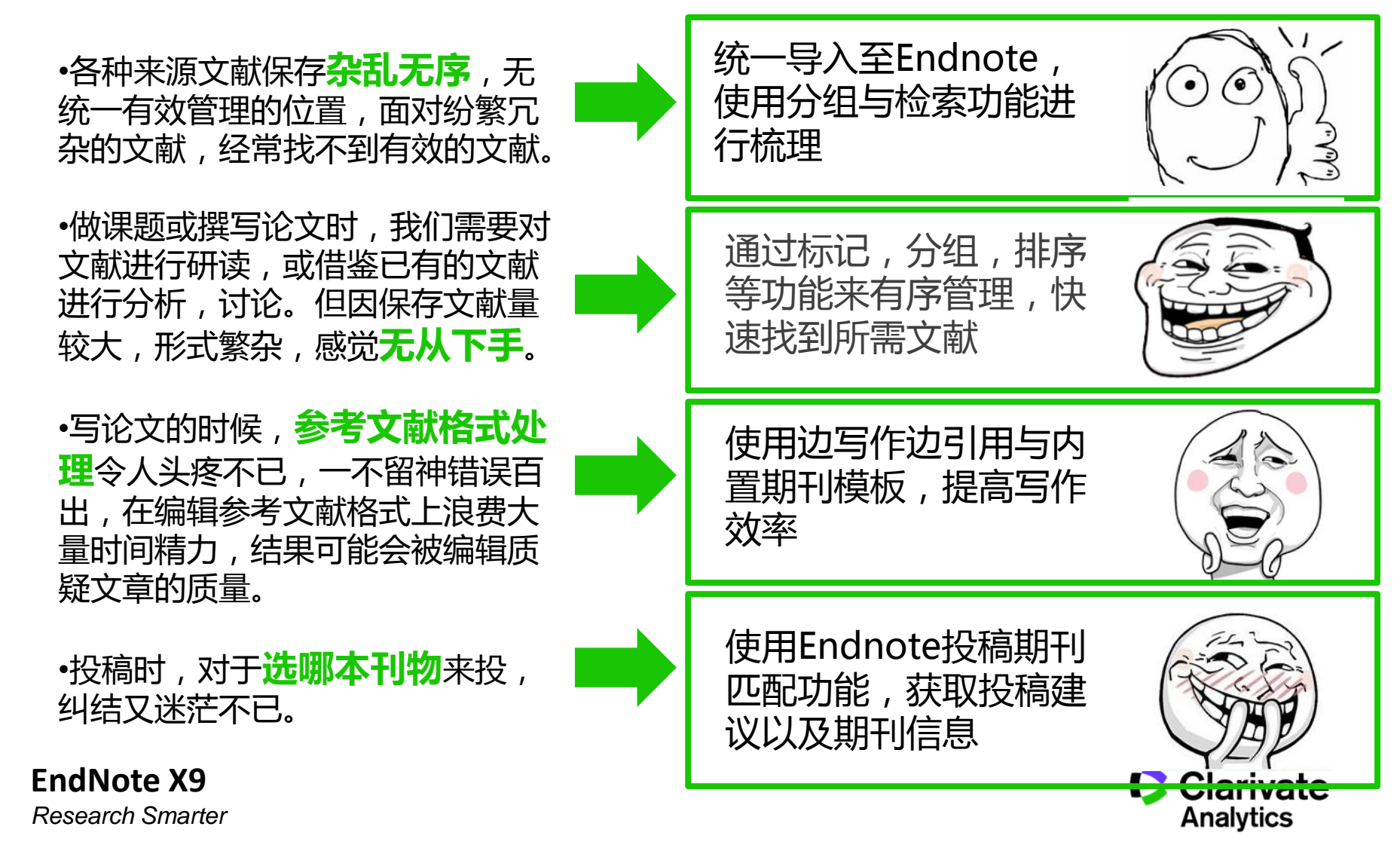

# 科睿唯安微信公众号

# 站式科研信息解决方案

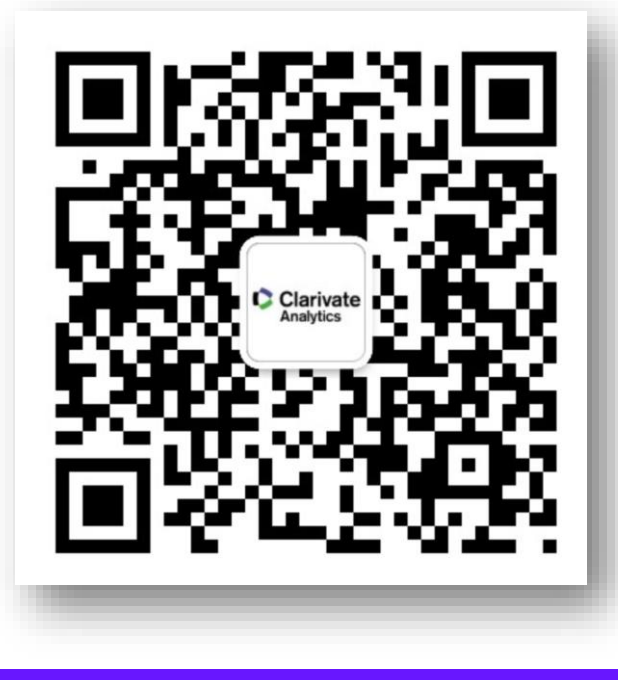

下拉菜单——在线学院, 电脑或手机均无障碍登录 既有干货满满的WOS在线大讲堂 又有随时随地几分钟学到小技巧 的微课堂!

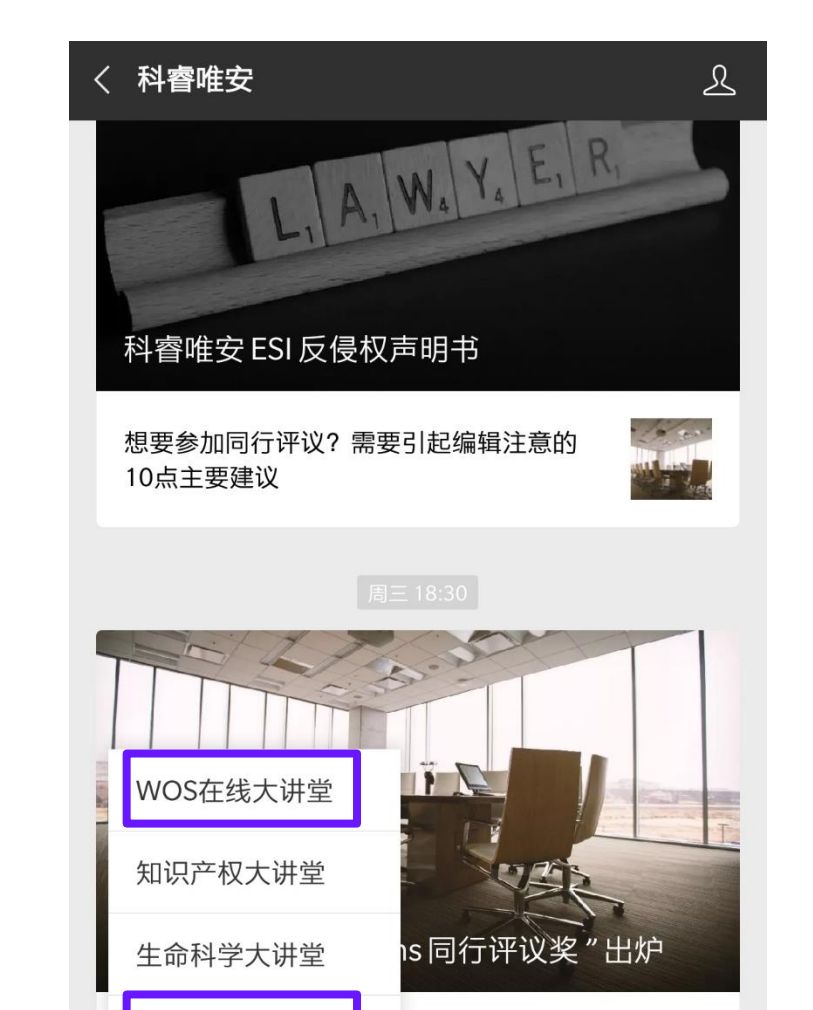

个常见错误

重磅发布

精诜专题

ATTICATIVE STORE

微课堂

产品使用指南下载

在线学院

Web of Science Trust the difference

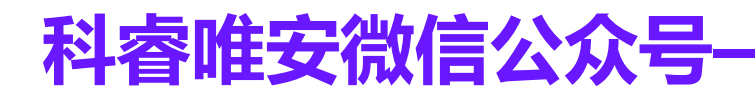

| WOS在<br>一 | 线大讲堂<br>——大咖 | <u>"</u><br>在线的主 | 题讲座  |
|-----------|--------------|------------------|------|
| WOS在线大    | 讲堂           |                  |      |
| 科研发现      | 专利分析         | 图情分析             | 科研管理 |
| 科研探索系统    | 列微课          | 1                |      |

三分钟了解如何高效开展科研探索与分 析等工作,点击查看更多。

#### SCI和ESI助力基金申请

基于科研绩效和基金选题角度带您了解 如何获取有意义的前沿性选题,提高…

Web of Science助你找到社科研究... 当前学术信息资源浩如烟海,数字/信 息鸿沟(Digital Divide)早已从信息太..

#### SCI在科研中的价值与应用

面对海量的信息,如何高效、准确地找 到有用的信息是每个科研人面临的问…

#### SCI助你科研走上成功之路

通过Web of Science平台,您可以最大 程度地获取来自经过严格遴选的核心…

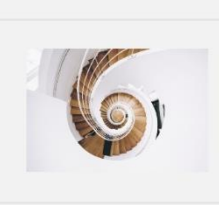

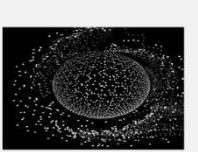

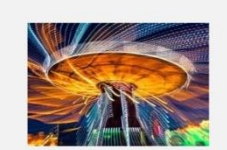

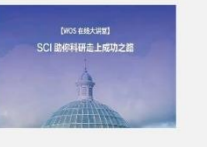

# ·站式科研信息解决方案

### 微课堂 -小视频,大智慧 微课堂——小视频 大智慧 科研检索系列课程 本系列包含了有关科研检索系列的微视 频,点击杳看更多。 科研选题系列课程 本系列包含了有关科研选题系列的微视 频,点击查看更多。 科研分析系列课程 本系列包含了有关科研分析系列的微视 频,点击查看更多。 论文投稿系列课程 本系列包含了有关论文投稿系列的微视 频,点击查看更多。 基金申请系列课程 本系列包含了有关基金申请系列的微视 频,点击查看更多。

#### 文献管理系列课程

本系列包含了有关文献管理系列的微视 频,点击查看更多。

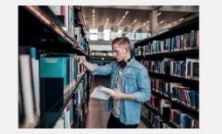

# 科睿唯安微信公众号——产品资料电子版下载

### 点击"在线学院"微信菜单中的"产品使用指南下载"子菜单,进入 "科学与学术研究产品快速使用指南下载"页面,即可下载。

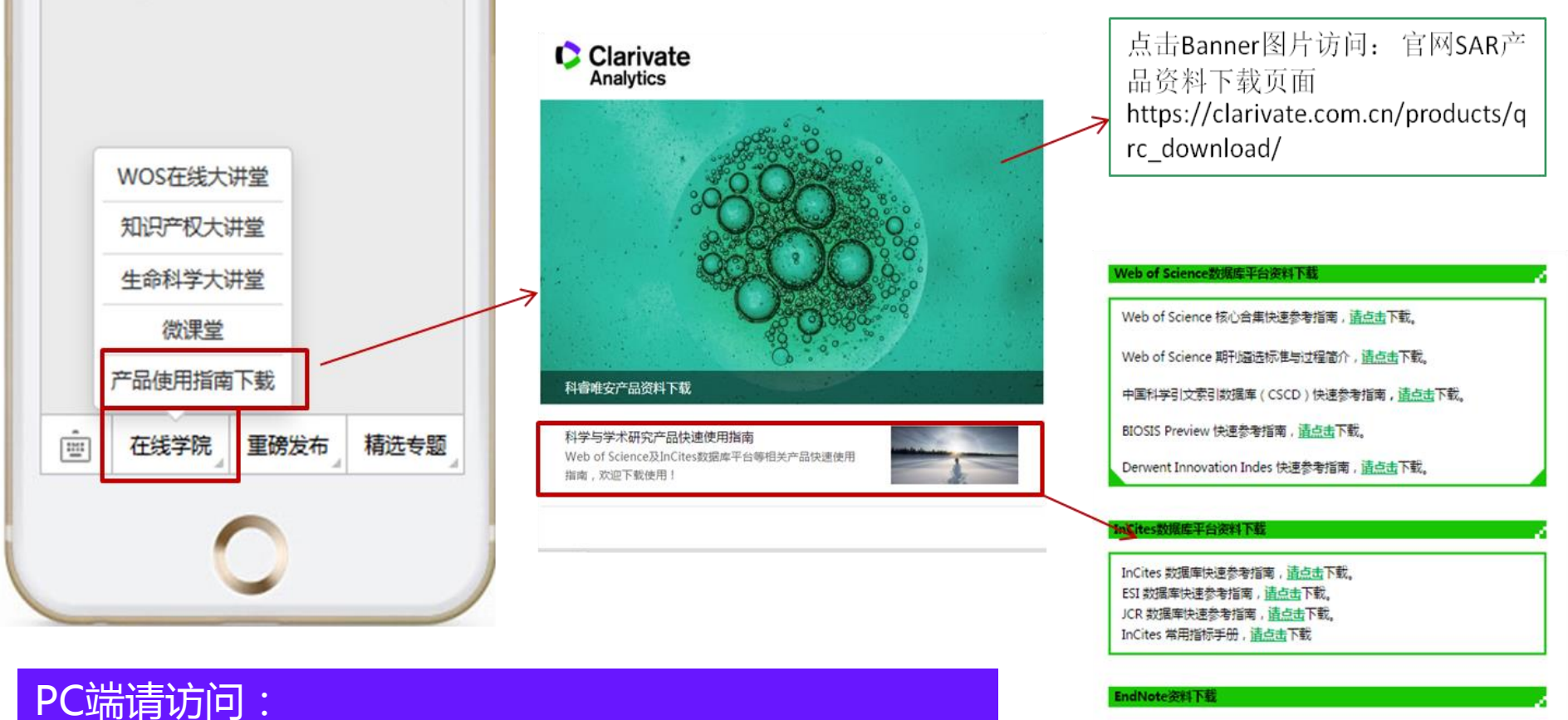

https://clarivate.com.cn/products/qrc\_download/

EndNote X9 Research Smarter

更多关于科督唯安科学与学术研究相关产品的市场资料,请访问下载: https://clarivate.com.cn/products/grc\_download/\_

更多在线视频培训资源,请访问WOS在线大讲堂: https://clarivate.com.cn/e-clarivate/wos.htm

EndNote X8 快速参考指南, <u>请点击</u>下载。 EndNote Basic 快速参考指南, 请点击下载。

#### Web of Science Trust the difference

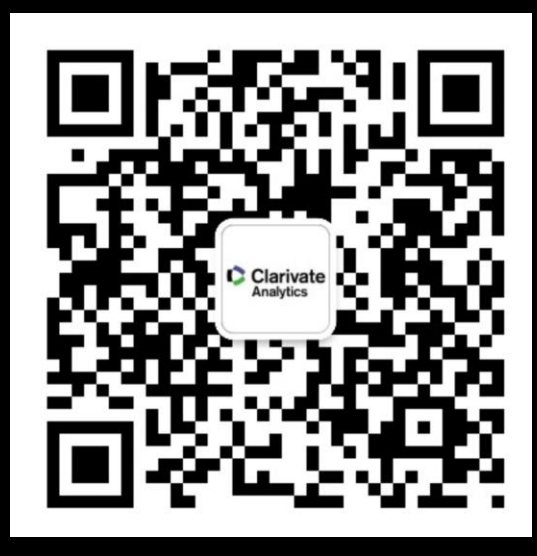

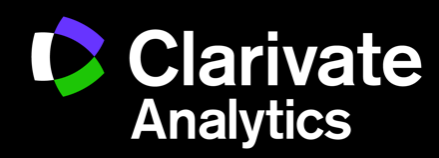

产品客服专线:400-8822-031 产品客服Email: ts.support.china@clariv\_te.com